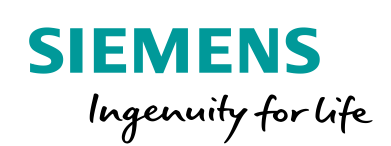

Industry Online Support

100 and 100

NEWS

# S7 Communication between S7 CPU and PC station

S7 variable services with SIMATIC NET OPC UA server

https://support.industry.siemens.com/cs/ww/en/view/67295801

Siemens Industry Online Support

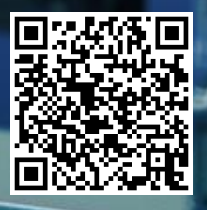

## Legal information

#### Use of application examples

Application examples illustrate the solution of automation tasks through an interaction of several components in the form of text, graphics and/or software modules. The application examples are a free service by Siemens AG and/or a subsidiary of Siemens AG ("Siemens"). They are nonbinding and make no claim to completeness or functionality regarding configuration and equipment. The application examples merely offer help with typical tasks; they do not constitute customer-specific solutions. You yourself are responsible for the proper and safe operation of the products in accordance with applicable regulations and must also check the function of the respective application example and customize it for your system.

Siemens grants you the non-exclusive, non-sublicensable and non-transferable right to have the application examples used by technically trained personnel. Any change to the application examples is your responsibility. Sharing the application examples with third parties or copying the application examples or excerpts thereof is permitted only in combination with your own products. The application examples are not required to undergo the customary tests and quality inspections of a chargeable product; they may have functional and performance defects as well as errors. It is your responsibility to use them in such a manner that any malfunctions that may occur do not result in property damage or injury to persons.

#### **Disclaimer of liability**

Siemens shall not assume any liability, for any legal reason whatsoever, including, without limitation, liability for the usability, availability, completeness and freedom from defects of the application examples as well as for related information, configuration and performance data and any damage caused thereby. This shall not apply in cases of mandatory liability, for example under the German Product Liability Act, or in cases of intent, gross negligence, or culpable loss of life, bodily injury or damage to health, non-compliance with a guarantee, fraudulent non-disclosure of a defect, or culpable breach of material contractual obligations. Claims for damages arising from a breach of material contractual obligations shall however be limited to the foreseeable damage typical of the type of agreement, unless liability arises from intent or gross negligence or is based on loss of life, bodily injury or damage to health. The foregoing provisions do not imply any change in the burden of proof to your detriment. You shall indemnify Siemens against existing or future claims of third parties in this connection except where Siemens is mandatorily liable.

By using the application examples you acknowledge that Siemens cannot be held liable for any damage beyond the liability provisions described.

#### Other information

Siemens reserves the right to make changes to the application examples at any time without notice. In case of discrepancies between the suggestions in the application examples and other Siemens publications such as catalogs, the content of the other documentation shall have precedence.

The Siemens terms of use (https://support.industry.siemens.com) shall also apply.

#### Security information

Siemens provides products and solutions with industrial security functions that support the secure operation of plants, systems, machines and networks.

In order to protect plants, systems, machines and networks against cyber threats, it is necessary to implement – and continuously maintain – a holistic, state-of-the-art industrial security concept. Siemens' products and solutions constitute one element of such a concept.

Customers are responsible for preventing unauthorized access to their plants, systems, machines and networks. Such systems, machines and components should only be connected to an enterprise network or the Internet if and to the extent such a connection is necessary and only when appropriate security measures (e.g. firewalls and/or network segmentation) are in place. For additional information on industrial security measures that may be implemented, please visit https://www.siemens.com/industrialsecurity.

Siemens' products and solutions undergo continuous development to make them more secure. Siemens strongly recommends that product updates are applied as soon as they are available and that the latest product versions are used. Use of product versions that are no longer supported, and failure to apply the latest updates may increase customer's exposure to cyber threats.

To stay informed about product updates, subscribe to the Siemens Industrial Security RSS Feed at: <a href="https://www.siemens.com/industrialsecurity">https://www.siemens.com/industrialsecurity</a>.

## **Table of contents**

| Lega | Legal information 2                                                                                              |                                                                                                    |                                                                              |  |  |  |
|------|----------------------------------------------------------------------------------------------------|----------------------------------------------------------------------------------------------------|------------------------------------------------------------------------------|--|--|--|
| 1    | Introduction                                                                                                    |                                                                                                    |                                                                              |  |  |  |
|      | 1.1<br>1.2<br>1.3<br>1.3.1<br>1.4                                                                                | Overview<br>Plant configuration<br>Principle of operation<br>S7 tag services<br>Components used                                                                                                    | 5<br>6<br>8<br>8<br>12                                                       |  |  |  |
| 2    | Enginee                                                                                                    | ring                                                                                                    | . 13                                                                         |  |  |  |
|      | 2.1<br>2.2<br>2.2.1<br>2.2.2<br>2.3<br>2.4<br>2.5<br>2.5.1<br>2.5.1<br>2.5.2<br>2.5.3                            | Hardware setup<br>Setting IP addresses and subnet mask<br>IP address and subnet mask for the PC station<br>IP address and subnet mask for the S7 CPU<br>"Communication settings"<br>Overview<br>Configuration<br>Create S7 CPU in STEP 7 (TIA Portal)<br>Create PC station in STEP 7 (TIA Portal)<br>Configuring a connection | 13<br>14<br>14<br>16<br>18<br>22<br>23<br>23<br>23<br>27<br>33               |  |  |  |
|      | 2.5.4<br>2.5.5<br>2.5.6                                                                                          | Creating S7 tags<br>Declaring S7 symbols to the OPC server<br>Allow access via PUT/GET communication from a remote                                                                                                    | . 41<br>. 52                                                                 |  |  |  |
|      | 2.6<br>2.6.1<br>2.6.2<br>2.6.3<br>2.7<br>2.7.1<br>2.7.2                                                          | Configuring the "Station Configuration Editor"<br>Manual configuration<br>Configuring the "Station Configuration Editor" in TIA Portal<br>XDB export: Exporting XDB from TIA Portal<br>Loading configuration data<br>Load PC station configuration data<br>Load S7 CPU configuration data                                     | 55<br>55<br>59<br>62<br>64<br>64<br>71                                       |  |  |  |
| 3    | Operatio                                                                                                    | on                                                                                                    | . 75                                                                         |  |  |  |
|      | 3.1<br>3.1.1<br>3.1.2<br>3.2<br>3.3                                                                              | Establish SIMATIC S7 communication from the PC station to<br>the S7 CPU<br>Establishing an optimized S7 connection<br>Establishing a standards S7 connection<br>Reading and monitoring an S7 tag<br>Writing S7 tags                                                                                                    | . 75<br>. 75<br>. 82<br>. 89<br>. 93                                         |  |  |  |
| 4    | Useful i                                                                                                    | nformation                                                                                                    | . 96                                                                         |  |  |  |
|      | 4.1<br>4.1.1<br>4.1.2<br>4.1.3<br>4.1.4<br>4.2<br>4.3<br>4.3.1<br>4.3.2<br>4.3.3<br>4.4<br>4.4.1<br>4.4.2<br>4.5 | SIMATIC NET OPC server<br>S7 OPC UA server<br>S7OPT OPC UA server<br>DP OPC UA server<br>Configuring a PC station                                                                                                    | 96<br>97<br>98<br>99<br>100<br>101<br>102<br>103<br>104<br>108<br>108<br>108 |  |  |  |
|      | 4.5.1                                                                                                    | Optimized S7 connections                                                                                                    | 109                                                                          |  |  |  |

|   | 4.5.2   | Standard S7 connections 1                       | 09 |
|---|---------|-------------------------------------------------|----|
|   | 4.6     | Syntax for access to absolute addresses 1       | 10 |
|   | 4.7     | OPC UA protocols 1                              | 11 |
|   | 4.7.1   | XML Web services 1                              | 11 |
|   | 4.7.2   | Pure (native) binary TCP protocol 1             | 11 |
|   | 4.8     | Structure of the namespace for OPC UA 1         | 12 |
|   | 4.9     | Scanning the OPC UA namespace 1                 | 12 |
|   | 4.9.1   | "Browse" 1                                      | 12 |
|   | 4.9.2   | "Read" 1                                        | 12 |
|   | 4.10    | Reading and writing attribute values of nodes 1 | 13 |
|   | 4.10.1  | "Read" 1                                        | 13 |
|   | 4.10.2  | "Write" 1                                       | 13 |
| 5 | Appendi | x 1                                             | 14 |
|   | 5.1     | Service and support1                            | 14 |
|   | 5.2     | Links and literature 1                          | 15 |
|   | 5.3     | Change documentation1                           | 15 |

## 1 Introduction

## 1.1 Overview

#### SIMATIC NET OPC server communication functions for OPC UA

The OPC server provides standardized access to the SIMATIC NET industrial communications networks.

The SIMATIC NET OPC Server supports the interfacing of applications with any automation components networked over PROFIBUS or Industrial Ethernet. SIMATIC NET OPC server offers the following communication functions for OPC UA:

- S7 communication
  - S7 OPC UA server (see chapter <u>4.1.1</u>)
  - S7OPT OPC UA server (see chapter <u>4.1.2</u>)
- Open communication services (SEND/RECEIVE)
  - SR OPC UA server (see chapter <u>4.1.3</u>)
- PROFIBUS DP
  - DP OPC UA server (see chapter <u>4.1.4</u>)

#### Services of the communication functions

The SIMATIC NET OPC server communication functions for OPC UA support the following services, among others:

- Variable services
- Buffer-oriented services
- Block services
- Server functionality

#### **Tag services**

This application example demonstrates how to use the variable service to exchange data between PC station and S7 CPU. This service is supported by the following communication functions:

- S7 communication
- Open communication services (SEND/RECEIVE)

The following components are used in this application example:

- SIMATIC NET OPC UA server on the PC station
  - S7OPT OPC UA server
  - S7 OPC UA server
- S7-1200 CPUs, S7-1500 CPUs, S7-300 CPUs and S7-400 CPUs

## 1.2 Plant configuration

The following figure shows typical plant configurations for Industrial Ethernet and PROFIBUS in which the data communication between S7 CPU and PC station is implemented using S7 variable services via optimized S7 connections or standard S7 connections.

#### **Industrial Ethernet**

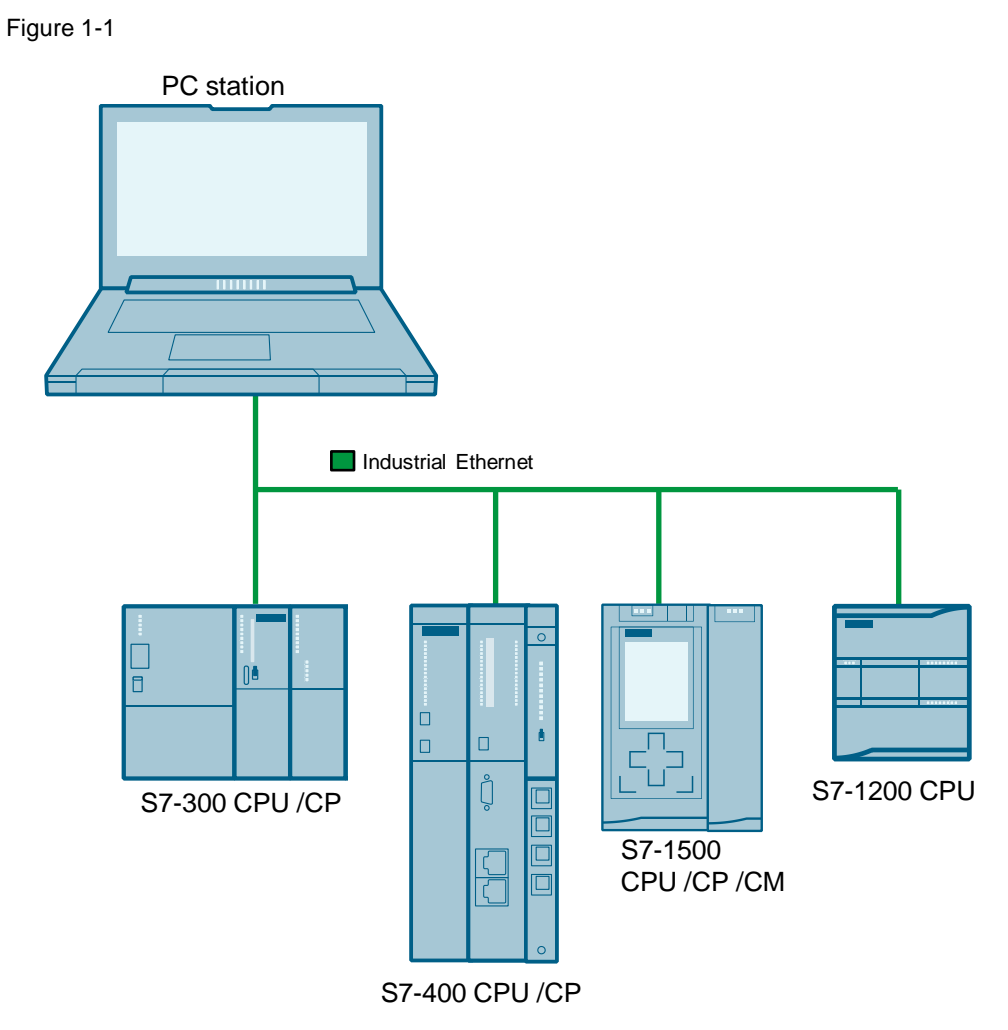

### PROFIBUS

Figure 1-2

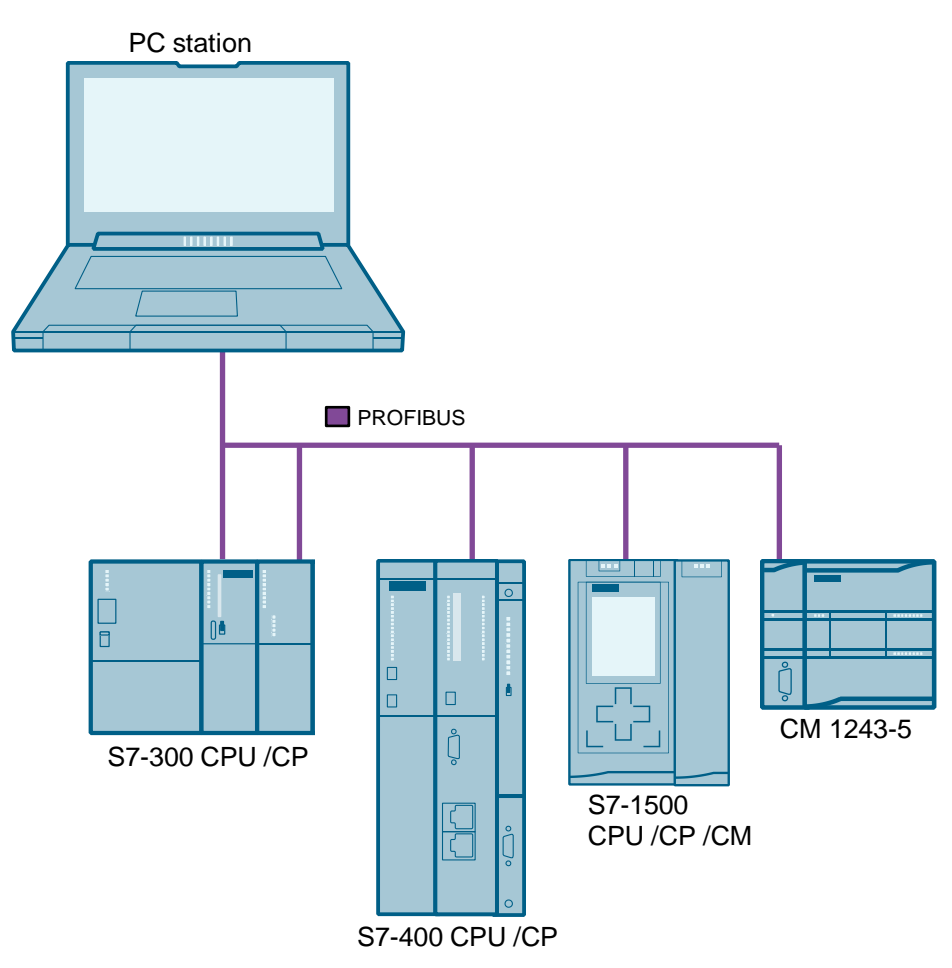

## 1.3 Principle of operation

#### 1.3.1 S7 tag services

#### S7OPT OPC UA server

The S7 variable services of the S7OPT OPC UA server enable access and monitoring of S7 tags via standard access and access to optimized data blocks.

The S7OPT OPC UA server supports the following objects with standard access:

- Data blocks (standard access)
- Instance data blocks and multi-instance data blocks (standard access)
- Inputs
- Outputs
- Timers (only S7-1500)
- Counters (only S7-1500)
- UDTs

#### Note Not every S7 CPU supports all object types.

The S7OPT OPC UA server supports the following objects with access to optimized data blocks:

- Data blocks (Access to optimized data blocks)
- Instance data blocks (Access to optimized instance data blocks)
- **Note** S7 communication with access to optimized data blocks via OPC UA is supported by the S7-1200 CPUs (V4 onward) and the S7-1500 CPUs.

### S7 OPC UA server

The S7 OPC UA server supports the following objects:

- Data blocks
- Instance data blocks
- Inputs
- Outputs
- Peripheral inputs
- Peripheral outputs
- Bit memories
- Timers
- Counter

Note Not every S7 CPU supports all object types.

The following figure shows an overview of the application example. Figure 1-3

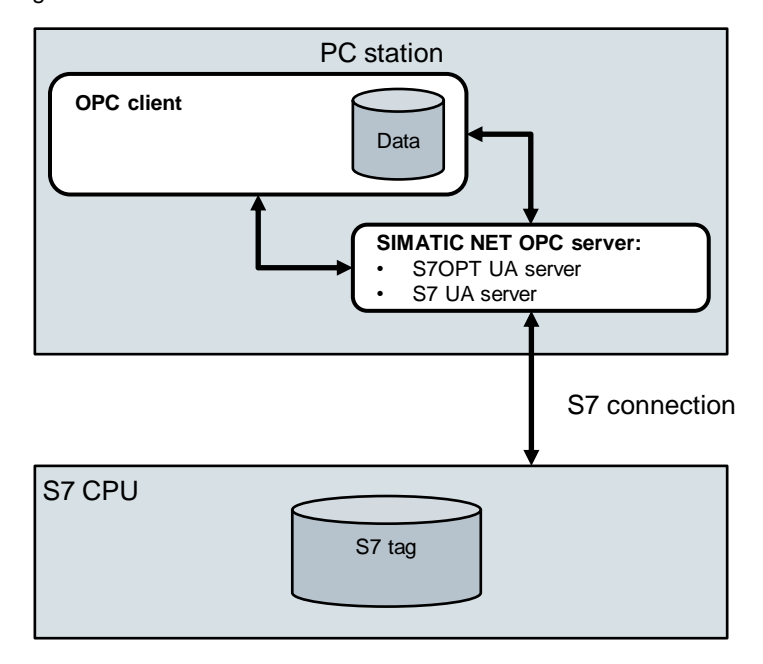

**Note** The application example provides an introduction to using the S7 tag service with the S7OPT OPC UA server and S7 OPC UA server from SIMATIC NET. Details are described in the SIMATIC NET manuals (see <u>\3</u>), <u>\4</u> and <u>\5</u>).

Figure 1-4

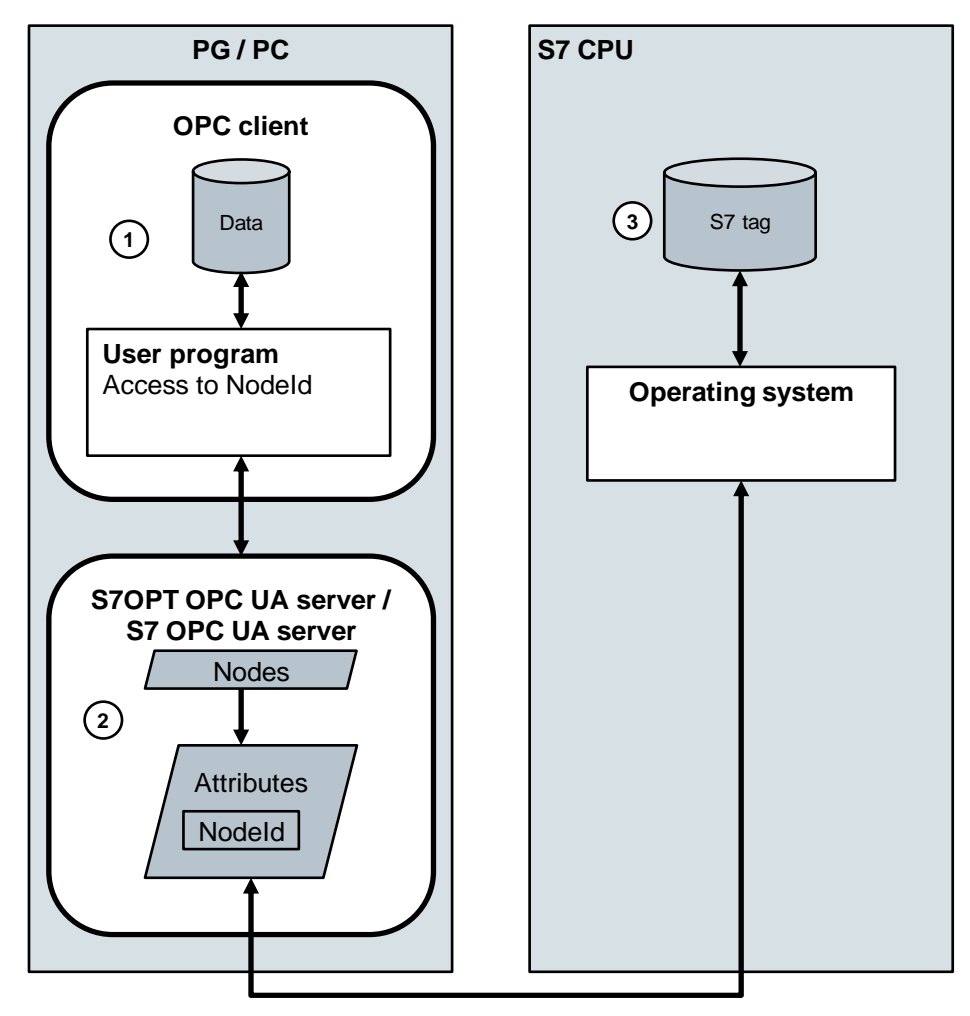

S7 connection

OPC UA accesses objects and their sub-objects. Data tags, for example, are sub-objects of an S7 connection object.

The following S7 connection objects exist:

- Productive S7 connections These are used for data exchange between S7 CPU and PC station and are generally configured with STEP 7.
- DEMO connection This is used only for testing.
- @LOCALSERVER connection This provides the local S7 data blocks for the S7 server functionality.

Attributes define the objects in greater detail. Each individual access to an object, sub-object and attribute uses its Nodeld.

Using the S7 variable service, it is possible for the OPC client to read, write and monitor attribute values.

- 1. The OPC client uses the Nodeld to access attributes in order to access the S7 tags in the S7 CPU with the following commands.
  - Read
  - Write
- Nodes are defined in the namespace of the S7OPT OPC UA server or S7 OPC UA server in order to organize the objects and sub-objects. The OPC client access the S7 tags in the S7 CPU via the nodes. The S7OPT OPC UA server or S7 OPC UA server executes the commands of the OPC client.
- STEP 7 (TIA Portal) contains a data block or a tag table with symbolic S7 tags. For the S7-1500 CPUs and S7-1200 CPUs the "Optimized block access" option is enabled by default for the data block.

## 1.4 Components used

The application example was created with these hardware and software components:

| Components          | Quantity | Item number                                                       | Note                                                                                                    |
|---------------------|----------|-------------------------------------------------------------------|----------------------------------------------------------------------------------------------------|
| CPU 1513-1 PN       | 1        | 6ES7513-1AL01-0AB0                                                | Alternatively, you can                                                                                                    |
| CPU 315-2 PN/DP     | 1        | 6ES7315-2EH14-0AB0                                                | use any S7-1500 CPU,<br>S7-1200 CPU,<br>S7-300 CPU,<br>S7-400 CPU,<br>ET 200SP CPU,<br>ET 200S CPU or<br>ET 200pro CPU.                       |
| SIMATIC NET DVD V16 | 1        | 6GK1704-1LW16-0AA0                                                | In the Sales and Delivery<br>Release you will find the<br>article numbers for the<br>SIMATIC NET products<br>(see article <u>109775589</u> ). |
| STEP 7 V16          | 1        | Package:<br>6ES7822-1AA06-0YA5<br>Download:<br>6ES7822-1AE06-0YA5 |                                                                                                    |

Table 1-1

## 2 Engineering

## 2.1 Hardware setup

The following figure shows the structure of the application example. Figure 2-1

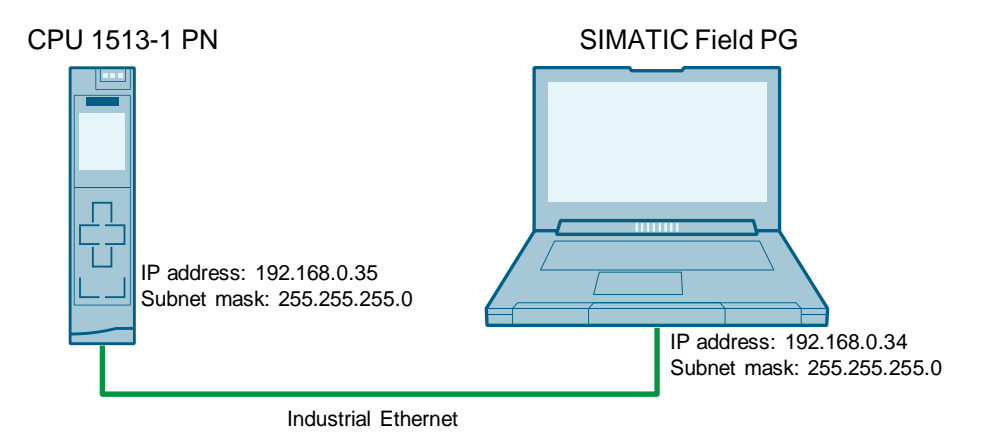

The SIMATIC Field PG is deployed as a PC station, i.e. the SIMATIC NET PC software is installed on the SIMATIC Field PG.

The following SIMATIC NET OPC UA servers are used to access the S7 CPU's S7 tags from the PC station:

- S7 OPT OPC UA server
- S7 OPC UA server

## 2.2 Setting IP addresses and subnet mask

#### 2.2.1 IP address and subnet mask for the PC station

In the Windows properties for the network adapter through which the PC station is connected with the S7 CPU, set the IP address and subnet mask for the PC station.

| Figure 2-2                                                                                                    |                      |  |  |  |  |  |
|----------------------------------------------------------------------------------------------------|----------------------|--|--|--|--|--|
| Internet Protocol Version 4 (TCP/IPv4)                                                                                                    | Properties ×         |  |  |  |  |  |
| General                                                                                                    |                      |  |  |  |  |  |
| You can get IP settings assigned automatically if your network supports<br>this capability. Otherwise, you need to ask your network administrator<br>for the appropriate IP settings. |                      |  |  |  |  |  |
| Obtain an IP address automatical                                                                                                    | у                    |  |  |  |  |  |
| • Use the following IP address:                                                                                                    |                      |  |  |  |  |  |
| IP address:                                                                                                    | 192 . 168 . 178 . 34 |  |  |  |  |  |
| Subnet mask:                                                                                                    | 255.255.255.0        |  |  |  |  |  |
| Default gateway:                                                                                                    |                      |  |  |  |  |  |
| Obtain DNS server address autom                                                                                                    | natically            |  |  |  |  |  |
| Preferred DNS server:                                                                                                    |                      |  |  |  |  |  |
| Fielened DN3 server.                                                                                                    |                      |  |  |  |  |  |
| Alternate DNS server:                                                                                                    |                      |  |  |  |  |  |
| Validate settings upon exit                                                                                                    | Advanced             |  |  |  |  |  |
|                                                                                                    | OK Cancel            |  |  |  |  |  |

- 1. In the "Control Panel", open the "Network and Sharing Center" under "Network and Internet".
- 2. Select the function "Change adapter settings".
- 3. Right-click on the corresponding network adapter and select the "Properties" context menu.

The Properties dialog for network adapter opens.

 Select the "Internet Protocol Version 4 (TCP/IPv4)" element and click the "Properties" button. The Properties dialog box for the "Internet Protocol Version 4 (TCP/IPv4)" element will open.

#### 2 Engineering

|      | <ul> <li>5. Set the IP address and subnet mask and apply the settings with "OK".</li> <li>IP address: 192.168.178.34</li> <li>Subnet mask: 255.255.255.0</li> </ul> |
|------|----------------------------------------------------------------------------------------------------|
| Note | You will configure the IP address and subnet mask later during hardware configuration for STEP 7.                                                                   |

### 2.2.2 IP address and subnet mask for the S7 CPU

#### Opening the "Online & diagnostics" dialog

Figure 2-3

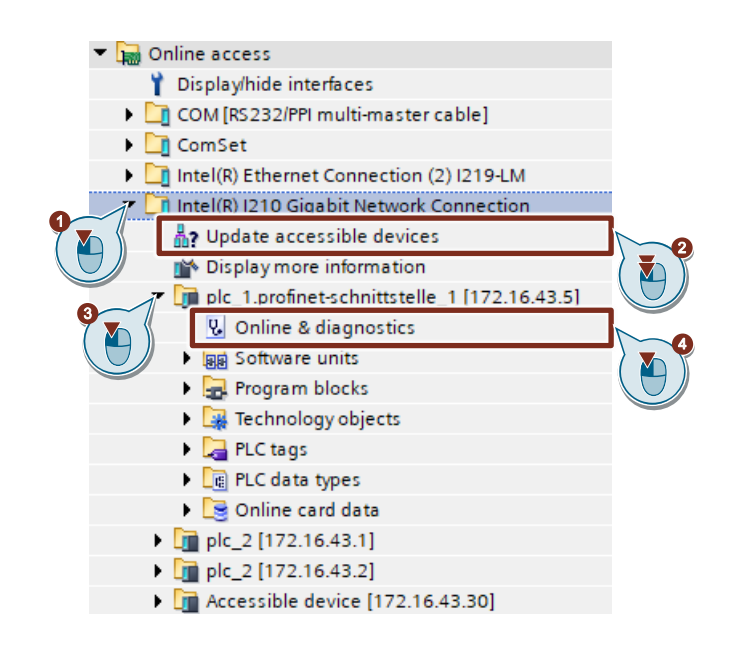

- 1. In the project tree under "Online access" click the arrow to the left of the network adapter that is connected with your S7 CPU.
- 2. Double-click the "Update accessible devices" command. All devices available to the network adapter will be shown.
- 3. Click the arrow to the left of the S7 CPU to which you wish to assign the IP address and subnet mask.
- 4. Double-click the command "Online & diagnostics". The "Online & diagnostics" dialog will open.

#### Assigning IP address and subnet mask

| Figure 2-4<br>Gigabit Network Connection >                                                                                                    | plc_2.profinet interface_1 [192.168.178.35] 	 PLC_2 [192.168.178.35] [192.168.178.35]                                                       |
|----------------------------------------------------------------------------------------------------|----------------------------------------------------------------------------------------------------|
| ✓ Diagnostics                                                                                                    | Assign IP address                                                                                                    |
| General                                                                                                    |                                                                                                    |
| Diagnostic status                                                                                                    |                                                                                                    |
| Diagnostics buffer                                                                                                    | Assign IP address to the device                                                                                                    |
| Cycle time                                                                                                    | Devices connected to an enterprise network or directly to the internet must be appropriately                                                |
| Memory                                                                                                    | protected against unauthorized access, e.g. by use offirewalls and network segmentation.                                                    |
| Display                                                                                                    | For more information about industrial security, please visit                                                                                |
| OPC UA                                                                                                    | http://www.siemens.com/industrialsecurity                                                                                                   |
| <ul> <li>PROFINET interface[X1]</li> </ul>                                                                                                    |                                                                                                    |
| <ul> <li>Virtual communication interface</li> </ul>                                                                                                    |                                                                                                    |
| Functions     Assign IP address     Set time     Firmware update     Assign PROFINET device     Reset to factory settings     Format memory card     Save service data | MAC address: 28 - 63 - 36 - 95 - 38 - 2F Accessible devices<br>IP address: 192 . 168 . 178 . 35<br>Subnet mask: 255 . 255 . 0<br>Use router |
|                                                                                                    | Router a 192 . 168 . 178 . 35                                                                                                    |

- 1. Switch the S7 CPU to "STOP" mode.
- 2. Under "Functions", click "Assign IP addresses".
- 3. Enter the following IP address and subnet mask:
  - IP address: 192.168.178.35
  - Subnet mask: 255.255.255.0
- 4. Click "Assign IP address" to set the parameters.

#### Note

•

- You will configure the IP address and subnet mask later during configuration.
- If you have an S7-1500 CPU, you can also set the IP address and subnet mask on the display.

## 2.3 "Communication settings"

Open the program "Communication Settings" via the Windows Start Menu "Siemens Automation > Communication Settings".

The "Communication Settings" program provides a number of ways to configure and diagnose PC hardware components, PC user programs and the SIMATIC NET OPC server.

#### Enabling protocols for the OPC server

The SIMATIC NET OPC server supports various protocols to the controller level. All protocols are activated in the initial configuration.

You can disable protocols that you don't want to use.

Figure 2-5

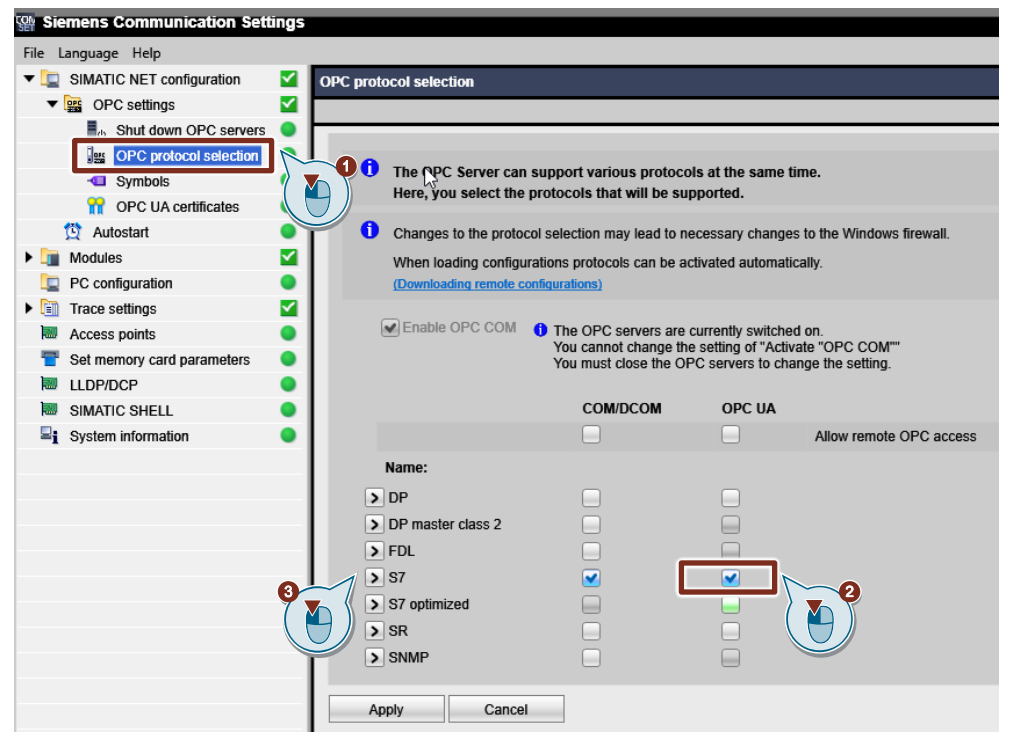

- 1. In the navigation area, navigate to "SIMATIC NET configuration > OPC Settings > OPC protocol selection".
- 2. Enable the following protocols for OPC UA:
  - "S7": SIMATIC S7 communication via PROFIBUS and Industrial Ethernet
  - "S7 optimized": SIMATIC S7 communication with S7-1200 (V4 onward) and S7-1500 via Industrial Ethernet (access to optimized data blocks)
- 3. Click the arrow icon next to the protocol, such as "S7 optimized", to reach the advanced parameter list for that protocol.

#### Setting parameters for the protocols

| Figure 2-6                                                                                                    |
|----------------------------------------------------------------------------------------------------|
| ✓ S7                                                                                                    |
| OPC UA Port settings Use default for port Port: 55101 Security policies Allow non-secure connections to the OPC UA server (None) Sign messages (Sign) Sign and encrypt messages (SignAndEncrypt)                                                                                                    |
| <ul> <li>Allow secure connections to the OPC UA server (Basic128Rsa15)</li> <li>Allow secure connections to the OPC UA-server (Basic256)</li> <li>Allow secure connections to the OPC UA server (Basic256Sha256)</li> <li>Allow secure connections to the OPC UA server (Aes128_Sha256_RsaOaep)</li> <li>Allow secure connections to the OPC UA server (Aes256_Sha256_RsaPss)</li> </ul> |
| Check of the client certificates  Always check certificates  No strict certificate check  Accept expired certificates                                                                                                    |
| Allow anonymous logins to the OPC UA server                                                                                                    |
| Test and auxiliary tools                                                                                                    |
| Provide templates for item definitions  make virtual module (DEMO) available for simulation                                                                                                    |
|                                                                                                    |

- 1. Port settings:
  - If the checkbox is selected, the default setting is used for the specified port.
  - If the checkbox is not selected, you can edit the input field for the port.
- 2. Security policies:
  - If the checkbox is selected, unsecured connections (none) to the OPC server are allowed.
  - If the checkbox is not selected, no unsecured connections (none) to the OPC server will be allowed.

- Define which connections to the OPC server will be allowed and determine whether the messages will be signed (Sign) or signed and encrypted (SignAndEncrypted):
  - secured connections based on the security policy "Basic128Rsa15"
  - secured connections based on the security policy "Basic256"
  - secured connections based on the security policy "Basic256Sha256"
  - secured connections based on the security policy "Aes128\_Sha256\_RsaOaep"
  - secured connections based on the security policy "Aes256\_Sha256\_RsaPss"
- 4. Check of the client certificates
  - Always check certificates Enabled: The certificates will always be checked. Disabled: The certificates will not be checked.
  - No strict certificate check
     Enabled: Certain certificate checks will be ignored, e.g.
     CertificateRevocationUnknown, CertificateIssuerRevocationUnknown,
     NonceLengthCheck, TokenPolicyIdCheck.
     Disabled: The certificates will be fully checked.
  - Accept expired certificates: Enabled: The certificates will be accepted even if the time stamp of the certificate is invalid, i.e. the certificates are not yet valid or have already expired.
    - Disabled: The certificates are only accepted if the time stamp is valid.
- 5. Login settings
  - If the checkbox is selected, the SIMATIC NET OPC server allows anonymous login of OPC UA clients.
  - If the checkbox is not selected, anonymous logins are not allowed. User authentication with Windows login and password is then required.

#### Note

The SIMATIC NET OPC server uses the Windows user management for user authentication. In the OPC client, log in to the SIMATIC NET OPC server with your Windows user name and password.

- 6. Test and auxiliary tools
  - Provide templates for item definitions:
     If the checkbox is selected, the OPC server creates templates for item definitions in its namespace, which can be used to easily define a new item.
  - make virtual module (Demo) available for simulations:
     The SIMATIC NET OPC server gives you the ability to use the OPC interface for tests, presentations and development work without a communication module. For this purpose, the OPC server provides a virtual module or "DEMO" connection, depending on the protocol (CP simulation). This option enables activation of the simulation function depending on the protocol.

### "OPC UA certificates"

#### Figure 2-7

| M Siemens Communication Settings |                                                 |                                                                        |                                                                                                    |                        |                |               |
|----------------------------------|-------------------------------------------------|------------------------------------------------------------------------|----------------------------------------------------------------------------------------------------|------------------------|----------------|---------------|
| File Language Help               |                                                 |                                                                        |                                                                                                    |                        |                |               |
| ▼ □ SIMATIC NET configuration    | OPC UA certificates                             |                                                                        |                                                                                                    |                        |                |               |
| ▼ SOPC settings                  |                                                 |                                                                        |                                                                                                    |                        |                |               |
| 📕 👝 Shut down OPC servers 🔵      |                                                 |                                                                        |                                                                                                    |                        |                |               |
| In OPC protocol selection        | 0.0.0                                           |                                                                        |                                                                                                    |                        |                |               |
| - Symbols                        | On this property page<br>OPC UA certificates ar | you can configure the settings to<br>the used for OPC UA clients and ( | for OPC UA certification operation of the operation of the operation of th | ites.<br>dentify thems | selves to each | n other       |
| 🔐 OPC UA certificates 📐 🔍        | when setting up the O                           | PC UA connection.                                                      |                                                                                                    |                        |                |               |
| 🔯 Autostart                      |                                                 |                                                                        |                                                                                                    |                        |                |               |
| Modules                          | Overview of all OPC UA serve                    | r certificates                                                         |                                                                                                    |                        |                |               |
| PC configuration                 | Issued to                                       | Applicant / DC                                                         | Issued by                                                                                                    |                        | Valid to       | Action        |
| 🕨 🛅 Trace settings 🛛 🗹           | > OPC.SimaticNET.DP                             | VMSITRAIN                                                              | OPC.SimaticNET.                                                                                                    | DP                     | 2039-12-04     | Select        |
| Access points                    | > OPC.SimaticNET.S7                             | VMSITRAIN                                                              | OPC.SimaticNET.                                                                                                    | S7                     | 2039-12-04     | Select        |
| 👕 Set memory card parameters 🛛 🔵 | OPC SimaticNET SZOPT                            | VMSITRAIN                                                              | OPC SimaticNET                                                                                                    | S7OPT                  | 2039-12-04     | Select        |
| 💹 LLDP/DCP 🛛 🔍                   |                                                 |                                                                        | on c.oimaticiter.                                                                                                    | 57011                  | 2033-12-04     | <u>Sciect</u> |
| 💹 SIMATIC SHELL 🛛 🔍              | S OPC.SIMATICNET.SR                             | VMSTRAIN                                                               | OPC.SIMATIONE I.                                                                                                    | SR                     | 2039-12-04     | Select        |
| System information               | <                                               |                                                                        |                                                                                                    |                        |                | >             |
|                                  | Recreate OPC UA configuration                   | Import server certificate (*.)                                         | <u>p12)</u>                                                                                                    |                        |                |               |
|                                  | Overview of the OPC UA clien                    | t certificates                                                         |                                                                                                    |                        |                |               |
|                                  |                                                 | Accent/Decline                                                         | Applicant / DC                                                                                                    | Valid to               | Action         | ·             |
|                                  | I issued to                                     | Acceptibecilitie                                                       | Applicant / DC                                                                                                    | valid to               | ACIION         |               |
|                                  | UaExpert@VMSI                                   | TRAIN SR,S7OPT,S7,DP/—                                                 | C=DE, S=Bavaria,                                                                                                    | 2024-12-02             | Select         |               |
|                                  | > OpcScoutV10                                   | \$R,\$70PT,\$7,DP /                                                    | VMSITRAIN                                                                                                    | 2039-12-04             | Select         |               |
|                                  | Import client certificate                       |                                                                        |                                                                                                    |                        |                |               |
|                                  |                                                 |                                                                        |                                                                                                    |                        |                |               |
|                                  |                                                 |                                                                        |                                                                                                    |                        |                |               |

- In the navigation area, navigate to "SIMATIC NET configuration > OPC settings > OPC UA certificates". Here, the certificates of the local OPC UA server and the certificates the OPC clients used to identify themselves to the servers are displayed and managed.
- 2. Accept the OPC client certificate, if applicable.

### 2.4 Overview

The following figure shows an overview of the steps performed during the engineering stage.

- Configuration
- Configure the Station Configuration Editor
- Load PC station configuration data
- Load S7 CPU configuration data

There are multiple ways of performing the engineering step when configuring the Station Configuration Editor and loading the PC station configuration data. Performing either one of the options for the engineering step is sufficient.

This application example describes all possibilities for the engineering steps.

#### Figure 2-8

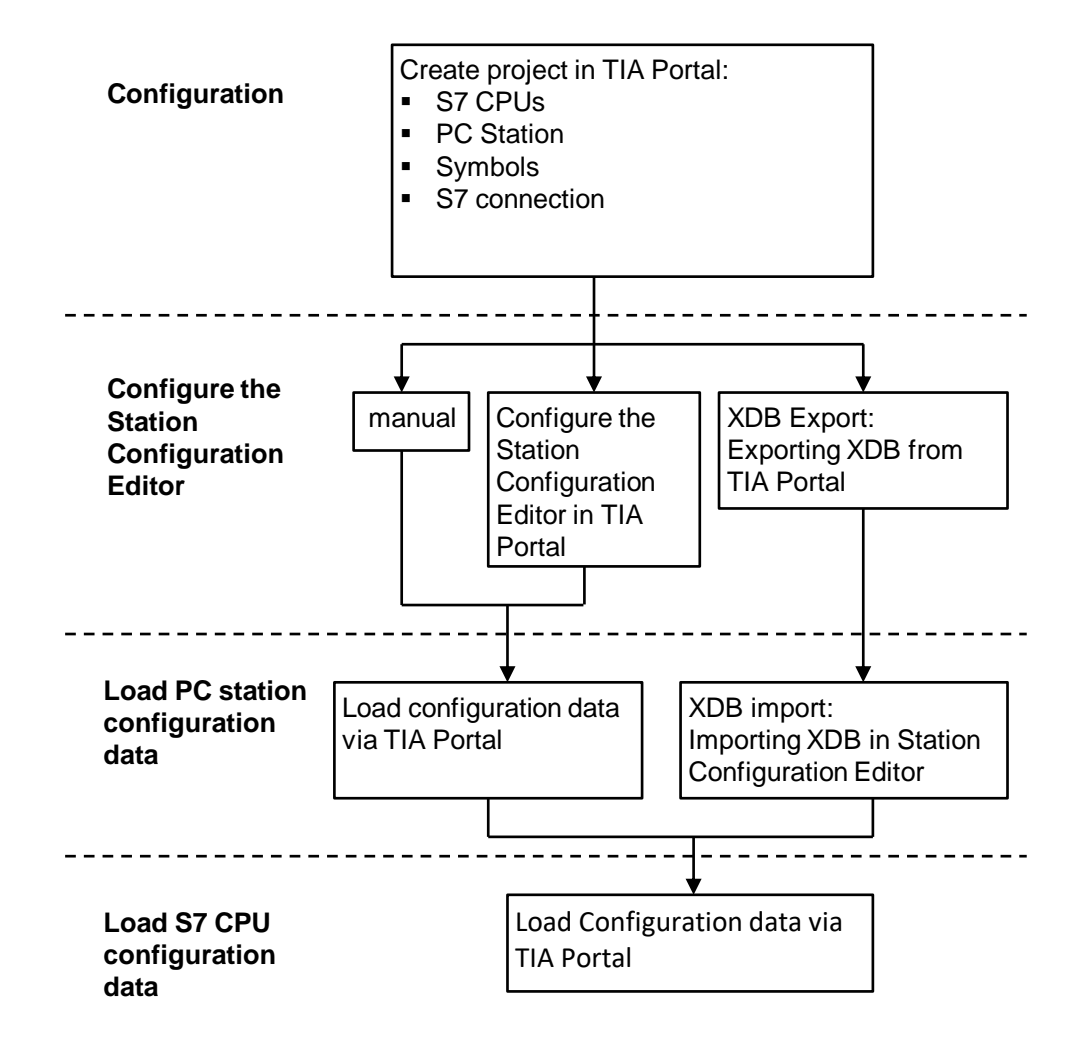

## 2.5 Configuration

### 2.5.1 Create S7 CPU in STEP 7 (TIA Portal)

#### Requirements

- STEP 7 (TIA Portal) is open.
- A new project is created, or an existing project is opened.

#### Insert device

1. Double-click the command "Add new device" in the project tree.

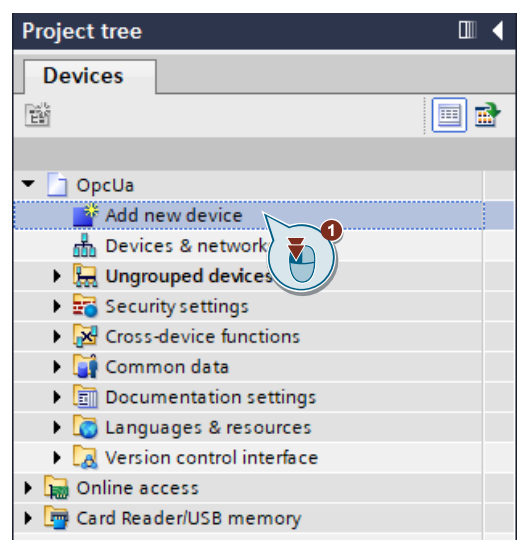

The dialog box "Add new device" opens.

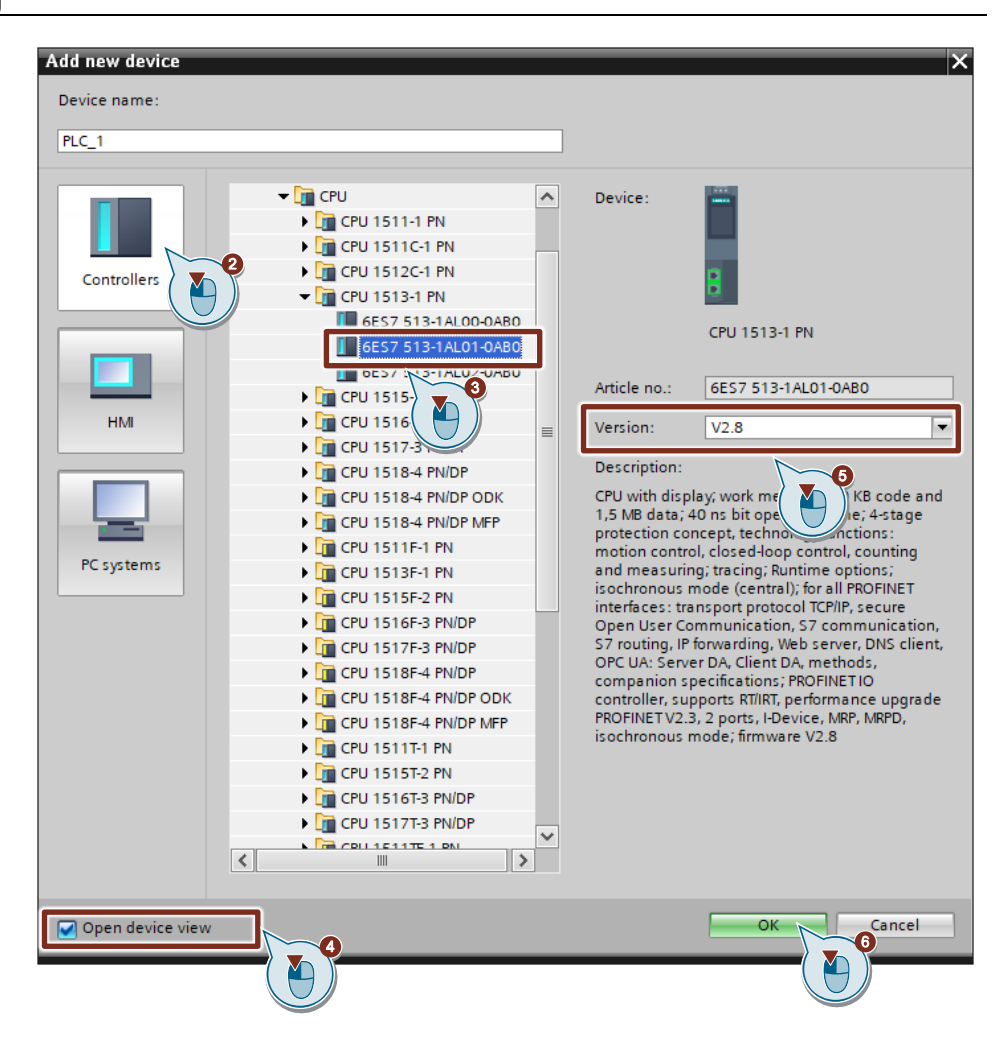

- 2. Click the "Controllers" button.
- 3. Select the S7 CPU according to your hardware setup, e.g. CPU 1513-1 PN.
- 4. Enable the option "Open device view".
- 5. Under Version, select the firmware version of the S7 CPU.
- Click the "OK" button. The selected S7 CPU will be added.
- **Note** If you enabled the option "Open device view", the "Device view" for the S7 CPU will open automatically in the hardware and network editor.

#### Opening the device view

- 1. In the project tree, open the device folder of the S7 CPU.
- 2. Double-click on the "Device configuration" command.

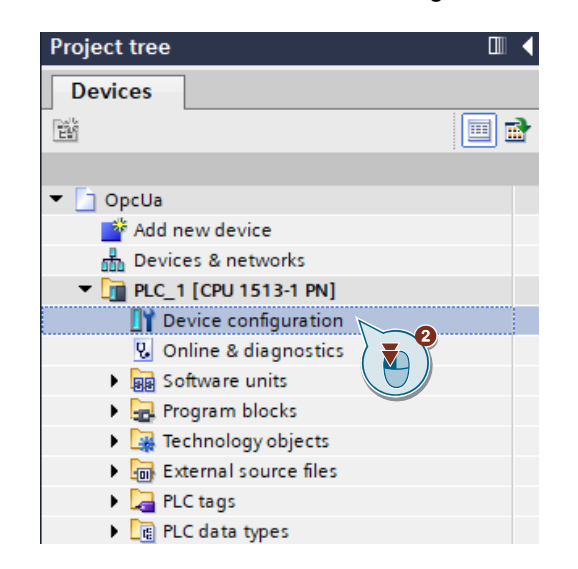

The "Device view" of the S7 CPU opens in the hardware and network editor.

#### Setting address parameters

- Select the S7 CPU in the device view. The properties of the S7 CPU are displayed in the Inspector window.
  - 🔍 Properties 🗓 Info System constants General IO tags Texts General ~ Ethernet addresses ▼ PROFINET interface [×1] General Interface networked with Ethernet addresses Time-of-day synchroniza Subnet: PN/IE\_1 Operating mode Add new subnet Advanced options Web server access IP protocol Startup Cycle Set IP address in the project Communication load IP address: 192 . 168 . 178 . 35 System and clock memory Subnet mask: 255 . 255 . 255 . 0 SIMATIC Memory Card A
- 2. In the "General" tab, navigate to "PROFINET interface [X1] > Ethernet addresses".
- 3. Enter the following address parameters:
  - IP address: 192.168.178.35
    - Subnet mask: 255.255.255.0
- 4. Click on the "Add new subnet" button to create a new subnet, or select an existing subnet.

## 2.5.2 Create PC station in STEP 7 (TIA Portal)

#### Insert device

1. Double-click the command "Add new device" in the project tree.

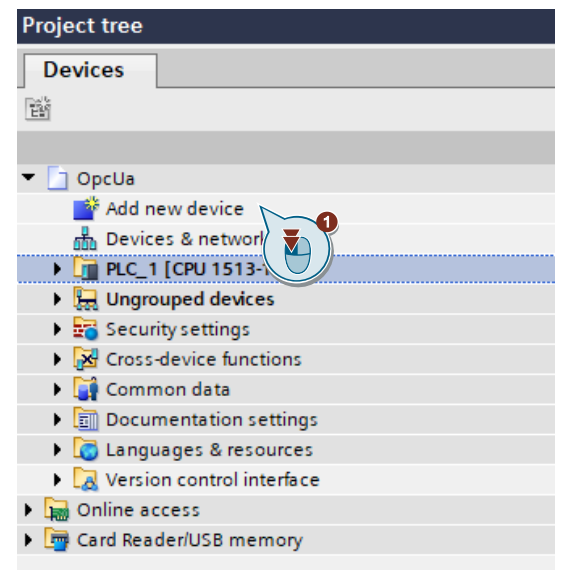

The dialog box "Add new device" opens.

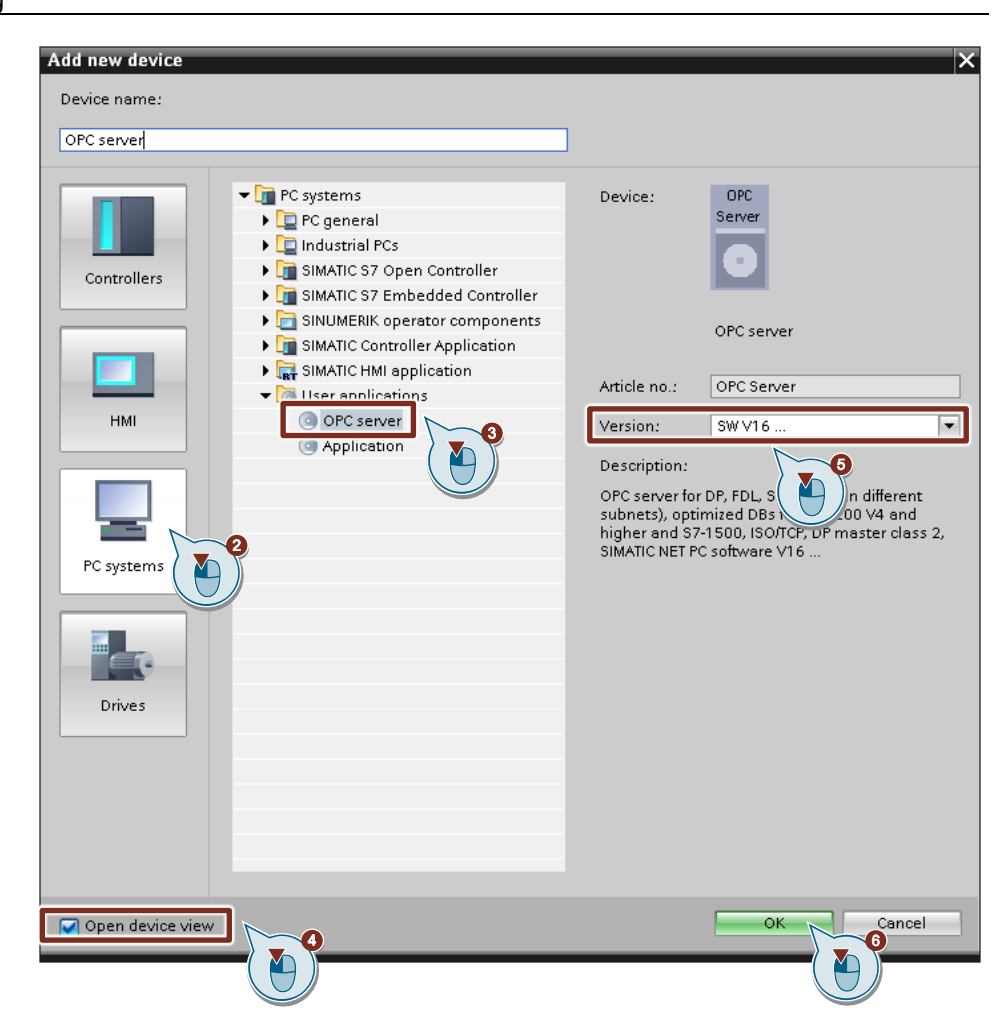

- 2. Click the "PC systems" button.
- 3. Select the user application "OPC server".
- 4. Enable the option "Open device view".
- 5. Set the version of the "OPC server" user application, e.g. "SWV16...".
- Click the "OK" button.
   A PC station with the user application "OPC server" will be added.
- **Note** If you enabled the option "Open device view", the "Device view" for the PC station will open automatically in the hardware and network editor.

#### Opening the device view

 In the project tree, open the device folder of the PC station. Double-click on the "Device configuration" command.

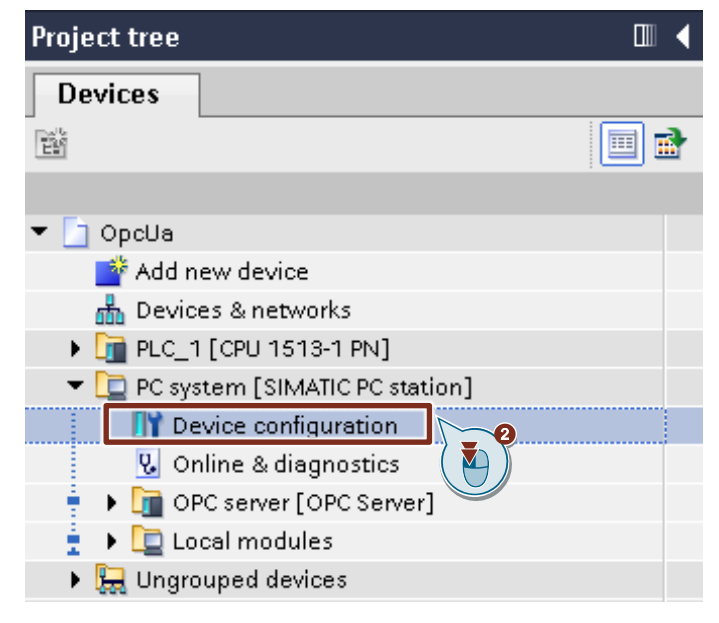

The "Device view" of the PC station opens in the hardware and network editor.

#### **Configuring the PC station**

Configure the PC station in the Device view. Figure 2-9 ^ Catalog <Search> opcservet  $\equiv$ 1E general 🛃 Filter Profile: <All> PC general SIMATIC Controller Application SIMATIC HMI application PC-Station User applications Communications modules server PROFINET/Ethernet CP 1604 4 CP 1612 (A2) CP 1613 (A2) 🔚 CP 1616 onboard 🔚 CP 1616 ۲ CP 1623 2 CP 1625 CP 1628 💹 IE general ROFIBUS

- 1. The OPC server has been automatically added in slot 2.
- 2. Insert a communications module, e.g. "IE general", into slot 1 of the PC station by dragging and dropping.

#### Setting address parameters

 In the Device view, select the communications module "IE general". The properties of the communications module are displayed in the Inspector window.

| IE general [IE General]                                     | 🔍 Properties 🚺 Info 😩 🗓 Diagnostics 👘 🗉                                |
|-------------------------------------------------------------|------------------------------------------------------------------------|
| General IO tags St                                          | ystem constants Texts                                                  |
| General     PROFINET interface [X1]     General     Options | Ethernet addresses                                                     |
| Ethernet addresses                                          | 2 Subnet: PN/IE_1  Add new subnet                                      |
| Port [X1 P1]     OPC configuration                          | ISO protocol Use ISO protocol MAC address: 08 - 00 - 06 - 01 - 00 - 00 |
| -                                                           | IP protocol                                                            |
|                                                             | IP address: 192.168.178.34                                             |
|                                                             | Router address: 0 . 0 . 0 . 0                                          |

- 2. In the "General" tab, navigate to "PROFINET interface [X1] > Ethernet addresses".
- 3. Enter the following address parameters:
  - IP address: 192.168.178.34
  - Subnet mask: 255.255.255.0
- 4. Click on the "Add new subnet" button to create a new subnet, or select an existing subnet.

#### Setting the name of the PC station

 Select the PC station in the device view. The properties of the PC Station are displayed in the Inspector window.

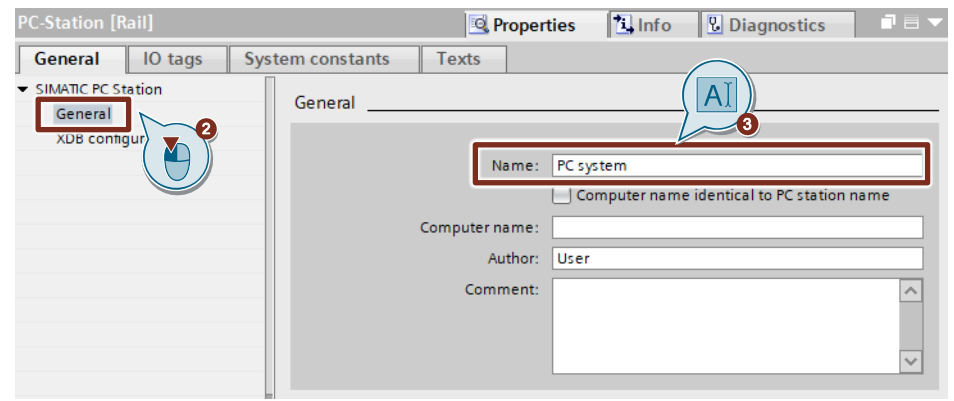

- 2. In the "General" tab, navigate to "General".
- 3. Enter the name of the PC station, e.g. "PC system".

#### 2.5.3 Configuring a connection

#### S7 CPU and PC station are created in the same project

Adding a specified connection:

**Note** If you have configured the user application "OPC server" with version "SW V12..." or higher, an optimized connection to S7-1500 CPUs and S7-1200 CPUs (firmware V4 or higher) will be created automatically.

- 1. Open the "Project tree".
- 2. Double-click "Devices & networks".

| Project tree                    |   |
|---------------------------------|---|
| Devices                         |   |
|                                 | 2 |
|                                 |   |
| 🔻 🛅 OpcUa                       |   |
| 📑 Add new device                |   |
| 🚠 Devices & networks            |   |
| 🕨 📊 PLC_1 [CPU 1513-1 PN] 🕻 🏹 🎽 |   |
| PC system [SIMATIC PC stars]    |   |
| 🕨 🔙 Ungrouped devices           |   |
| 🕨 🚟 Security settings           |   |

The graphical area of the "Network view" opens in the hardware and network editor.

| Network                | onnections | S7 connection                |          |               | ) 🗨 |
|------------------------|------------|------------------------------|----------|---------------|-----|
| PLC_1<br>CPU 1513-1 PN |            | PC system<br>SIMATIC PC Stat | CP<br>IE | OPC<br>Server |     |
|                        |            |                              | <br>Ļ.   |               | 5   |
| PN/IE_1                |            |                              | -        |               |     |

- 3. In the function bar, click "Connections" to enable the connection mode.
- Select the connection type "S7 connection" in the nearby dropdown menu. All devices that are relevant to an S7 connection are highlighted in color in the "Network view".
- 5. Click and drag the mouse from the OPC server to the S7 CPU.
- 6. Release the mouse button on the target device in order to create the S7 connection between the OPC server and the S7 CPU.

#### Result:

A specified S7 connection is created.

• The connection path is highlighted.

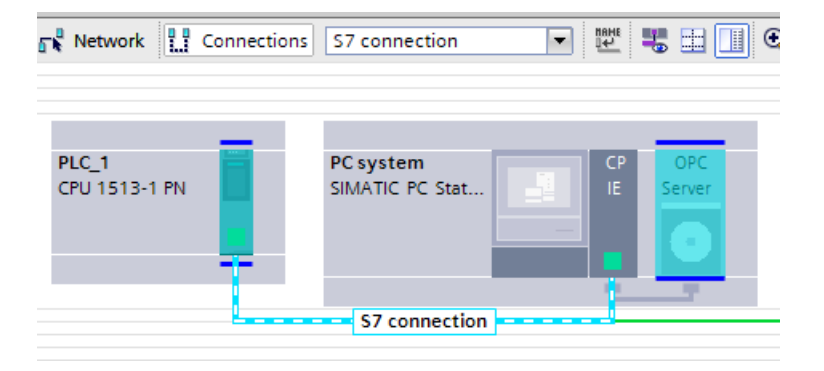

• The S7 connection is entered in the connection table.

| Network overview       | Connections       | I/O com    | munication     | VPN    | TeleContr  | ol    |                      |                                   |
|------------------------|-------------------|------------|----------------|--------|------------|-------|----------------------|-----------------------------------|
| Y Local connection nam | e Local end point |            | Local ID (hex) | Partne | r ID (hex) | Partr | her                  | Connection type                   |
| S7 connection          | OPC server [C     | PC Server] | S7 connection  |        | 1          | P     | LC_1 [CPU 1513-1 PN] | <ul> <li>S7 connection</li> </ul> |

• The OPC server actively establishes the S7 connection. The S7 CPU is a passive participant as the connection is established.

| S7 connection [S7 connection  | ] 🖸 Properties 🚺 Info 🔒 🗓 Diagnostics 📑 🗉 🦷                                                                           |  |
|-------------------------------|----------------------------------------------------------------------------------------------------|--|
| General IO tags Sys           | stem constants Texts                                                                                                  |  |
| General                       | Special connection properties                                                                                         |  |
| Local ID                      |                                                                                                    |  |
| Special connection properties | Local end point                                                                                                    |  |
| Address details               |                                                                                                    |  |
| OPC                           | ✓ One-way                                                                                                    |  |
|                               | Active connection establishment                                                                                       |  |
|                               | The active connection establishment cannot be deactivated if the Partner TSAP in the address details has the value 3. |  |
|                               | Send operating mode messages                                                                                          |  |

Setting connection parameters:

- Select the S7 connection in the connection table. The properties of the S7 connection are displayed in the Inspector window.
- 2. In the "General" tab under "OPC", enable the function "Maintain connection permanently".

| S7 connection [S7 connection] |                                                                                                    |  |
|-------------------------------|----------------------------------------------------------------------------------------------------|--|
| General IO tags               | System constants Texts                                                                                      |  |
| General                       | OPC                                                                                                    |  |
| Local ID                      |                                                                                                    |  |
| Special connection properti   | 25 Connection establishment                                                                                 |  |
| Address details               | <ul> <li>Establish connection on demand (access to tag)</li> <li>Maintain connection permanently</li> </ul> |  |

#### S7 CPU and PC station are created in different projects

Adding an unspecified S7 connection:

- 1. Open the "Project tree" in the PC station's project.
- 2. Double-click "Devices & networks".

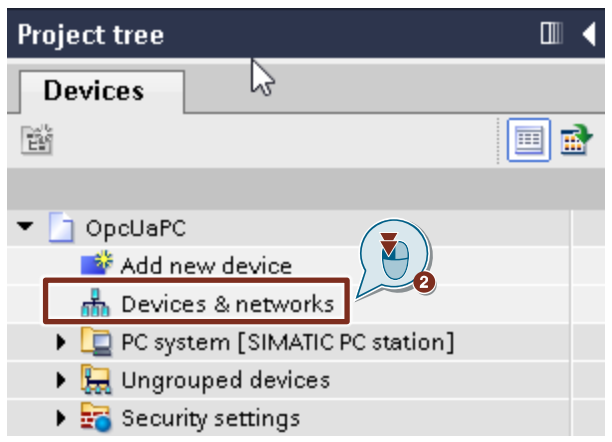

The graphical area of the "Network view" opens in the hardware and network editor.

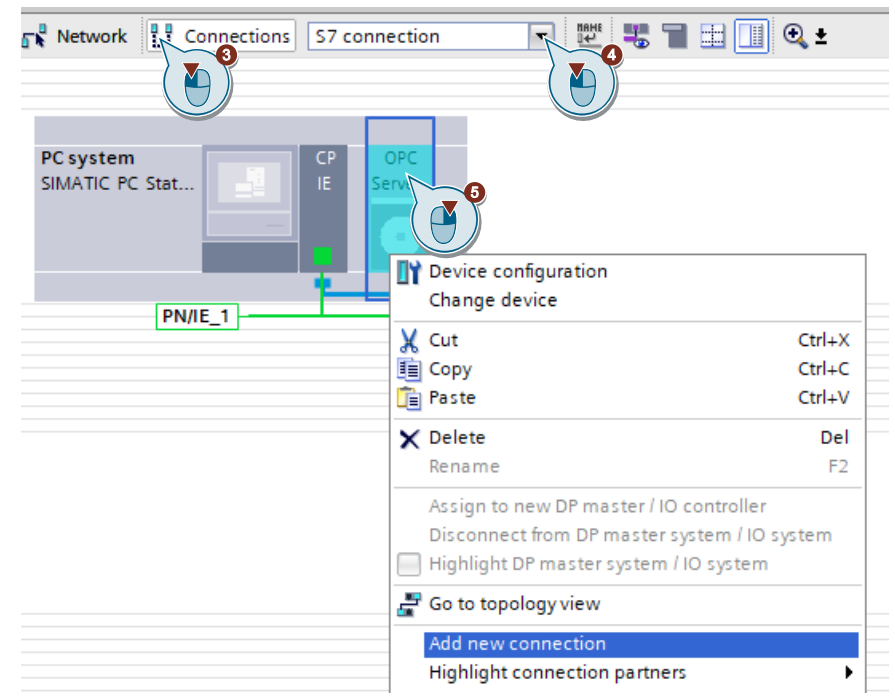

- 3. In the function bar, click "Connections" to enable the connection mode.
- 4. Select the connection type "S7 connection" in the nearby dropdown menu. The OPC server that is relevant for an S7 connection will be highlighted in color in the "Network view".
- 5. Right click on the OPC server. The context menu opens.
### 6. Select "Add new connection".

| Cut                          | Ctrl+X            |
|------------------------------|-------------------|
| Сору                         | Ctrl+C            |
| Paste                        | Ctrl+V            |
| Delete                       | Del               |
| Rename                       | F2                |
| Assign to new DP master / IO | controller        |
| Disconnect from DP master s  | ystem / IO system |
| Highlight DP master system / | IO system         |
| Go to topology view          |                   |
| Add new connection           |                   |
|                              |                   |

The "Add new connection" dialog will open.

| Add new connection                             |                            | ×                                   |
|------------------------------------------------|----------------------------|-------------------------------------|
| Please select connection partner for           | OPC server:                | Type: \$7 connection                |
| Unspecified<br>PLC_1 (CPU 1s)<br>OPC server [C | Local interface OPC server |                                     |
| Information                                    | Local ID: S7 connection PC | Establish active connection One-way |
|                                                |                            | Add Close                           |

- 7. Specify the following connection partner: "Unspecified".
- 8. Enter the local ID, e.g. "S7 connection PC". The local ID is visible in the OPC client if the OPC client has established the connection to the SIMATIC NET S7 OPC UA server.
- 9. Click "Add" to add the unspecified S7 connection; click the "Close" button to close the dialog.

## Result:

An unspecified S7 connection is created.

• The connection path is highlighted.

| OpcUaPC > Devices & networks      |                           |
|-----------------------------------|---------------------------|
|                                   |                           |
| Network                           | 🔽 💀 Relations 🕮 🖫 🖿 🔛     |
|                                   | 4 Highlighted: Connection |
|                                   |                           |
| PC system CP OPC SIMATIC PC Stat. |                           |
|                                   |                           |
|                                   |                           |
|                                   |                           |
| S7 connection PC                  |                           |

• The S7 connection is entered in the connection table.

| Dicoarc / Devices & networks |                 |            |       |               |                  |        |             |                 |
|------------------------------|-----------------|------------|-------|---------------|------------------|--------|-------------|-----------------|
|                              |                 |            |       |               |                  |        |             | 🚆 To            |
| Network overview             | Connections     | Relation   | IS    | VO communi    | ication V        | PN     | TeleContro  | )l              |
| Local connection name        | Local end point | •          | Local | ID (hex)      | Partner ID (hex) | Partne | er          | Connection type |
| S7 connection PC             | OPC server [0   | PC Server] | S7 co | nnection PC 🔳 | 1                | 2 Un   | specified 💌 | S7 connection   |

• The OPC server actively establishes the S7 connection.

| S7 connection PC [S7 connectio                   | n] 🧐 Properties 🚺 Info 🚺 🗓 Diagnostics                                                                                |
|--------------------------------------------------|----------------------------------------------------------------------------------------------------|
| General IO tags Syst                             | tem constants Texts                                                                                                   |
| General<br>Local ID                              | Special connection properties                                                                                         |
| Special connection properties<br>Address details | Local end point                                                                                                    |
| OPC                                              | V One-way                                                                                                    |
|                                                  | Active connection establishment                                                                                       |
|                                                  | The active connection establishment cannot be deactivated if the Partner TSAP in the address details has the value 3. |

**Note** If the connection parameters are not yet fully set up, the S7 connection will be shown with errors in the connection table.

Setting connection parameters:

- Select the S7 connection in the connection table. The properties of the S7 connection are displayed in the Inspector window.
- 2. In the "General" tab under "General", enter the IP address of the communication partner, e.g. 192.168.178.35 (IP address of the S7 CPU).

| S7 connection PC [S7 connection | onj                 |                                    | 🖳 Properties | <u></u> |
|---------------------------------|---------------------|------------------------------------|--------------|---------|
| General IO tags Sys             | stem constants Text | 'S                                 |              |         |
| General Local ID                | General             |                                    |              |         |
| Special connection properties   | Connection          |                                    |              |         |
| Address details                 |                     |                                    |              |         |
| OPC                             | Name:               | S7 connection PC                   |              |         |
| Alarms                          |                     |                                    |              |         |
| Diagnostics alarms              | Connection path     |                                    |              |         |
|                                 |                     |                                    |              |         |
|                                 |                     | Local                              | Partner      |         |
|                                 |                     | Server                             | ?            |         |
|                                 | End point:          | OPC server [OPC Server]            |              |         |
|                                 | Interface:          | IE general, PROFINET interface[×1] | Unknown      |         |
|                                 | Interface type:     | Ethernet                           | Ethernet     |         |
|                                 | Subnet:             | PN/IE_1                            | ] 🛃          |         |
|                                 | Address:            | 192.168.178.34                     | 192.168.178  | 3.35    |
|                                 |                     | TCP/IP                             | 2            |         |

- 3. In the "General" tab under "Address details", enter the partner TSAP. The partner TSAP is composed as follows: 03. Slot of the CPU, e.g.:
  - S7-1500/S7-1200 CPU in slot 1: 03.01
  - S7-300 CPU in slot 2: 03.02
  - S7-400 CPU in slot 3: 03.03

| S7 connection PC [S7 connection | onj                          | 🔄 Properties 🛛 🗓 Info 🔒 🗓 Diag |
|---------------------------------|------------------------------|--------------------------------|
| General IO tags Sys             | tem constants Texts          |                                |
| General                         | Add                          |                                |
| Local ID                        | Address details              |                                |
| Special connection properties   |                              |                                |
| Address details                 | Local                        | Partner                        |
| OPC                             | End point: OPC server [OPC S | erver] Unknown                 |
|                                 | Rack/slot:                   | 0 1                            |
|                                 | Connection res.<br>(hex): 10 | • 03                           |
|                                 | TSAP: 10.11                  | 03.01                          |
|                                 | SIMATIC-ACC                  | SIMATIC-ACC                    |
|                                 | Subnet ID: B99E - 0001       |                                |

4. In the "General" tab under "OPC", enable the function "Maintain connection permanently".

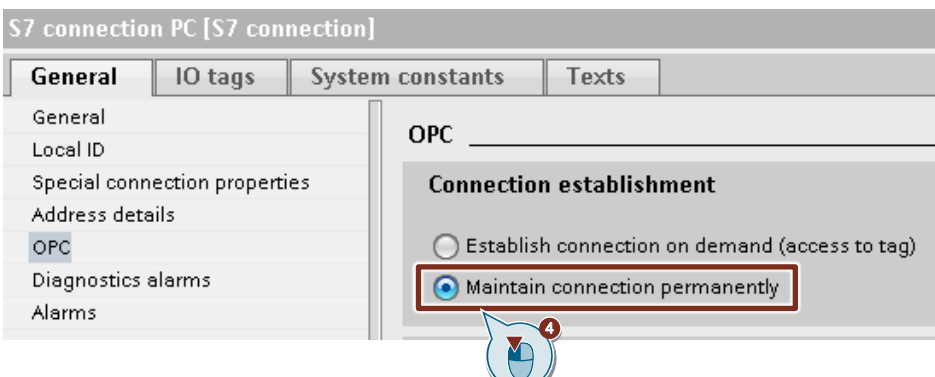

## 2.5.4 Creating S7 tags

#### Overview

- Access to the S7 tags of a data block with optimized access is only possible via optimized S7 connections and the symbolic name.
- The S7 tags are stored symbolically in the data block with standard access. There are two options for accessing the S7 tags:
  - via the symbolic names
  - Using the "PUT" and "GET" services via the absolute address
- There are two options for accessing S7 tags that are defined in a tag table:
  - via the symbolic names
  - Using the "PUT" and "GET" services via the absolute address

#### Insert data block (DB) with optimized block access

Data blocks (DBs) with optimized block access are only available with S7-1500 CPUs and S7-1200 CPUs. Access to the S7 tags of a DB with optimized block access is only possible symbolically via an optimized S7 connection.

- 1. Navigate in the "Project tree" to the device folder of the S7 CPU.
- 2. Open the "Program blocks" folder.
- 3. Double-click the "Add new block" command.

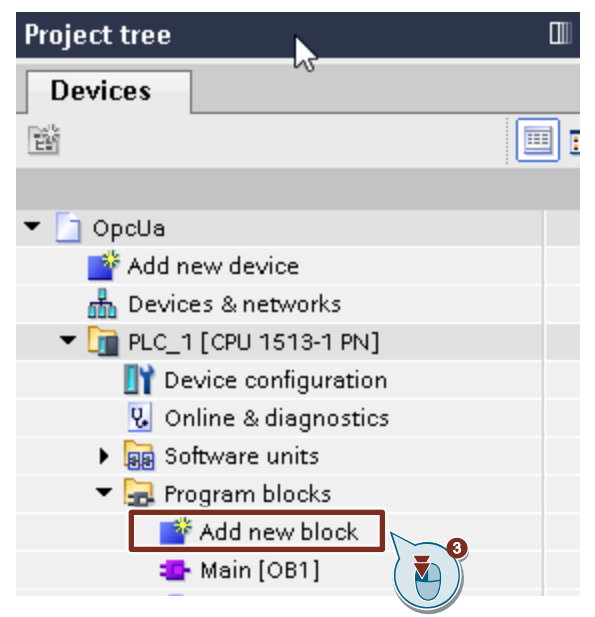

The dialog "Add new block" opens.

4.

| Add new block       |                 |                               |     |    | X      |
|---------------------|-----------------|-------------------------------|-----|----|--------|
| Name:               |                 |                               |     |    |        |
| OptimizedData       |                 |                               |     |    |        |
|                     | AT              |                               |     |    |        |
|                     | AI De:          | Global DB                     | 1   |    |        |
|                     |                 |                               |     |    |        |
| -OB                 | Language:       | DB                            |     |    |        |
| Organization        | Number:         | 1                             |     |    |        |
| block               |                 | Manual                        |     |    |        |
|                     |                 | Owandar                       | 1   |    |        |
|                     |                 | <ul> <li>Automatic</li> </ul> |     |    |        |
| EB                  | Description:    |                               |     |    |        |
|                     | Data blocks (Df | Bs) save program dat          | ta. |    |        |
| Function block      |                 |                               |     |    |        |
|                     |                 |                               |     |    |        |
|                     |                 |                               |     |    |        |
|                     |                 |                               |     |    |        |
| FC                  |                 |                               |     |    |        |
| Function            |                 |                               |     |    |        |
|                     |                 |                               |     |    |        |
|                     |                 |                               |     |    |        |
|                     | 1               |                               |     |    |        |
| 📕 🔍 🗖 B ( 🎦         |                 |                               |     |    |        |
| Data block          | 2               |                               |     |    |        |
|                     | more            |                               |     |    |        |
| > Additional inform | mation          |                               |     |    |        |
|                     |                 |                               |     |    |        |
| Add new and open    |                 |                               |     | ОК | Cancel |

Make the following settings and then confirm your entries with the "OK" button.

- Click the "Data block" button.
- Select the "Global DB" type.
- Enter the name of the DB, e.g. "OptimizedData".
- Activate the "Automatic" radio button for automatic number assignment. The number of the global DB is assigned by TIA Portal.
- 5. Double-click the newly inserted global DB "OptimizedData". The data block opens.

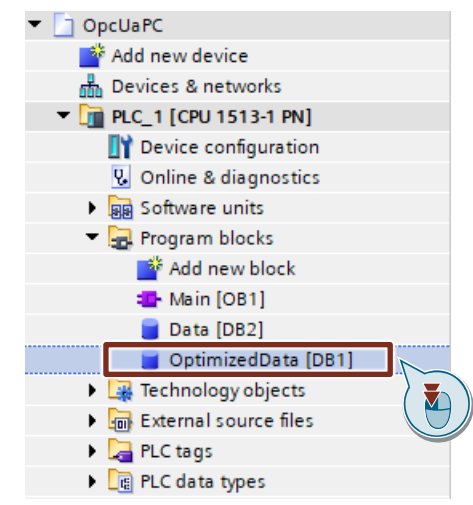

6. Double-click "<Add new>" to create S7 tags.

| ptin | niz€ | edData                               |                              |             |
|------|------|--------------------------------------|------------------------------|-------------|
| Na   | me   |                                      | Data type                    | Start value |
| •    | St   | atic                                 |                              |             |
| •    |      | dataInteger                          | Int                          | 0           |
| •    |      | dataBool                             | Bool                         | false       |
| •    |      | dataReal                             | Real                         | 0.0         |
| •    | •    | dataArray                            | Array[09] of Byte            |             |
| • 10 | ٠    | type Data Array                      | Array[09] of "typeDataArray" |             |
| 1    | •    | typeDataArray[0]                     | "typeDataArray"              |             |
|      | •    | typeDataArray[1]                     | "typeDataArray"              |             |
|      | •    | typeDataArray[2]                     | "typeDataArray"              |             |
| 1    | •    | typeDataArray[3]                     | "typeDataArray"              |             |
|      | •    | <ul> <li>typeDataArray[4]</li> </ul> | "typeDataArray"              |             |
|      | •    | typeDataArray[5]                     | "typeDataArray"              |             |
| 1    | •    | <ul> <li>typeDataArray[6]</li> </ul> | "typeDataArray"              |             |
|      | •    | <ul> <li>typeDataArray[7]</li> </ul> | "typeDataArray"              |             |
| 1    | •    | <ul> <li>typeDataArray[8]</li> </ul> | "typeDataArray"              |             |
|      | •    | typeDataArray[9]                     | "typeDataArray"              |             |
| • 10 | ٠    | dataPlcDataType                      | "typeDataArray"              |             |
|      | •    | dataArray                            | Array[09] of Byte            |             |
|      | •    | dataInt                              | Int                          | 0           |
| •    | •    | dataReal                             | Real                         | 0.0         |
|      |      | <add new=""></add>                   |                              |             |

- 7. Create the S7 tags that you need. Use the following data types, for example.
  - Integer
  - Bool
  - Real
  - Array: A data structure which consists of a fixed number of components of the same data type. This application example uses the data types BYTE and PLC data type for the components.
  - PLC data type: composite user-defined data type. It represents a data structure composed of multiple components of different data types.

8. In the "Project tree", right-click the newly added global DB "OptimizedData".

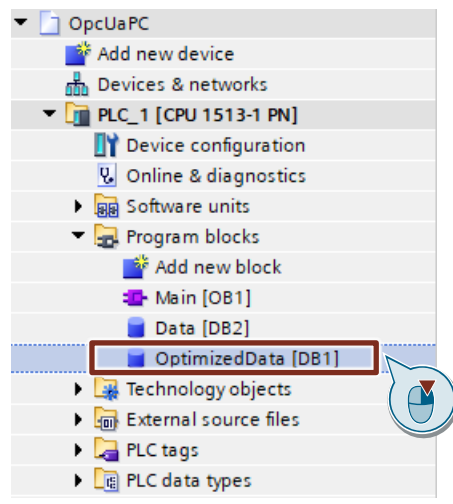

The context menu opens.

9. Select "Properties".

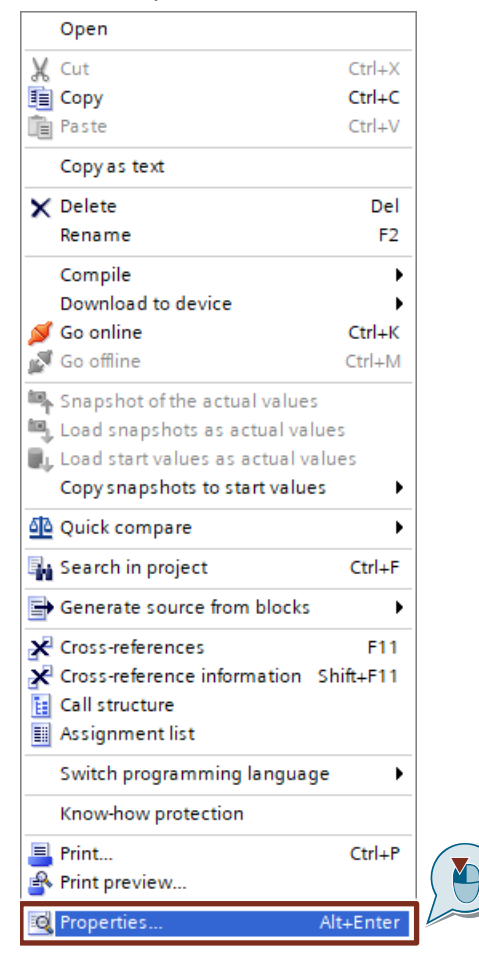

The Properties dialog for the DB will open.

10. Enable the following functions in the "General" tab under "Attributes" and then apply the settings by clicking "OK":

| OptimizedData [DB1]                                           | ×                                                                   |
|---------------------------------------------------------------|---------------------------------------------------------------------|
| General Texts                                                 |                                                                     |
| General<br>Information                                        | Attributes                                                          |
| Time stamps<br>Compilation                                    | Only store in load memory                                           |
| Protection<br>Attributes<br>Download without reinitialization | Data block write-protected in the device     Optimized block access |
|                                                               | Data block accessible from OPC UA                                   |
|                                                               |                                                                     |
|                                                               | < III >                                                             |
|                                                               | OK Cancel                                                           |

- "Optimized block access"
- "DB accessible from OPC UA"

## Insert data block (DB) with standard access

- 1. Navigate in the "Project tree" to the device folder of the S7 CPU.
- 2. Open the "Program blocks" folder.
- 3. Double-click the "Add new block" command.

| Project tree              |
|---------------------------|
| Devices                   |
| <br>¥                     |
|                           |
| OpcUaPC                   |
| 🌁 Add new device          |
| n Devices & networks      |
| ▼ 🛅 PLC_1 [CPU 1513-1 PN] |
| Device configuration      |
| 😨 Online & diagnostics    |
| Software units            |
| 🔻 🔜 Program blocks        |
| Add new block             |
| 📲 Main [OB1]              |
| 🧧 Data [DB2]              |
| 🧧 OptimizedData [DB1]     |
| Technology objects        |
| External source files     |
| PLC tags                  |
| PLC data types            |
| Watch and force tables    |

The dialog "Add new block" opens.

4.

| Add new block         |                 |                        | ×         |
|-----------------------|-----------------|------------------------|-----------|
| Name:                 |                 |                        |           |
|                       | Туре:           | Global DB              |           |
| ОВ                    | Language:       |                        |           |
| Organization<br>block | Number:         |                        |           |
|                       | Description:    | Automatic              |           |
| FB                    | Data blocks (DB |                        |           |
| Function block        | Data Diocks (DD | ss) save program data. |           |
|                       |                 |                        |           |
| E FC                  |                 |                        |           |
| Function              |                 |                        |           |
|                       |                 |                        |           |
|                       | •               |                        |           |
| Data block            | /               |                        |           |
|                       | more            |                        |           |
| Additional inform     | ation           |                        |           |
| Add new and open      |                 |                        | OK Cancel |

Make the following settings and then confirm your entries with the "OK" button.

- Click the "Data block" button.
- Select the "Global DB" type.
- Enter the name of the DB, e.g. "Data".
- Activate the "Automatic" radio button for automatic number assignment. The number of the global DB is assigned by TIA Portal.
- 5. Double-click the newly inserted global DB "Data".

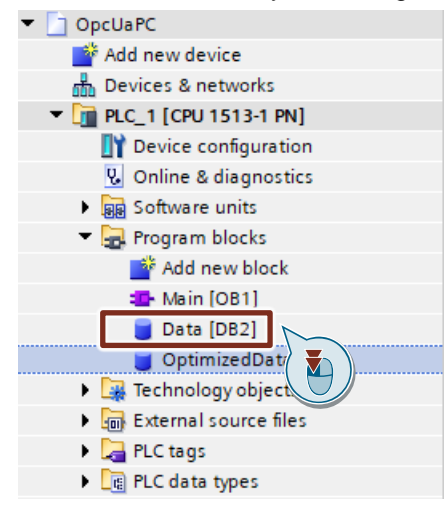

The data block opens.

6. Double-click "<Add new>" to create S7 tags.

| Na  | me                                  | Data type                    | Offset | Start value |
|-----|-------------------------------------|------------------------------|--------|-------------|
| •   | Static                              |                              |        |             |
| • 🗈 | dataInteger                         | Int                          | 0.0    | 0           |
| •   | dataBool                            | Bool                         | 2.0    | false       |
| • 🗈 | dataReal                            | Real                         | 4.0    | 0.0         |
| •   | dataArray                           | Array[09] of Byte            | 8.0    |             |
| • 🗈 | <ul> <li>typeDataArray</li> </ul>   | Array[09] of "typeDataArray" | 18.0   |             |
| -   | typeDataArray[0]                    | "typeDataArray"              | 18.0   |             |
|     | typeDataArray[1]                    | "typeDataArray"              | 34.0   |             |
|     | typeDataArray[2]                    | "typeDataArray"              | 50.0   |             |
|     | typeDataArray[3]                    | "typeDataArray"              | 66.0   |             |
|     | typeDataArray[4]                    | "typeDataArray"              | 82.0   |             |
|     | typeDataArray[5]                    | "typeDataArray"              | 98.0   |             |
|     | typeDataArray[6]                    | "typeDataArray"              | 114.0  |             |
|     | typeDataArray[7]                    | "typeDataArray"              | 130.0  |             |
|     | typeDataArray[8]                    | "typeDataArray"              | 146.0  |             |
|     | typeDataArray[9]                    | "typeDataArray"              | 162.0  |             |
| • 🗈 | <ul> <li>dataPlcDataType</li> </ul> | "typeDataArray"              | 178.0  |             |
|     | dataArray                           | Array[09] of Byte            | 178.0  |             |
|     | <ul> <li>dataInt</li> </ul>         | Int                          | 188.0  | 0           |
|     | dataReal                            | Real                         | 190.0  | 0.0         |
|     | <add new=""></add>                  |                              |        |             |
|     |                                     |                              |        |             |

- 7. Create the S7 tags that you need. Use the following data types, for example:
  - Integer
  - Bool
  - Real
  - Array: A data structure which consists of a fixed number of components of the same data type. This application example uses the data types BYTE and PLC data type for the components.
  - PLC data type: composite user-defined data type. It represents a data structure composed of multiple components of different data types.

8. In the "Project tree", right-click the newly added global DB "Data".

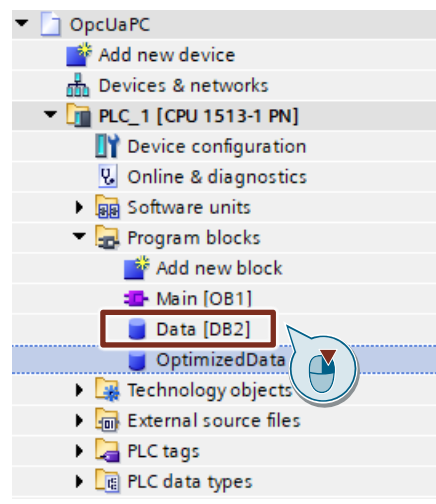

The context menu opens.

9. Select "Properties".

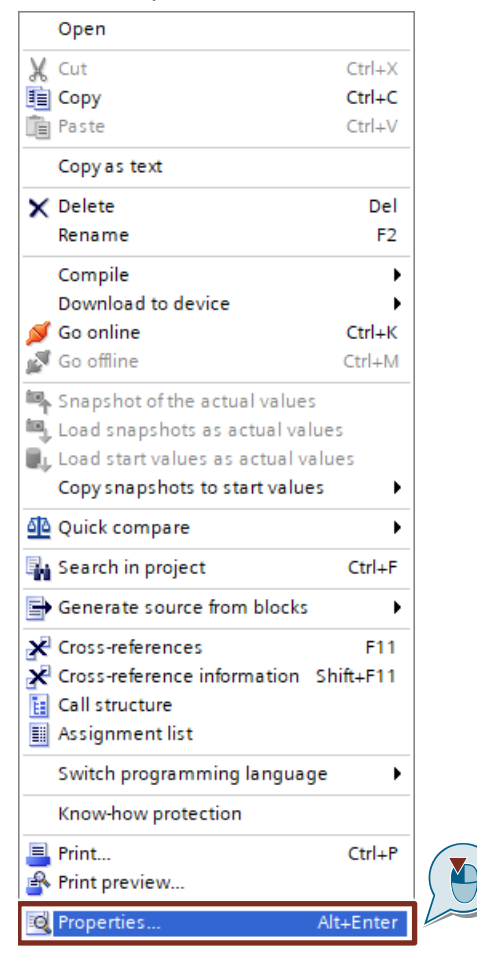

The Properties dialog for the DB will open.

10. Make the following settings in the "General" tab under "Attributes" and then apply the settings by clicking "OK":

| Data [DB2]                                                    | ×                                                                                                    |
|---------------------------------------------------------------|----------------------------------------------------------------------------------------------------|
| General Texts                                                 |                                                                                                    |
| General<br>Information<br>Time stamps                         | Attributes                                                                                                    |
| Compilation                                                   | Only store in load memory                                                                                                    |
| Protection<br>Attributes<br>Download without reinitialization | Data block write-protected in the device     Optimized block access     Data block accessible from OPC UA     Data block accessible via Web server |
|                                                               | < III >                                                                                                    |
|                                                               | OK Cancel                                                                                                    |

- Disable the function "Optimized block access".
- Enable the function "DB accessible from OPC UA".

## Define S7 symbols in the tag table

Define the S7 tags in the tag table with symbolic names, e.g.:

- **Bit memories** •
- Inputs •
- Outputs •
- Times •

Counter •

In this example, memory byte MB 0 is activated in the S7 CPU as clock memory. In S7-1500 CPUs and S7-1200 CPUs, the clock memories are automatically entered with their symbolic names in the tag table.

Manually enter the addresses and symbol names of the clock memories in the tag table if you are using an S7-300 CPU or S7-400 CPU.

| Figure 2-11                             |     |      |                    |                       |               |
|-----------------------------------------|-----|------|--------------------|-----------------------|---------------|
| Project tree 🔲 🖣                        | Орс | UaP  | ℃                  | 1 PN] 	 PLC tags 	 Ta | ag table [54] |
| Devices                                 |     |      |                    |                       |               |
| 1 III III III III III III III III III I |     | ŝ¢.  | 🖻 🛃 🚏 🗊            |                       |               |
|                                         | Т   | ag t | table              |                       |               |
| OpcUaPC                                 |     |      | Name               | Data type             | Address       |
| 🗳 Add new device                        | 1   |      | Clock_Byte         | Byte                  | %MBO          |
| 🛗 Devices & networks                    | 2   | -    | Clock_10Hz         | Bool                  | %M0.0         |
| ▼ 1 PLC_1 [CPU 1513-1 PN]               | 3   |      | Clock_5Hz          | Bool                  | %M0.1         |
| Device configuration                    | 4   |      | Clock_2.5Hz        | Bool                  | %M0.2         |
| 🖫 Online & diagnostics                  | 5   |      | Clock_2Hz          | Bool                  | %M0.3         |
| Software units                          | 6   |      | Clock_1.25Hz       | Bool                  | %M0.4         |
| 🔻 🔙 Program blocks                      | 7   |      | Clock_1Hz          | Bool                  | %M0.5         |
| 📫 Add new block                         | 8   | -    | Clock_0.625Hz      | Bool                  | %M0.6         |
| 📲 Main [OB1]                            | 9   | -00  | Clock_0.5Hz        | Bool                  | %M0.7         |
| 📒 Data [DB2]                            | 10  |      | <add new=""></add> |                       |               |
| 🥃 OptimizedData [DB1]                   |     | []]  |                    |                       |               |
| Technology objects                      |     |      |                    |                       |               |
| External source files                   |     |      |                    |                       |               |
| 🔻 📜 PLC tags                            |     |      |                    |                       |               |
| 🍇 Show all tags                         |     |      |                    |                       |               |
| 🌁 Add new tag table                     |     |      |                    |                       |               |
| 💥 Tag table [54]                        |     |      |                    |                       |               |
| PLC data types                          |     |      |                    |                       |               |
| Watch and force tables                  |     |      |                    |                       |               |
| Online backups                          |     |      |                    |                       |               |

# 2.5.5 Declaring S7 symbols to the OPC server

- 1. Open the "Device view" of the PC station.
- 2. Select the OPC server.

The properties of the OPC server are displayed in the Inspector window.

3. In the "General" tab, navigate to "S7 > OPC symbols".

| OPC server [(                                   | OPC Server] |        |                                       |
|-------------------------------------------------|-------------|--------|---------------------------------------|
| General                                         | IO tags     | Syster | m constants Texts                     |
| <ul> <li>General</li> <li>Catalog in</li> </ul> | formation   |        | OPC symbols                           |
| DP                                              |             |        |                                       |
| DP master cla                                   | ass 2       |        | ○ None                                |
| FDL                                             |             |        | All                                   |
| S7     OPC symb     OPC alarm                   |             | )      | Configured                            |
| OPC progr                                       | am al       | ppi    | Field elements visible during runtime |
| ISO/TCP                                         | <u> </u>    |        |                                       |
| SNMP                                            |             |        |                                       |
| PROFINETIO                                      |             | •      | -                                     |

4. Enable the option "All" in order to access all symbolic S7 tags in the OPC server.

| em constants Texts                    |
|---------------------------------------|
| OPC symbols                           |
|                                       |
| None None                             |
| • All                                 |
| O Configured                          |
| Configuring                           |
| Field elements visible during runtime |
|                                       |
|                                       |
| -                                     |
|                                       |

5. In order to access configured symbolic S7 tags in the OPC server, enable the option "Configured" and click the "Configuring" button.

| OPC server [OPC Server]          | 🖳 Properties 🛛 🗓 Info 🕦 🗓 Diagnostics 📰 🖃 🤜 |
|----------------------------------|---------------------------------------------|
| General IO tags System con       | nstants Texts                               |
| <ul> <li>General</li> </ul>      |                                             |
| Catalog information              |                                             |
| DP                               |                                             |
| DP master class 2                | ○ None                                      |
| FDL                              |                                             |
| ▼ S7                             |                                             |
| OPC symbols                      |                                             |
| OPC alarms                       | Configuring                                 |
| OPC program alarms mapping table | 🗌 Field elements visible during runtime 🛛 🔪 |
| ISO/TCP                          | •                                           |
| SNMP                             |                                             |
| PROFINETIO                       |                                             |
|                                  |                                             |

The "Symbol Configuration" dialog opens.

| 🕶 📄 OpcUa                                                                                                    | Name                     | Data type | Address     | Visible                                                                                                    | Connection                                                      | Access                                             | EU Lo | EU |
|----------------------------------------------------------------------------------------------------|--------------------------|-----------|-------------|----------------------------------------------------------------------------------------------------|-----------------------------------------------------------------|----------------------------------------------------|-------|----|
| PLC_1                                                                                                    | Clock_Byte               | Byte      | %MB0        | True                                                                                                    | S7 connecti                                                     | ReadWrite                                          | 0     | 0  |
| PLC tags                                                                                                    | Clock_10Hz               | Bool      | %M0.0       | True                                                                                                    | S7 connecti                                                     | ReadWrite                                          | 0     | 0  |
| Program                                                                                                    | Clock_5Hz                | Bool      | %M0.1       | True                                                                                                    | S7 connecti                                                     | ReadWrite                                          | 0     | 0  |
|                                                                                                    | Clock_2.5Hz              | Bool      | %M0.2       | True                                                                                                    | S7 connecti                                                     | ReadWrite                                          | 0     | 0  |
|                                                                                                    | Clock_2Hz                | Bool      | %M0.3       | False                                                                                                    | S7 connecti                                                     | ReadWrite                                          | 0     | 0  |
|                                                                                                    | Clock_1.25Hz             | Bool      | %M0.4       | False                                                                                                    | S7 connecti                                                     | ReadWrite                                          | 0     | 0  |
|                                                                                                    | Clock_1Hz                | Bool      | %M0.5       | False                                                                                                    | S7 connecti                                                     | ReadWrite                                          | 0     | 0  |
|                                                                                                    | Clock_0.62               | Bool      | %M0.6       | False                                                                                                    | S7 connecti                                                     | ReadWrite                                          | 0     | 0  |
|                                                                                                    | Clock_0.5Hz              | Bool      | %M0.7       | False                                                                                                    | S7 connecti                                                     | ReadWrite                                          | 0     | 0  |
|                                                                                                    |                          |           |             |                                                                                                    |                                                                 |                                                    |       |    |
| Elements with active                                                                                                    | branch                   |           |             | /isible Acc                                                                                                    | ess right:                                                      | ReadWrite                                          |       |    |
| Elements with active                                                                                                    | branch<br>4              |           |             | /isible Acc                                                                                                    | ess right:                                                      | ReadWrite                                          | •     |    |
| Elements with active<br>Symbols:                                                                                                    | branch<br>4              |           |             | /isible Acc                                                                                                    | ess right:<br>nnection:                                         | ReadWrite                                          | on V  |    |
| Elements with active<br>Symbols:<br>Enabled historical data:                                                                                | branch<br>4<br>0         |           | Low         | /isible Acc                                                                                                    | ess right:<br>nnection:<br>High l                               | ReadWrite<br>S7 connection<br>imit:                | on 🔻  |    |
| Elements with active<br>Symbols:<br>Enabled historical data:                                                                                | branch<br>4<br>0         |           | Low         | /isible Acc                                                                                                    | ess right:<br>nnection:<br>High l                               | ReadWrite<br>S7 connection<br>imit:                | on 💌  |    |
| Elements with active<br>Symbols:<br>Enabled historical data:<br>CSV Import / Export                                                         | branch<br>4<br>0         |           | Low         | /isible Acc                                                                                                    | tess right:<br>nection:<br>High I<br>0.000                      | ReadWrite<br>57 connection<br>imit:<br>00000000    | on 🔻  |    |
| Elements with active<br>Symbols:<br>Enabled historical data:<br>CSV Import / Export<br>Import file                                          | branch<br>4<br>0<br>Expo | rt file   | Low<br>0.00 | Access                                                                                                    | ess right:<br>nection:<br>High I<br>0.000<br>to historical data | ReadWrite<br>57 connection<br>imit:<br>000000000   | on V  |    |
| Elements with active<br>Symbols:<br>Enabled historical data:<br>CSV Import / Export<br>Import file<br>Access path                           | branch<br>4<br>0<br>Expo | rt file   | Low<br>0.00 | Acceleration of the second second sec | High I<br>Innection:<br>High I<br>0.000<br>to historical data   | ReadWrite<br>57 connection<br>imit:<br>000000000   | on v  |    |
| Elements with active<br>Symbols:<br>Enabled historical data:<br>CSV Import / Export<br>Import file<br>Access path<br>Opcila 571500/ET200MP2 | branch<br>4<br>Expo      | rt file   | Low<br>0.00 | Acceleration of the second second sec | High I<br>Innection:<br>High I<br>0.000<br>to historical data   | ReadWrite<br>[57 connection<br>imit:<br>1000000000 |       |    |

- 6. Define which S7 tags will be visible in the OPC server so that the OPC client can access them. By default, the option "Visible" is enabled for the S7 tags.
- 7. Define the access permissions for the S7 tags. The access permission "ReadWrite" is set by default.
- 8. Click "OK" to apply the settings.

## 2.5.6 Allow access via PUT/GET communication from a remote partner

For the S7-1500 CPUs and S7-1200 CPUs, it is necessary to allow access via PUT/GET communication from a remote partner so that the SIMATIC NET OPC UA server can access the S7 tags in the S7 CPU using the "PUT" and "GET" services with the absolute address.

- 1. Open the device view of the S7 CPU.
- 2. Select the S7 CPU in the device view.

The properties of the S7 CPU are displayed in the Inspector window.

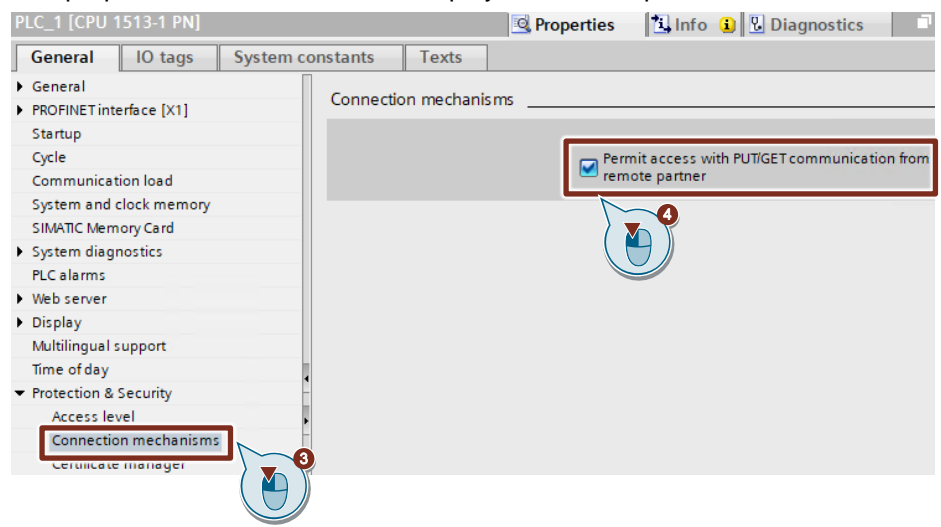

- 3. In the "General" tab, navigate to "Protection & Security > Connection mechanisms".
- 4. Enable the function "Permit access with PUT/GET communication from remote partner".

# 2.6 Configuring the "Station Configuration Editor"

## 2.6.1 Manual configuration

**Note** Insert the components in the same order as in the component image that you created in TIA Portal in the "Device view" of PC station. If the configuration differs from the list, the configuration data that you download from TIA Portal to the PC station will not be adopted correctly.

When configuring for the first time it is necessary to enter the station name.

- 1. Double-click the corresponding icon on your desktop to start the "Station Configuration Editor".
  - Station Configuration Editor [OFFLINE] × Components Diagnostics Configuration Info PC RUN\_P Station: Mode: LED-... Status Run/Stop Conn Index Name Туре ~ 1 2 3 4 5 6 7 8 9 10 11 12 13 14 15 16 17 E dit. Delete. Flash LED Add.. Import Station Station Name.. **Disable Station** 0K Help
- 2. Click the "Station Name" button.

The "Station name" dialog will open.

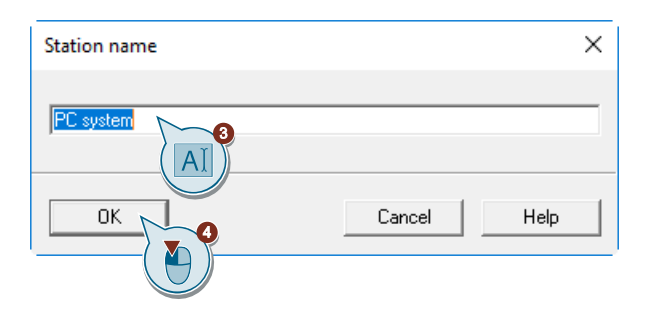

- Enter the station name, e.g. "PC system". It is imperative that the name in the "Station Configuration Editor" matches the name that you assigned when configuring the PC station with TIA Portal.
- 4. Click "OK" to apply the settings.
- 5. Click the "Add" button.

| tation: | PC system |                   | Mode: | RUN     | _P       |             |    |
|---------|-----------|-------------------|-------|---------|----------|-------------|----|
| Index   | Name      | Туре              | LED   | Status  | Run/Stop | Conn        | -  |
| 1       |           |                   |       |         |          |             |    |
| 2       |           |                   |       |         |          |             |    |
| 3       |           |                   |       |         |          |             |    |
| 4       |           |                   |       |         |          |             |    |
| 5       |           |                   |       |         |          |             |    |
| 6       |           |                   |       |         |          |             |    |
| 7       |           |                   |       |         |          |             |    |
| 8       |           |                   |       |         |          |             | -1 |
| 10      |           |                   |       |         |          |             |    |
| 11      |           |                   |       |         |          |             |    |
| 12      |           |                   |       |         |          |             |    |
| 13      |           |                   |       |         |          |             |    |
| 14      |           |                   |       |         |          |             |    |
| 15      |           |                   |       |         |          |             |    |
| 16      |           |                   |       |         |          |             | Ξ. |
| 17      |           |                   |       |         |          |             |    |
|         |           |                   |       |         |          |             |    |
|         | Add       | E dit             |       | ) elete | F        | Flash LED   |    |
| Char    | ian Mana  | Jana and Charling | 1     |         | Die      | able Static |    |

The "Add Component" dialog box opens.

- 6. Make the following settings in order to add the "OPC server" user application.
  - .....

| <ul> <li>"Type": "OPC Server"</li> </ul> |        |            |
|------------------------------------------|--------|------------|
| - Index: 1                               |        |            |
| Add Component                            |        | ×          |
| Type: OPC Server                         |        | •          |
| Index: 1                                 |        |            |
| Name: OPC Server                         |        |            |
| Parameter assig.:                        |        | Ŧ          |
|                                          |        | Properties |
| ОК                                       | Cancel | Help       |

- 7. Make the following settings in order to add the "IE General" component.
  - "Type": "IE General" \_
  - Index: 2 \_
  - "Parameter assig.": Select the network adapter via which the PC station is connected to communicates with the S7 CPU.

| Add Component                                                               | ×             |
|-----------------------------------------------------------------------------|---------------|
| Type: E General                                                             | •             |
| Index: 2                                                                    |               |
| Name: IE General                                                            |               |
| Parameter assig.: Intel(R) 1210 Gigabit Network Connection.ISO.1,Intel(R) 1 | 210 Gigabit 💌 |
| P                                                                           | Properties    |
| OK                                                                          | Help          |

#### Result

The added components and the station name will be displayed in the "Station Configuration Editor":

- Station name: "PC system"
- Index 1: "OPC server"
- Index 2: "IE General"
- Index 125: "Stationmanager"
   "Stationmanager" will be automatically added at this index by the system.

#### Figure 2-12

| tation:        | PC system                     |             | Mode: | RUN          | LP       |                           |    |
|----------------|-------------------------------|-------------|-------|--------------|----------|---------------------------|----|
| Index          | Name                          | Туре        | LED   | Status       | Run/Stop | Conn                      | ~  |
| 1              | OPC Server                    | OPC Server  |       |              | 0        |                           |    |
| 2              | IE General                    | IE General  |       | R            | Ø        |                           |    |
| 3              |                               |             |       |              |          |                           |    |
| 4              |                               |             |       |              |          |                           |    |
| 5              |                               |             |       |              |          |                           |    |
| 6              |                               |             |       |              |          |                           |    |
| 7              |                               |             |       |              |          |                           |    |
| 8              |                               |             |       |              |          |                           |    |
| 9              |                               |             |       |              |          |                           |    |
| 10             |                               |             |       |              |          |                           |    |
| 11             |                               |             |       |              |          |                           | _  |
| 29             |                               |             |       |              |          |                           |    |
| 30             |                               |             |       |              |          |                           |    |
| 31             |                               |             |       |              |          |                           |    |
| 32             |                               |             |       | <u>किल्ल</u> |          |                           |    |
| 123            | 5 📗 Stationmanager            | Stationmana |       | <b>1</b>     | <b>V</b> |                           | ~  |
| ew dia<br>Stal | gnostic entry arrived!<br>Add | Edit        | [     | )elete       | Dis      | Flash LED<br>sable Statio | on |

The following status icons for the components show that the configuration data are not yet loaded:

ġ.

- The component is available in the current configuration of the PC station.
- The component has a configuration that is derived from a default parameter set. The default parameter set allows a component to be accessible via network without further configuration immediately after its installation. Make sure that the default parameter set you use has parameters that match the other network parameter settings.

# 8

• The component exists in the current configuration of the PC station, but it was not created in the project engineering. Depending upon the intended application, the component must still be configured in STEP 7 and the configuration data must be loaded.

Once you have manually configured the "Station Configuration Editor", load the PC station's configuration data (see chapter 2.7.1).

## 2.6.2 Configuring the "Station Configuration Editor" in TIA Portal

- Project tree Devices 🔲 🖬 Ē 🔻 🛅 OpcUa 峰 Add new device 📥 Devices & networks PLC\_1 [CPU 1513-1 PN] PC system [SIMATIC PC station] Change device Device configuration Online & diagnostics Open OPC server [OPC Server] Open in new editor Local modules Ж Cut Ctrl+X Ungrouped devices Ctrl+C 🛅 Сору Security settings Ctrl+V 💼 Paste Cross-device functions X Delete Del 🕨 📑 Common data Rename F2 Documentation settings 🚪 Go to topology view Languages & resources 🖁 Go to network view Version control interface Compile ۲ Online access Download to device ۲ 🔄 📴 Card Reader/USB memory 💋 Go online Ctrl+K 🔊 Go offline Ctrl+M 🖏 Online & diagnostics Ctrl+D Configure PC station on Receive alarms
- 1. Right-click on the device folder of the PC station.

The context menu opens.

2. Select "Configure PC station online".

| Change device            |        |
|--------------------------|--------|
| Open                     |        |
| Open in new editor       |        |
| 🗶 Cut                    | Ctrl+X |
| 💼 Сору                   | Ctrl+C |
| 📋 Paste                  | Ctrl+V |
| 🗙 Delete                 | Del    |
| Rename                   | F2     |
| 🖑 Go to topology view    |        |
| Go to network view       |        |
| Compile                  | •      |
| Download to device       | •      |
| ダ Go online              | Ctrl+K |
| 🕈 Go offline             | Ctrl+M |
| Q. Online & diagnostics  | Ctrl+D |
| Configure PC station onl | ine    |
| Receive alarms           |        |
|                          |        |

The "Configure" dialog will open.

| Configure                               | ×          |
|-----------------------------------------|------------|
| Local network                           |            |
| Intel(R) I210 Gigabit Network Connectio | on 🗸       |
|                                         |            |
| Available computers:                    |            |
| DESKTOP-VJM3U4V                         |            |
|                                         |            |
|                                         |            |
|                                         |            |
|                                         |            |
| Use configured target computer          |            |
| Target computer:                        |            |
|                                         |            |
| Configure                               | Displaying |
|                                         | Oisplaying |
| Message:                                |            |
| Transfer completed successfully.        |            |
|                                         |            |
|                                         |            |
|                                         | Close      |
|                                         |            |
|                                         |            |

- 3. Select the network adapter via which the PC station communicates with the S7 CPU, then click "Update".
- 4. Click "Configure" in order to transfer the configuration of the PC station to the Station Configuration Editor.

- 5. The message "Transfer completed successfully" will appear once the transfer has completed successfully.
- 6. Click "Close" to finish the dialog.

#### Result

In the "Station Configuration Editor", the components and the station name are created according to the configuration in TIA Portal:

- Station name: "PC system"
- Index 1: "OPC server"
- Index 2: "IE General"
- Index 125: "Stationmanager" "Stationmanager" will be automatically added at this index by the system.

### Figure 2-13

| Station Co | nfiguration Editor - [(       | ONLINE]              |       |        |          |                          | ×   |
|------------|-------------------------------|----------------------|-------|--------|----------|--------------------------|-----|
| Componer   | its Diagnostics Conf          | iguration Info       |       |        |          |                          |     |
| Station:   | PC system                     |                      | Mode: | RUN    | LP       |                          |     |
| Index      | Name                          | Туре                 | LED   | Status | Run/Stop | Conn                     |     |
| 1          | OPC Server                    | OPC Server           |       |        | 0        |                          |     |
| 2          | IE General                    | IE General           |       |        | 9        |                          |     |
| 3          |                               |                      |       |        |          |                          |     |
| 4          |                               |                      |       |        |          |                          |     |
| 5          |                               |                      |       |        |          |                          |     |
| 6          |                               |                      |       |        |          |                          |     |
| 7          |                               |                      |       |        |          |                          |     |
| 8          |                               |                      |       |        |          |                          |     |
| 9          |                               |                      |       |        |          |                          | _   |
| 10         |                               |                      |       |        |          |                          | _   |
| 11         |                               |                      |       |        |          |                          |     |
| 29         |                               |                      |       |        |          |                          |     |
| 30         |                               |                      |       |        |          |                          |     |
| 31         |                               |                      |       |        |          |                          |     |
| 32         | _                             |                      |       |        |          |                          |     |
| 125        | 📗 Stationmanager              | Stationmana          |       | 1      |          |                          |     |
| New diag   | gnostic entry arrived!<br>Add | Edit<br>port Station |       | elete  |          | Flash LED<br>sable Stati | ion |
| OK         |                               |                      |       |        |          | Н                        | elp |

The following status icons for the components show that the configuration data are not yet loaded:

- The component is available in the current configuration of the PC station.
- The component has a configuration that is derived from a default parameter set. The default parameter set allows a component to be accessible via network without further configuration immediately after its installation. Make sure that the default parameter set you use has parameters that match the other network parameter settings.

## 2

• The component exists in the current configuration of the PC station, but it was not created in the project engineering. Depending upon the intended application, the component must still be configured in STEP 7 and the configuration data must be loaded.

Once you have configured the "Station Configuration Editor" in TIA Portal, load the PC station's configuration data (see chapter 2.7.1).

## 2.6.3 XDB export: Exporting XDB from TIA Portal

- 1. Open the "Device view" of the PC station.
- 2. Select the PC station.
  - The Inspector window displays the properties of the PC station.

| PC-Station [Rail]                                  |                                                                                                    | Q Properties | Linfo Diagnostics |
|----------------------------------------------------|----------------------------------------------------------------------------------------------------|--------------|-------------------|
| General IO tags System                             | n constants Texts                                                                                                    |              |                   |
| SIMATIC PC Station<br>General<br>XDB configuration | XDB configuration         Location of the XDB configuration file         Image: STRTM is installed (for example the SIMATIC NET PC software)         Image: STRTM is installed (for example the SIMATIC NET PC software)         Image: STRTM is installed (for example the SIMATIC NET PC software)         Image: STRTM is installed (for example the SIMATIC NET PC software) |              |                   |
| <u> </u>                                           | XDB file path .IXDBIPC-Station.xdb                                                                                                    |              | Browse            |

- 3. In the "General" tab, navigate to "XDB configuration".
- 4. Activate the following functions:
  - "S7RTM is installed (for example SIMATIC NET PC software)"
  - "Generate XDB file"
- 5. Click on the "Browse" button to set the path where the XDB file will be stored.

6. Select the PC station in the "Project tree".

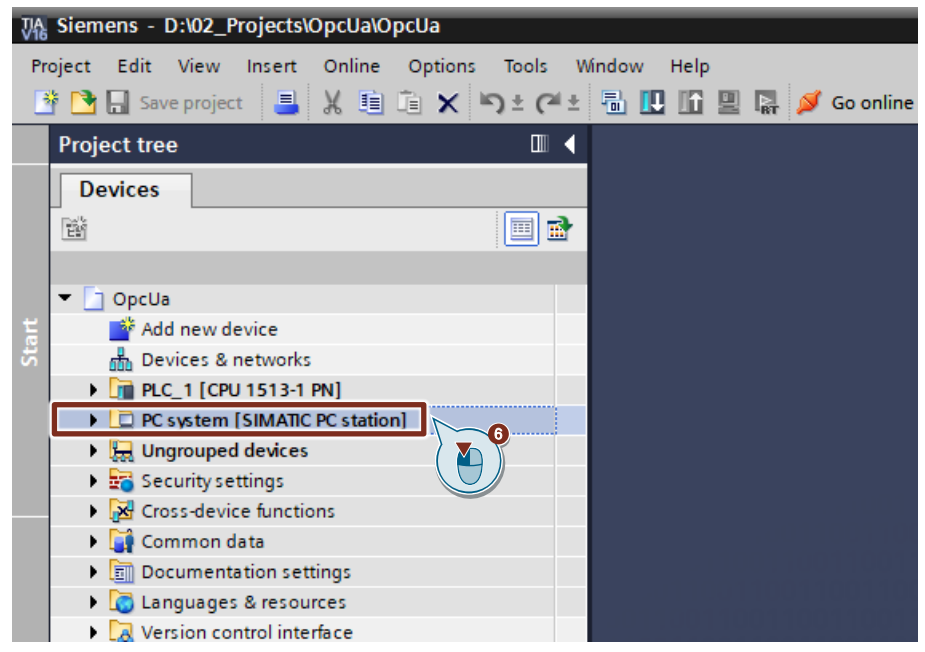

7. Click on the "Compile" button in the function bar.

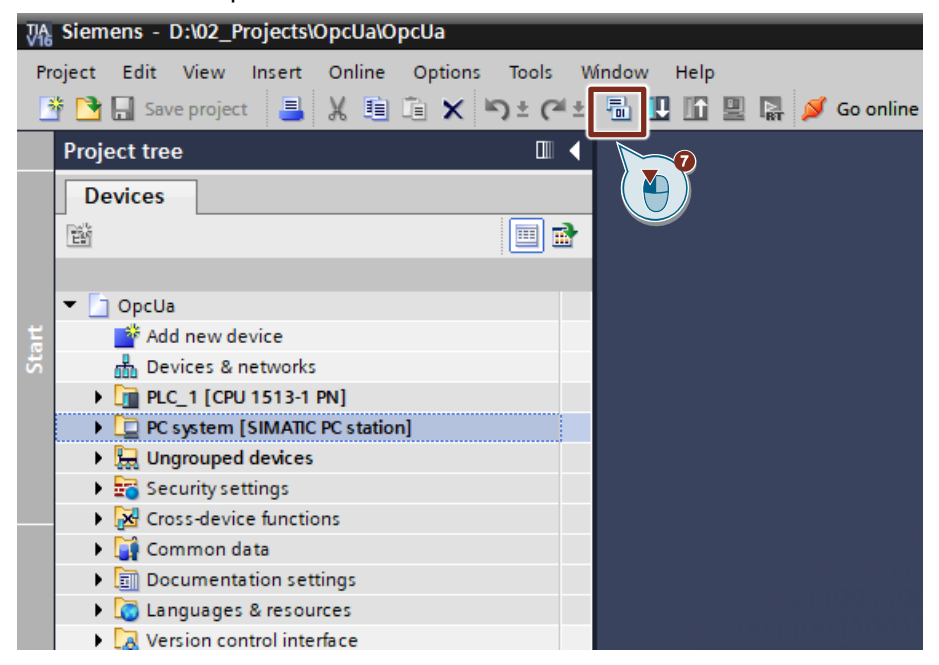

#### Result

The XDB configuration file will be generated and saved in the directory that you set when configuring the PC station.

# 2.7 Loading configuration data

## 2.7.1 Load PC station configuration data

For productive operation, you require not only the component configuration but also the project engineering data for the communication connections and possibly also for the S7 tag symbols. You can load the configuration data to the PC station in the following ways:

- Loading via TIA Portal in online mode
- XDB import: Importing XDB in the Station Configuration Editor

#### Loading via TIA Portal in online mode

The online mode allows you to download the configuration data directly to a PC station connected to the network, or to load the data to the local PC station if you are using this as the Engineering PC.

**Note** Loading via TIA Portal in online mode will only successfully install the communication services on your PC station if the component layout in the project engineering data is identical to the layout in the configuration data on the PC station.

Requirements:

- Engineering PC and PC station are in the same subnet
- You set the same IP address and subnet mask for the PC station network adapter as you did in the hardware configuration (see chapter <u>2.2.1</u>).

# Compiling:

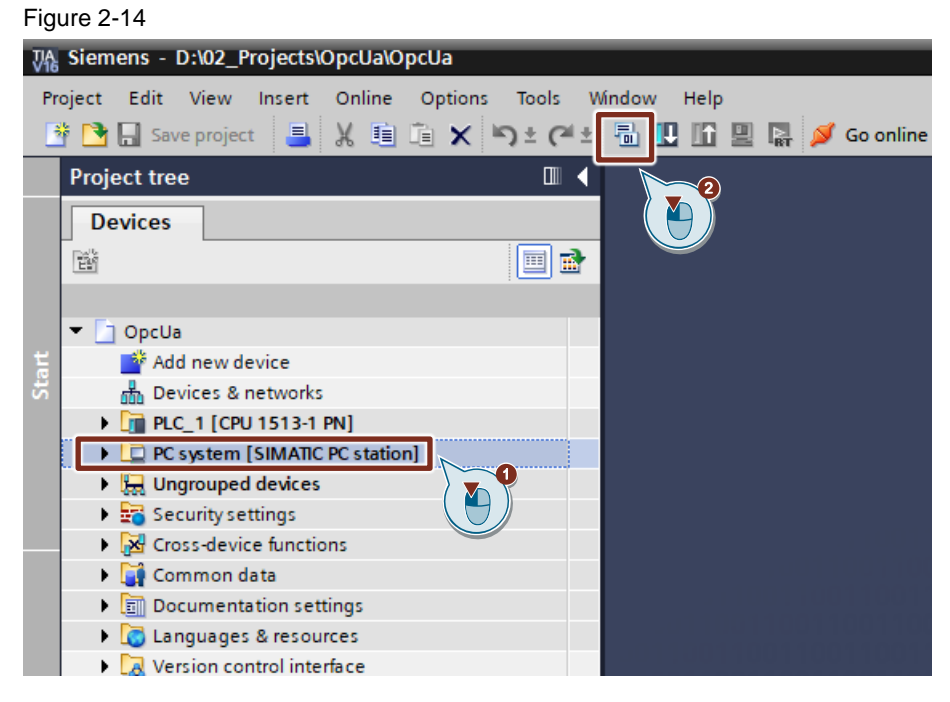

- 1. Select the PC station in the "Project tree".
- 2. Click on the "Compile" button in the function bar.

## Loading:

1. Open the "Device view" of the PC station.

|            | k general or se                                 | vet                        |                                                               |
|------------|-------------------------------------------------|----------------------------|---------------------------------------------------------------|
| PC-Station | Change device<br>Start device tool              |                            |                                                               |
|            | ¥ Cut<br>■ Copy<br>■ Paste                      | Ctrl+X<br>Ctrl+C<br>Ctrl+V |                                                               |
|            | X Delete<br>Pack addresses<br>Unpack addresses  | Del                        |                                                               |
|            | Compile<br>Download to device                   | •                          | Hardware and software (only changes)                          |
|            | So online<br>Go offline<br>Online & diagnostics | Ctrl+K<br>Ctrl+M<br>Ctrl+D | Hardware configuration Software (only changes) Software (all) |
|            | Receive alarms<br>Update and display forced of  | perands                    |                                                               |

- 2. Right-click the PC station. The context menu opens.
- Select the "Download to device > Hardware configuration" command. The "Extended download to device" or "Load preview" dialog opens automatically. Note

The "Extended download to device" dialog is only opened automatically if the access path to the PC station has to be reset.

|                                                                             | Device                     | Device type                                                     | Slot                          | Interface type          | Address          | Subnet                  |
|-----------------------------------------------------------------------------|----------------------------|-----------------------------------------------------------------|-------------------------------|-------------------------|------------------|-------------------------|
|                                                                             | IE general                 | IE general                                                      | 2 X1                          | PN/IE                   | 192.168.178.     | 34 PN/IE_1              |
| -                                                                           |                            |                                                                 |                               |                         |                  |                         |
|                                                                             | <u>9</u>                   | Type of the PG/PC int<br>PG/PC int<br>Connection to interface/s | erface:<br>erface:<br>subnet: | PN/IE<br>Intel(R) 82574 | 4L Gigabit Netwo | ork Connection          |
|                                                                             | Select terret dev          | 1st ga                                                          | iteway:                       | [                       | Show devices v   | with the same addresses |
|                                                                             | Device                     | Device trac                                                     | lu e de                       | l an trans              | Show devices v   | Tourse douise           |
|                                                                             | IE general                 | IE general                                                      | PN/IF                         | 193                     | 2 168 178 34     | Stationmanager          |
|                                                                             | -                          |                                                                 | РМЛЕ                          | Acc                     | ess address      |                         |
| Flash LED                                                                   |                            |                                                                 |                               |                         |                  |                         |
| Flash LED                                                                   | ion                        |                                                                 |                               | ſ                       | Display only     | <u>S</u> tart sear      |
| Flash LED                                                                   | ion:                       | of 1 accessible devices f                                       | und                           | (                       | Display only e   | <u>S</u> tart sear      |
| Flash LED<br>line status informat<br>Scan completed. 1<br>Betrieving device | ion:<br>compatible devices | of 1 accessible devices fo                                      | ound.                         | (                       | Display only a   | <u>S</u> tart sear      |

- 4. In the "Extended download to device" dialog, make the following settings:
  - Type of PG/PC interface: PN/IE
  - PG/PC interface: Network adapter of the PC station
  - Connection to interface/subnet: Subnet of the PC station, e.g. PN/IE\_1
- 5. Select the option "Show devices with the same addresses".
- 6. Click the "Start search" button.
- 7. Select the Station Manager as target device.
- 8. Click "Load". The "Load preview" dialog window opens.

9. Click the "Load" button to start the load process.

| tatus      | 1        | Target                         | Message                                                                                                    | Action               |
|------------|----------|--------------------------------|----------------------------------------------------------------------------------------------------|----------------------|
| <b>+</b> ∎ | <b>%</b> | <ul> <li>PC system</li> </ul>  | Ready for loading.                                                                                                    | Load 'Stationmanager |
|            | ▲        | <ul> <li>Protection</li> </ul> | Protection from unauthorized access                                                                                                    |                      |
|            |          |                                | Devices connected to an enterprise network or directly to the<br>internet must be appropriately protected against unauthorized<br>access, e.g. by use of firewalls and network segmentation. For<br>more information about industrial security, please visit<br>betwee the second and the security. |                      |
|            | -        |                                | http://www.siemens.com/industrialsecurity                                                                                                    |                      |
|            | 0        | Device configurati             | Delete and replace system data in target                                                                                                    | Download to device   |
|            |          |                                |                                                                                                    |                      |
|            |          |                                |                                                                                                    |                      |
|            |          |                                |                                                                                                    |                      |
|            |          |                                |                                                                                                    |                      |
|            |          |                                |                                                                                                    |                      |

# Result:

The PC station configuration data have been loaded successfully.

# Figure 2-15

| Station C | onfiguration Editor | - [ONLINE]         |       |        |          |             | $\times$ |
|-----------|---------------------|--------------------|-------|--------|----------|-------------|----------|
| Compon    | ents Diagnostics (  | Configuration Info |       |        |          |             |          |
|           |                     |                    |       |        |          |             |          |
| Station   | : PC system         |                    | Mode: | RUN    | LP       |             |          |
| Index     | Name                | Туре               | LED   | Status | Run/Stop | Conn        | ^        |
| 1         | OPC server          | OPC Server         |       |        | 0        | P           |          |
| 2         | 🌃 IE general        | IE General         |       |        | 0        |             |          |
| 3         |                     |                    |       |        |          |             |          |
| 4         |                     |                    |       |        |          |             |          |
| 5         |                     |                    |       |        |          |             |          |
| 6         |                     |                    |       |        |          |             |          |
| 7         |                     |                    |       |        |          |             |          |
| 8         |                     |                    |       |        |          |             |          |
| 9         |                     |                    |       |        |          |             |          |
| 10        |                     |                    |       |        |          |             |          |
| 11        |                     |                    |       |        |          |             |          |
| 12        |                     |                    |       |        |          |             | _        |
| 13        |                     |                    |       |        |          |             |          |
| 31        |                     |                    |       |        |          |             |          |
| 32        |                     |                    |       | In the |          |             |          |
| 14        | 3 📗 Stationmanag    | er Stationmana     |       |        |          |             | I        |
|           |                     |                    |       |        |          |             |          |
|           |                     |                    |       |        |          |             |          |
|           |                     |                    |       |        |          |             |          |
|           | Add                 | Edit               | C     | elete  |          | Flash LED   |          |
|           |                     |                    |       |        |          |             |          |
| St        | ation Name          | Import Station     |       |        | Dis      | able Statio | on 📗     |
|           |                     |                    |       |        |          |             |          |
|           |                     |                    |       |        |          |             |          |
| OK        |                     |                    |       |        |          | He          | elp      |
|           |                     |                    |       |        |          |             |          |

- The components are in "RUN" mode. This is shown with the icon in the "Run/Stop" column.
- The following status icon for the component shows that the configuration data have been loaded successfully.
  - ×.
  - The component is present and configured in the current configuration of the PC station.
  - The component is ready for operation!
- The configured S7 connection is loaded. This is shown with the icon in the "Conn" column.

#### XDB import: Importing XDB in the Station Configuration Editor

- 1. Open the Station Configuration Editor.
- 2. Click "Import Station" to download the configuration data to the PC station.

| itation: | PC system |      | Mode: | RON    | _P       |           |    |
|----------|-----------|------|-------|--------|----------|-----------|----|
| Index    | Name      | Туре | LED   | Status | Run/Stop | Conn      | ^  |
| 1        |           |      |       |        |          |           |    |
| 2        |           |      |       |        |          |           |    |
| 3        |           |      |       |        |          |           |    |
| 4        |           |      |       |        |          |           |    |
| 5        |           |      |       |        |          |           |    |
| 6        |           |      |       |        |          |           |    |
| 7        |           |      |       |        |          |           |    |
| 8        |           |      |       |        |          |           | -1 |
| 9        |           |      |       |        |          |           |    |
| 10       |           |      |       |        |          |           |    |
| 11       |           |      |       |        |          |           |    |
| 12       |           |      |       |        |          |           |    |
| 13       |           |      |       |        |          |           |    |
| 14       |           |      |       |        |          |           |    |
| 10       |           |      |       |        |          |           |    |
| 17       |           |      |       |        |          |           | ~  |
| Stat     | Add       | Edit |       | elete  | F<br>Dis | Flash LED | on |

## Result:

The PC station configuration data have been loaded successfully. Figure 2-16

| Statio | n Co  | nfiguration Editor - | [ONLINE]              |       |        |          |                          | ×    |
|--------|-------|----------------------|-----------------------|-------|--------|----------|--------------------------|------|
| Comp   | onen  | ts Diagnostics Cor   | nfiguration Info      |       |        |          |                          |      |
| Stat   | tion: | PC system            |                       | Mode: | RUN    | LP       |                          |      |
| In     | dex   | Name                 | Туре                  | LED   | Status | Run/Stop | Conn                     |      |
|        | 1     | OPC server           | OPC Server            |       |        | 0        | Ē.                       |      |
|        | 2     | 🃳 IE general         | IE General            |       |        | 0        |                          |      |
|        | 3     |                      |                       |       |        |          |                          |      |
|        | 4     |                      |                       |       |        |          |                          |      |
|        | 5     |                      |                       |       |        |          |                          |      |
|        | 6     |                      |                       |       |        |          |                          |      |
|        | 7     |                      |                       |       |        |          |                          |      |
|        | 8     |                      |                       |       |        |          |                          |      |
|        | 9     |                      |                       |       |        |          |                          |      |
|        | 10    |                      |                       |       |        |          |                          |      |
|        | 11    |                      |                       |       |        |          |                          | _    |
|        | 12    |                      |                       |       |        |          |                          | _    |
|        | 13    |                      |                       |       |        |          |                          |      |
|        | 31    |                      |                       |       |        |          |                          |      |
|        | 32    | B                    |                       |       | 1      |          |                          |      |
|        | 125   | 🧵 Stationmanager     | Stationmana           |       |        | Ø        |                          |      |
|        | Stati | Add                  | Edit<br>nport Station |       | lelete |          | Flash LED<br>sable Stati | on 1 |
|        | OK    |                      |                       |       |        |          | He                       | elp  |

- The station has the same name as in the component image that you generated in TIA Portal in the "Device view" for the PC station.
- The components are in "RUN" mode. This is shown with the icon in the "Run/Stop" column.
- The following status icon for the component shows that the configuration data have been loaded successfully.

# **X**

- The component is present and configured in the current configuration of the PC station.
  - The component is ready for operation!
- The configured S7 connection is loaded. This is shown with the icon in the "Conn" column.

# 2.7.2 Load S7 CPU configuration data

### Requirements

- Engineering PC and S7 CPU are in the same subnet.
- You set the same IP address and subnet mask for the S7 CPU as you did in the hardware configuration (see chapter <u>2.2.2</u>).

## Compile

| Fig | jure 2-17                                                                                                    |
|-----|----------------------------------------------------------------------------------------------------|
| Vâ  | Siemens - D:\02_Projects\OpcUa\OpcUa                                                                                                    |
| P   | roject Edit View Insert Online Options Tools Window Help<br>F 🎦 🕞 Save project 📑 🎉 🗐 👔 🗙 🏹 🛨 (주 🛨 🐻 🖳 💭 🖳 🖉 Go online                                                                                                    |
|     | Project tree                                                                                                    |
|     | Devices                                                                                                    |
|     |                                                                                                    |
|     |                                                                                                    |
|     | 💌 🗋 OpcUa                                                                                                    |
| art | 💣 Add new device                                                                                                    |
| S.  | Devices & networks                                                                                                    |
|     | • 🛅 PLC_1 [CPU 1513-1 PN]                                                                                                    |
|     | PC system [SIMATIC PC sta                                                                                                    |
|     | Image: Provide the second second s |
|     | 🕨 🛃 Security settings                                                                                                    |
|     | Cross-device functions                                                                                                    |
|     | 🕨 🏹 Common data                                                                                                    |
|     | Documentation settings                                                                                                    |
|     | Languages & resources                                                                                                    |
|     |                                                                                                    |

- 1. Select the S7 CPU in the "Project tree".
- 2. Click on the "Compile" button in the function bar.

## Downloading

1. Select the S7 CPU in the "Project tree".

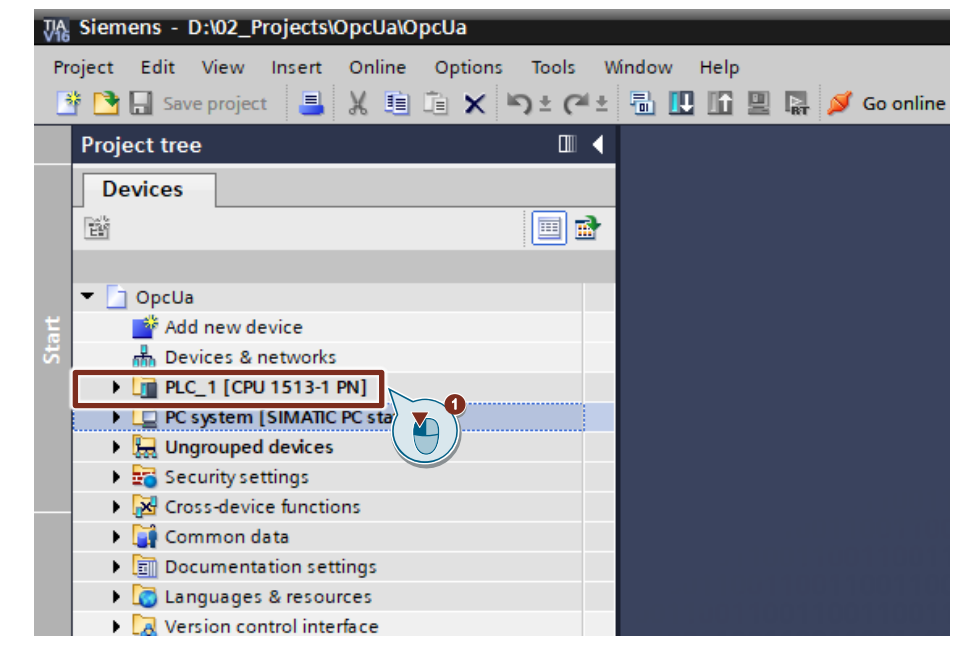

2. Click on the "Download to device" button in the function bar.

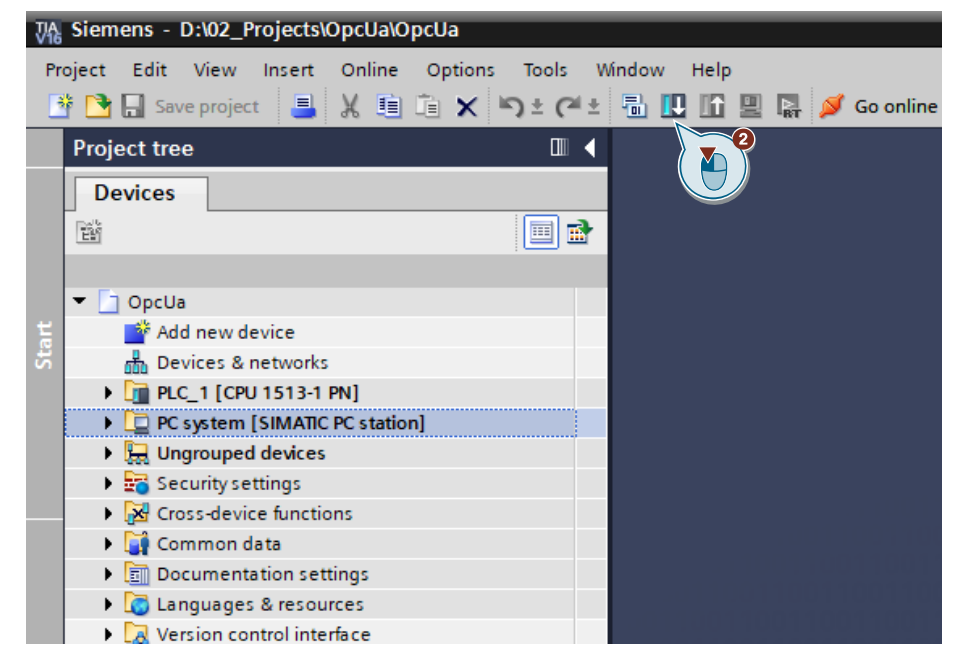
The "Extended download to device" or "Load preview" dialog opens automatically.

#### Note

The "Extended download to device" dialog is only opened automatically if the access path from the PG/PC to the S7 CPU has to be reset.

| Extended download to      | device<br>Configured access no | des of "PLC_1"                                                         |                                          |                                    |                       |                      |
|---------------------------|--------------------------------|------------------------------------------------------------------------|------------------------------------------|------------------------------------|-----------------------|----------------------|
|                           | Device                         | Device type                                                            | Slot                                     | Interface type                     | Address               | Subnet               |
|                           | PLC_1                          | CPU 1513-1 PN                                                          | 1 ×1                                     | PN/IE                              | 192.168.178.35        | PN/IE_1              |
|                           | Con                            | Type of the PG/PC int<br>PG/PC int<br>nection to interface/s<br>1st ga | erface:<br>erface:<br>subnet:<br>iteway: | PN/IE<br>Intel(R) 82574<br>PN/IE_1 | L Gigabit Network Col |                      |
|                           | Select target device:          | Device type                                                            | Interf                                   |                                    | Show all compatible   | devices              |
| <u></u>                   | PLC_1                          | CPU 1513-1 PN                                                          | PN/IE                                    | 192                                | .168.178.35           | PLC_1                |
| E Flash LED               | -                              |                                                                        | 6 PINJIE                                 | ACC                                | ess address           | -                    |
|                           |                                |                                                                        |                                          |                                    |                       | <u>S</u> tart search |
| Online status informatior | n:                             |                                                                        |                                          | ſ                                  | Display only error n  | nessages             |
| Found accessible dev      | vice plc 1                     |                                                                        |                                          |                                    |                       | ~                    |
| 🚹 Scan completed. 1 c     | ompatible devices of 5         | accessible devices fo                                                  | ound.                                    |                                    |                       |                      |
| 27 Retrieving device info | ormation                       |                                                                        |                                          |                                    |                       | =                    |
| Scan and information      | n retrieval completed.         |                                                                        |                                          |                                    | C Load                | ✓<br><u>C</u> ancel  |

- 3. In the "Extended download to device" dialog, make the following settings to access the S7 CPU over TCP/IP:
  - Type of PG/PC interface: PN/IE
  - PG/PC interface: PG/PC network adapter
  - Connection to interface/subnet: Subnet of the S7 CPU, e.g. PN/IE\_1
- 4. Select the "Show all compatible devices" option.
- 5. Click the "Start search" button.
- 6. Select the S7 CPU as the target device.
- Click "Load". The "Load preview" dialog window opens.

8. Click the "Load" button to start the load process.

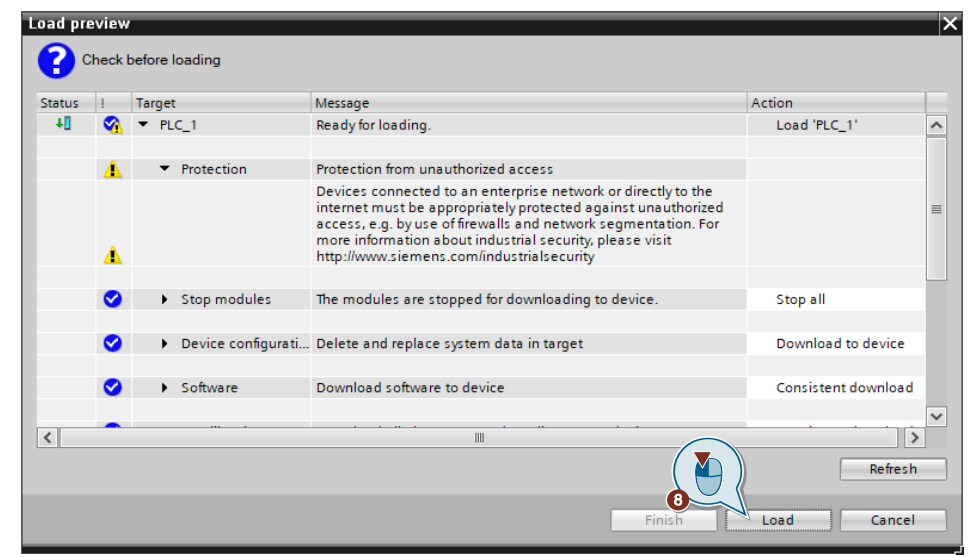

The "Load results" dialog opens.

9. Click "Finish" to finish downloading.

| tus | 1 | Target        | Message                                        | Action       |
|-----|---|---------------|------------------------------------------------|--------------|
| ų.  | 0 | ▼ PLC_1       | Downloading to device completed without error. | Load 'PLC_1' |
|     | 0 | Start modules | Start modules after downloading to device.     | Start module |
|     |   |               |                                                |              |
|     |   |               |                                                |              |
|     |   |               |                                                |              |
|     |   |               |                                                |              |
|     |   |               |                                                |              |
|     |   |               |                                                |              |

# 3 Operation

# 3.1 Establish SIMATIC S7 communication from the PC station to the S7 CPU

#### 3.1.1 Establishing an optimized S7 connection

The SIMATIC NET OPC server V12 or higher supports optimized S7 connections to S7-1500 CPUs and S7-1200 CPUs (firmware V4 or higher). You will need an OPC client in order to use read requests and write requests to access the data provided by the SIMATIC NET OPC UA server. In this example, "OPC Scout V10" from SIMATIC NET will be used as OPC client.

#### Establish connection to the S7OPT OPC UA server with OPC Scout V10

- Start OPC Scout V10 from the Windows Start Menu item "Siemens Automation > OPC Scout V10".
- 2. In the "Server explorer" under "UA server", right-click "Local UA server".

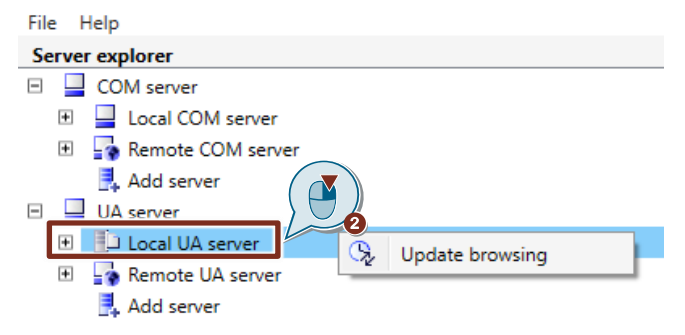

The context menu opens.

3. Click "Update browsing".

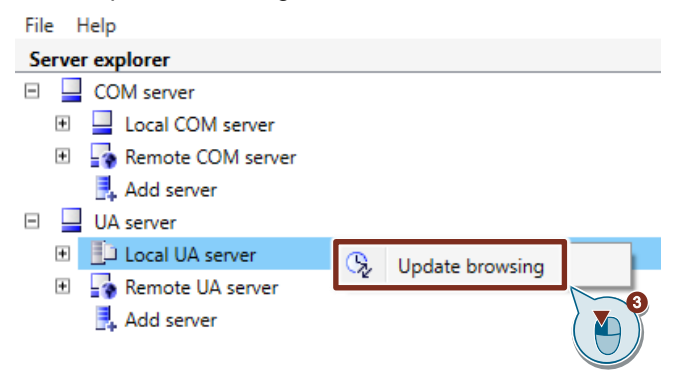

The enabled and available connections will be displayed.

 Under "UA server > Local UA server > OPC.SimaticNET.S7OPT", right-click the S7 connection to establish an optimized S7 connection form the SIMATIC NET OPC UA server to the S7 CPU.

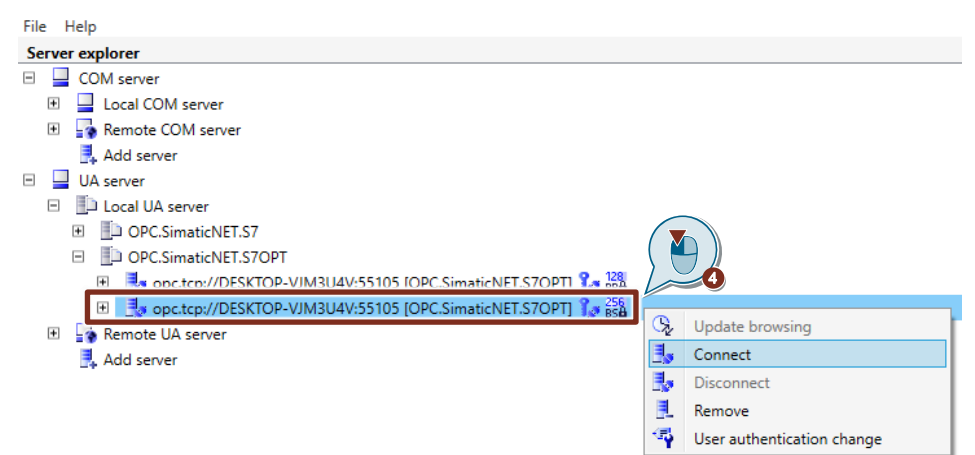

The context menu opens.

5. Click "Connect".

| <u>B</u>   | Update browsing            |  |
|------------|----------------------------|--|
| 1,         | Connect                    |  |
| 2          | Disconnect                 |  |
|            | Remove                     |  |
| < <b>5</b> | User authentication change |  |

The "User authentication change" dialog opens.

6. A user authentication with Windows login and password will be needed in order to establish the optimized S7 connection.

| 🔠 User authentication change                                                         |                             |    |  |  |  |  |
|--------------------------------------------------------------------------------------|-----------------------------|----|--|--|--|--|
| UA endpoint description<br>Endpoint URL: opc.tcp://DES<br>Security mode: SignAndEncr | SKTOP-VJM3U4V:55101<br>rypt |    |  |  |  |  |
| User authentication Tuser authentication type:                                       | UserName 💌                  |    |  |  |  |  |
| User name:<br>Password:                                                              | User                        |    |  |  |  |  |
| Save password                                                                        |                             | AI |  |  |  |  |
|                                                                                      | OK Cancel                   |    |  |  |  |  |

7. It is possible to log in anonymously if you enabled the option "Allow anonymous logins to the OPC UA server" in the "Communication settings".

| User authenticatio                         | on change                                           | ×      |
|--------------------------------------------|-----------------------------------------------------|--------|
| UA endpoint descrip<br>Endpoint URL:       | tion<br>opc.tcp://DESKTOP-VJM3U4V:55105             |        |
| Security mode:                             | SignAndEncrypt                                      |        |
| Security policy:                           | Basic128Rsa15                                       |        |
| User authentication<br>User authentication | type: Anonymous                                     | -      |
| The server supports identification is not  | s the anonymous mode. In this mode use<br>required. | er 🔰   |
|                                            |                                                     |        |
|                                            |                                                     |        |
|                                            | ОК                                                  | Cancel |

**Note** Connect to the SIMATIC NET OPC UA server "OPC.SimaticNET.S7" to establish a standard S7 connection to an S7-300 CPU or S7-400 CPU.

#### Access the S7 tags in the S7 CPU via symbolic names

 In the "Server explorer", navigate to "UA server > Local UA server > OPC.SimaticNET.S7OPT > opc.tcp://Computer name:55105 [OPC.SimaticNET.S7OPT] > Objects > SYM".
 A symbol table with the existing S7 tags will be displayed.

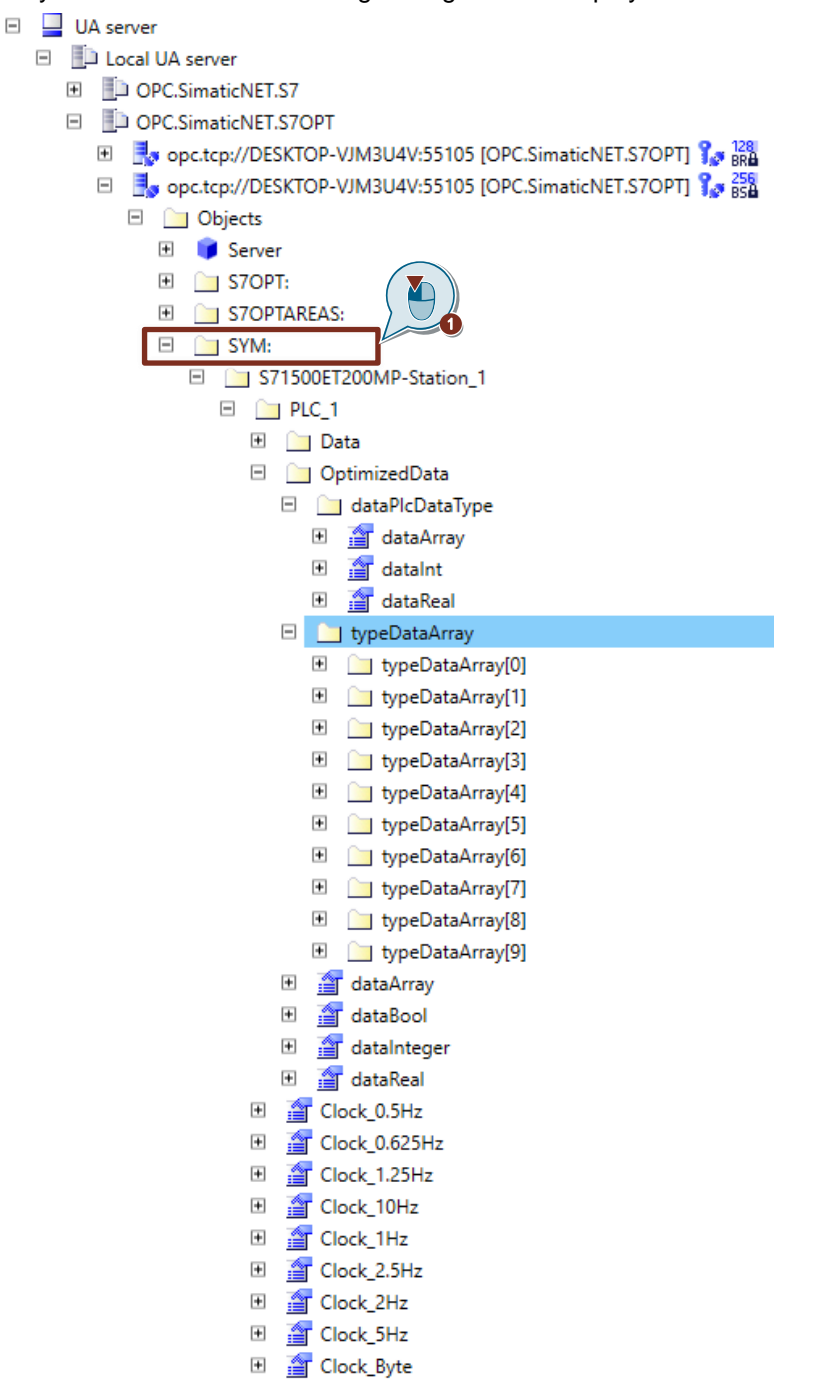

2. Drag and drop the desired S7 tags into the DA view of OPC Scout V10.

|          | DA view 1 X<br>Monitoring ON                                                              | Write  | ]        |         |        |
|----------|-------------------------------------------------------------------------------------------|--------|----------|---------|--------|
|          | ID                                                                                        | Disp   | lay name | Туре    | Access |
| Q.       | SYM: S71500ET200MP-Station_1.PLC_1.OptimizedData.dataPlcDataType.dataArray                | dataA  | Array u  | ibyte[] | RW     |
| Q,       | SYM: S71500ET200MP-Station_1.PLC_1.OptimizedData.dataPlcDataType.dataInt                  | datalı | nt s     | hort    | RW     |
| Q.       | SYM: S71500ET200MP-Station_1.PLC_1.OptimizedData.dataPlcDataType.dataReal                 | dataR  | Real fl  | loat    | RW     |
| <b>R</b> | SYM: S71500ET200MP-Station_1.PLC_1.OptimizedData.typeDataArray.typeDataArray[0].dataArray | dataA  | Array u  | ibyte[] | RW     |
| Q.       | SYM: S71500ET200MP-Station_1.PLC_1.OptimizedData.typeDataArray.typeDataArray[0].dataInt   | datalı | nt s     | hort    | RW     |
| G,       | SYM: S71500ET200MP-Station_1.PLC_1.OptimizedData.typeDataArray.typeDataArray[0].dataReal  | dataR  | Real fl  | loat    | RW     |
| Q.       | SYM: S71500ET200MP-Station_1.PLC_1.OptimizedData.dataArray                                | dataA  | Array u  | ibyte[] | RW     |
| C.       | SYM: S71500ET200MP-Station_1.PLC_1.OptimizedData.dataInteger                              | datalı | nteger s | hort    | RW     |
|          | SYM: S71500ET200MP-Station_1.PLC_1.OptimizedData.dataReal                                 | dataR  | Real fl  | loat    | RW     |
| Q.       | SYM: S71500ET200MP-Station_1.PLC_1.OptimizedData.dataBool                                 | dataB  | Bool b   | lood    | RW     |
| Q.       | SYM: S71500ET200MP-Station_1.PLC_1.Clock_1Hz                                              | Clock  | _1Hz b   | lood    | RW     |
| Q.       |                                                                                           |        |          |         | -      |

#### Access the S7 tags in the S7 CPU via absolute address

When dealing with optimized data blocks, it is not possible to access the S7 tags using the absolute address. You will access the S7 tags in optimized data blocks using their symbolic names.

For the S7-1500 CPUs and S7-1200 CPUs, it is necessary to enable the function "Permit access with PUT/GET communication from remote partner" in order to access the S7 tags via the absolute address (see chapter 2.5.6).

 In the "Server explorer", navigate to "UA server > Local UA server > OPC.SimaticNET.S7OPT > opc.tcp://Computer name:55101 [OPC.SimaticNET.S7OPT] > Objects > S7OPT > connection name > blocks > db".

Here you will see templates for accessing the S7 tags in the S7 CPU via the absolute address.

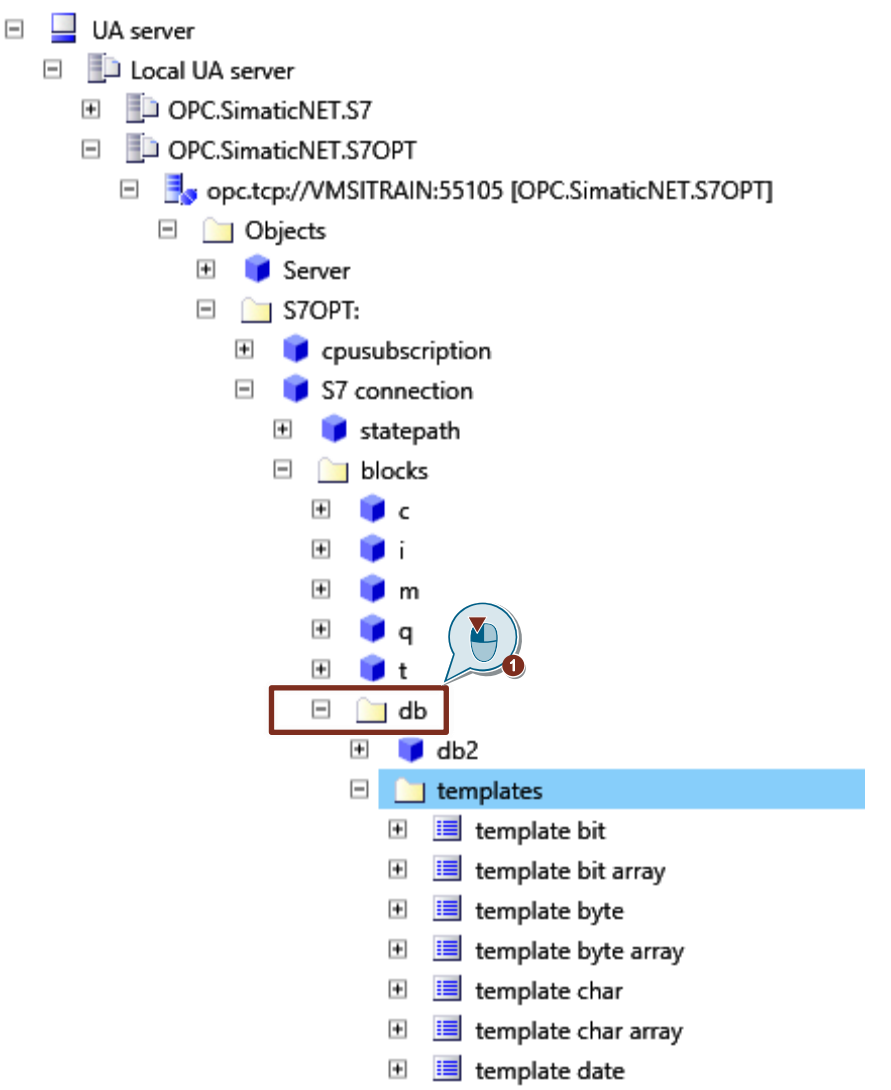

- 2. Drag and drop the desired templates for accessing the absolute addresses of the S7 tags into the DA view of OPC Scout V10.
- 3. Modify the templates according to your configuration. In this application example, the S7 tags are saved in DB2 "Data".

| 🔄 DA view 1 🛛 🗙                                   |              |         |               |                        |                       |  |
|---------------------------------------------------|--------------|---------|---------------|------------------------|-----------------------|--|
| Monitoring ON 📝 Generate values ON 🛄 Read 🖍 Write |              |         |               |                        |                       |  |
|                                                   |              |         |               |                        |                       |  |
| ⊿ ID                                              | Display name | Туре    | Access rights | Time stamp (UTC)       | Value                 |  |
| Given STOPT: S7 connection.db2.8,b,10             | db2.8,b,10   | ubyte[] | RW            | 03/24/2020 08:45:35.76 | {0 0 0 0 0 0 0 0 0 0} |  |
| 🙀 S7OPT: S7 connection.db2.0,i                    | db2.0,i      | short   | RW            | 03/24/2020 08:45:35.7( | 0                     |  |
| 🙀 S7OPT: S7 connection.db2.2,r                    | db2.2,r      | float   | RW            | 03/24/2020 08:45:35.76 | 0                     |  |
| STOPT: S7 connection.db2.6,x0                     | db2.6,x0     | bool    | RW            | 03/24/2020 08:45:35.76 | False                 |  |
| <b>.</b>                                          | Π.           |         | -             |                        |                       |  |

# 3.1.2 Establishing a standards S7 connection

The SIMATIC NET OPC server accesses the S7 tags in S7-300 CPUs and S7-400 CPUs via standard S7 connections. You will need an OPC client in order to use read requests and write requests to access the data provided by the SIMATIC NET OPC UA server. In this example, "OPC Scout V10" from SIMATIC NET will be used as OPC client.

#### Establish connection to the S7 OPC UA server with OPC Scout V10

- Start OPC Scout V10 from the Windows Start Menu item "Siemens Automation > OPC Scout V10".
- 2. In the "Server explorer" under "UA server", right-click "Local UA server".

| File Help             |
|-----------------------|
| Server explorer       |
| 🗉 📮 COM server        |
| 🗉 📃 Local COM server  |
| 🗉 🎝 Remote COM server |
| 🛃 Add server 🔰 🖉      |
| UA server             |
| Local UA server       |
| Remote UA server      |
| 🛃 Add server          |
|                       |

The context menu opens.

3. Click "Update browsing".

| File Help             |                    |
|-----------------------|--------------------|
| Server explorer       |                    |
| COM server            |                    |
| 🗉 📮 Local COM server  |                    |
| 🖭 📑 Remote COM server |                    |
| 🛃 Add server          |                    |
| UA server             |                    |
| 🗈 📃 Local UA server   | S. Update browsing |
| 🗈 📑 Remote UA server  | og opdate browsing |
| 🛃 Add server          |                    |
|                       |                    |

The enabled and available connections will be displayed.

 Under "UA server > Local UA server > OPC.SimaticNET.S7", right-click the S7 connection in order to establish an S7 connection from the SIMATIC NET OPC UA server to the S7 CPU.

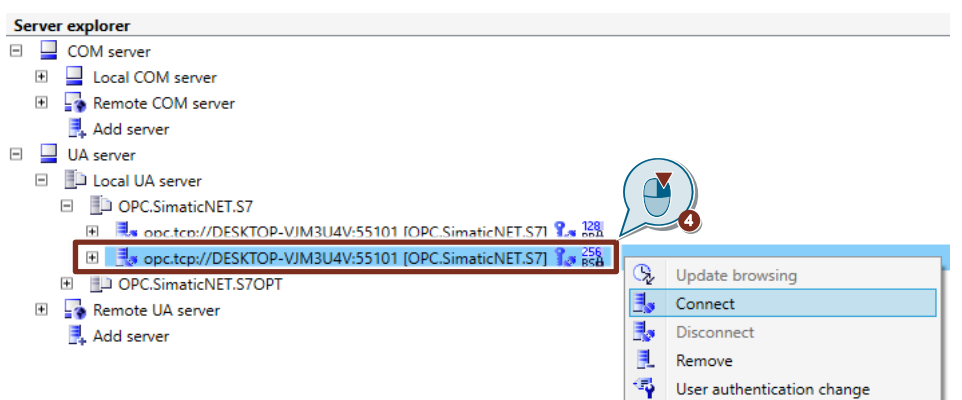

The context menu opens.

5. Click "Connect".

| <b>B</b> | Update browsing            | t     |
|----------|----------------------------|-------|
| ۳.,      | Connect                    |       |
| 3        | Disconnect                 | 6     |
|          | Remove                     | ( 🔼 ) |
| <b>~</b> | User authentication change |       |

The "User authentication change" dialog opens.

6. A user authentication with Windows login and password will be needed in order to establish the S7 connection.

| 🕍 User authe                 | entication change             |                      | × |
|------------------------------|-------------------------------|----------------------|---|
| UA endpoint<br>Endpoint UR   | description<br>L: opc.tcp://D | ESKTOP-VJM3U4V:55101 |   |
| Security mod                 | de: SignAndEn                 | ncrypt               |   |
| Security poli                | cy: Basic256S                 | Sha256               |   |
| User authent<br>User authent | ication                       | UserName             | • |
|                              |                               |                      |   |
| User name                    | c                             | User                 |   |
| User name<br>Password:       | c                             | User                 |   |
| User name<br>Password:       | assword                       | User                 |   |

7. It is possible to log in anonymously if you enabled the option "Allow anonymous logins to the OPC UA server" in the "Communication settings".

| 🔠 User aut                                                                                                    | hentication cha                                 | nge                         |                  | :      | ×   |
|----------------------------------------------------------------------------------------------------|-------------------------------------------------|-----------------------------|------------------|--------|-----|
| UA endpo<br>Endpoint U<br>Security m                                                                                                    | int description —<br>JRL: opc.tc<br>node: SignA | p://DESKTOP-VJ<br>ndEncrypt | M3U4V:55101      |        |     |
| Security p                                                                                                    | olicy: Basic                                    | 256Sha256                   |                  |        |     |
| User authout User authout User | entication<br>entication type:                  | Anonyr                      | nous             | -      | 1   |
| The serve<br>identificati                                                                                                    | r supports the an<br>on is not required         | onymous mode. Ii<br>d.      | n this mode user |        | × P |
|                                                                                                    |                                                 |                             |                  |        |     |
|                                                                                                    |                                                 |                             | ОК               | Cancel |     |

**Note** Connect to the SIMATIC NET OPC UA server "OPC.SimaticNET.S7OPT" to establish an optimized S7 connection to an S7-1500 CPU or S7-1200 CPU (V4 onward).

#### Access the S7 tags in the S7 CPU via symbolic names

 In the "Server explorer", navigate to "UA server > Local UA server > OPC.SimaticNET.S7 > opc.tcp://Computer name:55101 [OPC.SimaticNET.S7] > Objects > SYM".

A symbol table with the existing S7 tags will be displayed.

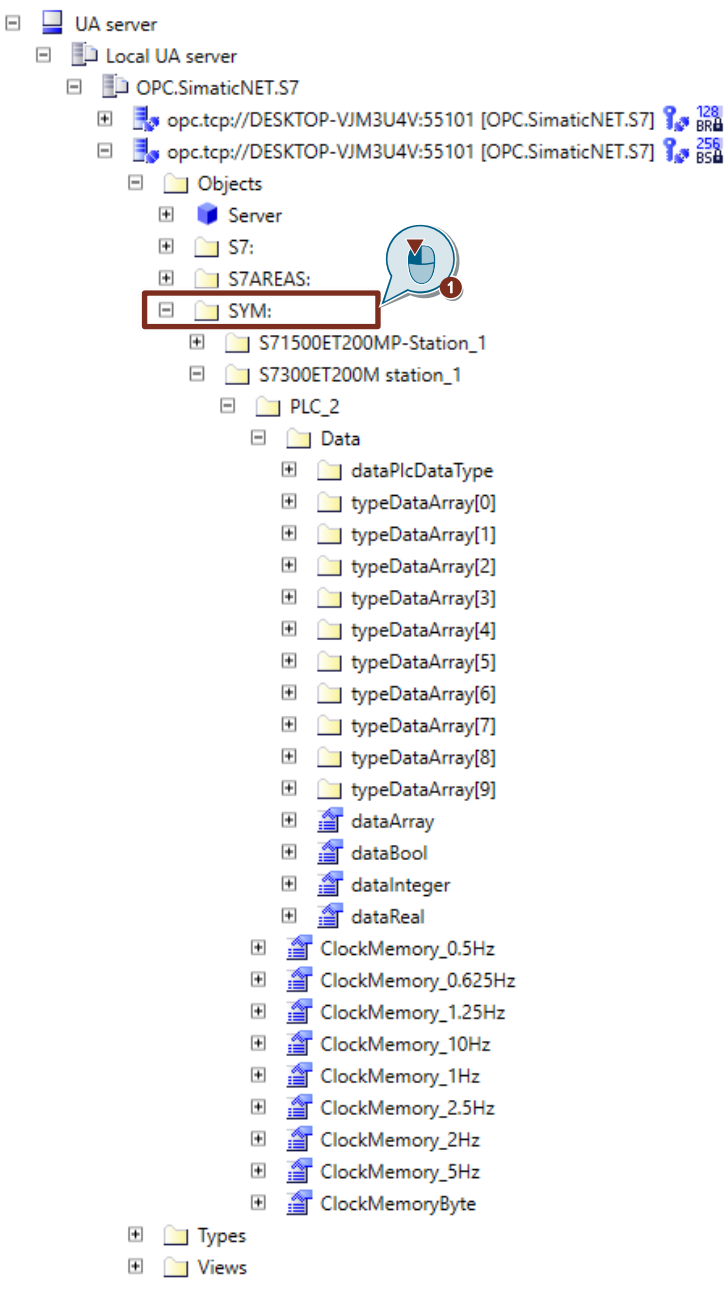

2. Drag and drop the desired S7 tags into the DA view of OPC Scout V10.

| EG, DA-Ansicht 1 🔥                                                  |                     |         |               |
|---------------------------------------------------------------------|---------------------|---------|---------------|
| Monitoring ON Generate values ON                                    | 🛄 Read 🔎            | /       | Write         |
| ID                                                                  | Display name        | Туре    | Access rights |
| SYM: S7300ET200M station_1.PLC_2.Data.dataArray                     | <br>dataArray       | ubyte[] | RW            |
| SYM: S7300ET200M station_1.PLC_2.Data.dataInteger                   | <br>dataInteger     | short   | RW            |
| SYM: S7300ET200M station_1.PLC_2.Data.dataReal                      | <br>dataReal        | float   | RW            |
| With SYM: S7300ET200M station_1.PLC_2.Data.dataBool                 | <br>dataBool        | bool    | RW            |
| SYM: S7300ET200M station_1.PLC_2.Data.dataPlcDataType.dataArray     | <br>dataArray       | ubyte[] | RW            |
| SYM: S7300ET200M station_1.PLC_2.Data.dataPlcDataType.dataInt       | <br>dataInt         | short   | RW            |
| SYM: S7300ET200M station_1.PLC_2.Data.dataPlcDataType.dataReal      | <br>dataReal        | float   | RW            |
| SYM: S7300ET200M station_1.PLC_2.Data.typeDataArray[0].dataArray    | <br>dataArray       | ubyte[] | RW            |
| With SYM: S7300ET200M station_1.PLC_2.Data.typeDataArray[0].dataInt | <br>dataInt         | short   | RW            |
| SYM: S7300ET200M station_1.PLC_2.Data.typeDataArray[0].dataReal     | <br>dataReal        | float   | RW            |
| RYM: S7300ET200M station_1.PLC_2.ClockMemory_1Hz                    | <br>ClockMemory_1Hz | bool    | RW            |
| <b>A</b>                                                            | <br>-               |         | -             |

#### Access the S7 tags in the S7 CPU via absolute address

 In the "Server explorer", navigate to "UA server > Local UA server > OPC.SimaticNET.S7 > opc.tcp://Computer name:55101 [OPC.SimaticNET.S7] > Objects > S7 > connection name > blocks > db". Here you will see templates for accessing the S7 tags in the S7 CPU via the absolute address.

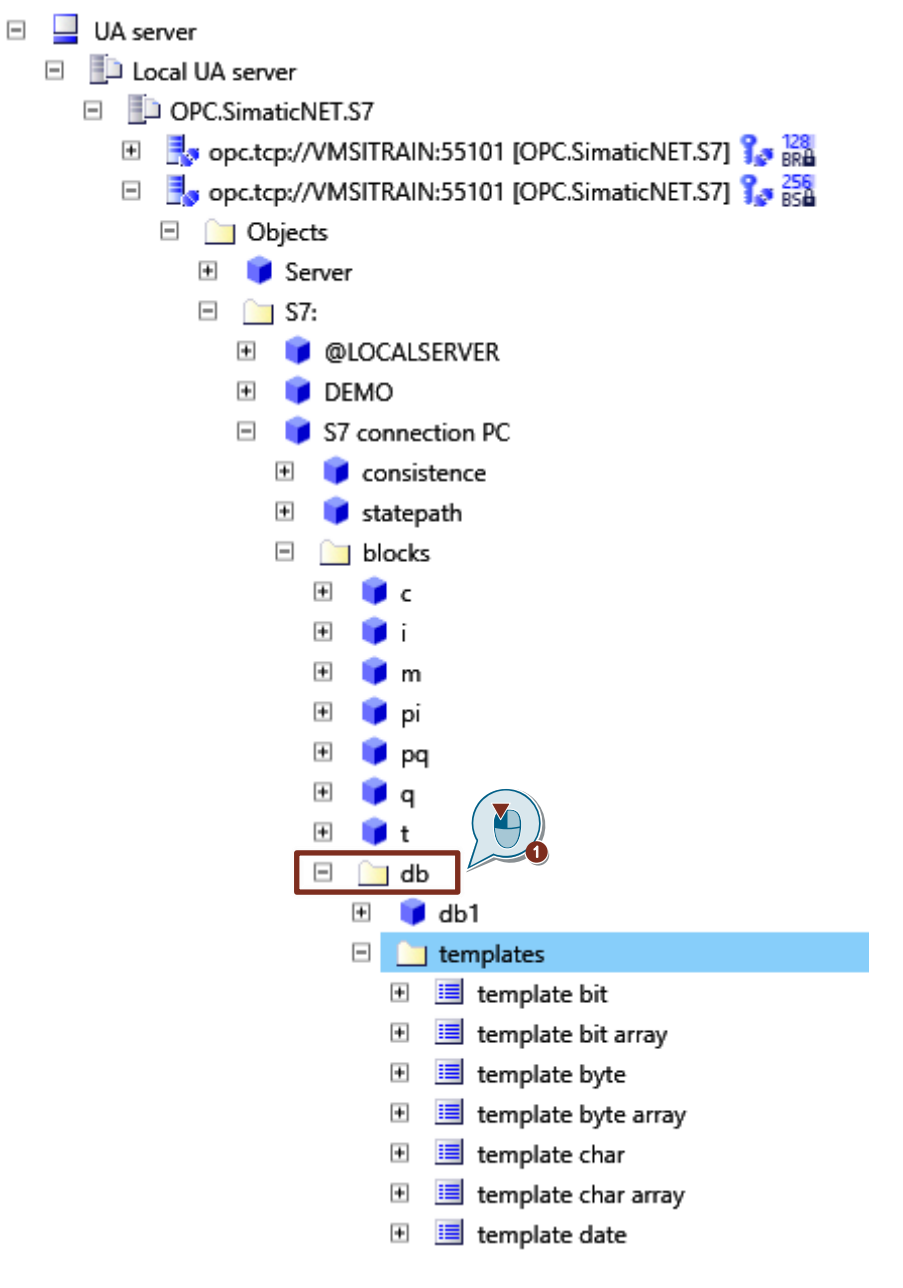

- 2. Drag and drop the desired templates for accessing the absolute addresses of the S7 tags into the DA view of OPC Scout V10.
- 3. Modify the templates according to your configuration. In this application example, the S7 tags are saved in DB1 "Data". . .

| <u>=</u> 6, |                                    |                 |         |     |                  |       |         |           |
|-------------|------------------------------------|-----------------|---------|-----|------------------|-------|---------|-----------|
| ,           | Monitoring ON                      | erate values ON |         |     | 🛄 Read           | 1     | Write   |           |
|             | ID                                 | Display name    | Туре    | Acc | Time stamp (UTC) | Value | Quality | Result    |
| G.          | S7: S7 connection PC.db1.0,i 🛛 🛄   | db1.0,i         | short   | RW  |                  |       | -       | Connected |
| Q.          | S7: S7 connection PC.db1.2,r       | db1.2,r         | float   | RW  |                  |       | -       | Connected |
| Q.          | S7: S7 connection PC.db1.8,b,10    | db1.8,b,10      | ubyte[] | RW  |                  |       | -       | Connected |
|             | S7: S7 connection PC.db1.6,x0      | db1.6,x0        | bool    | RW  |                  |       | -       | Connected |
| •           | S7: S7 connection PC.db1.18,i      | db1.18,i        | short   | RW  |                  |       | -       | Connected |
| G.          | S7: S7 connection PC.db1.20,r      | db1.20,r        | float   | RW  |                  |       | -       | Connected |
| •           | S7: S7 connection PC.db1.24,b,10 🛄 | db1.24,b,10     | ubyte[] | RW  |                  |       | -       | Connected |
| -           |                                    |                 |         |     |                  |       |         |           |

# 3.2 Reading and monitoring an S7 tag

#### Requirements

- The connection from the PC station to the S7 CPU has been established (see chapter <u>3.1.2</u> and chapter <u>3.1.1</u>).
- You have created and opened a watch table in STEP 7 V16 (TIA Portal) that contains all the S7 tags that you wish to access using the SIMATIC NET OPC server via the symbolic names or the absolute address.

#### Overview

Figure 3-1

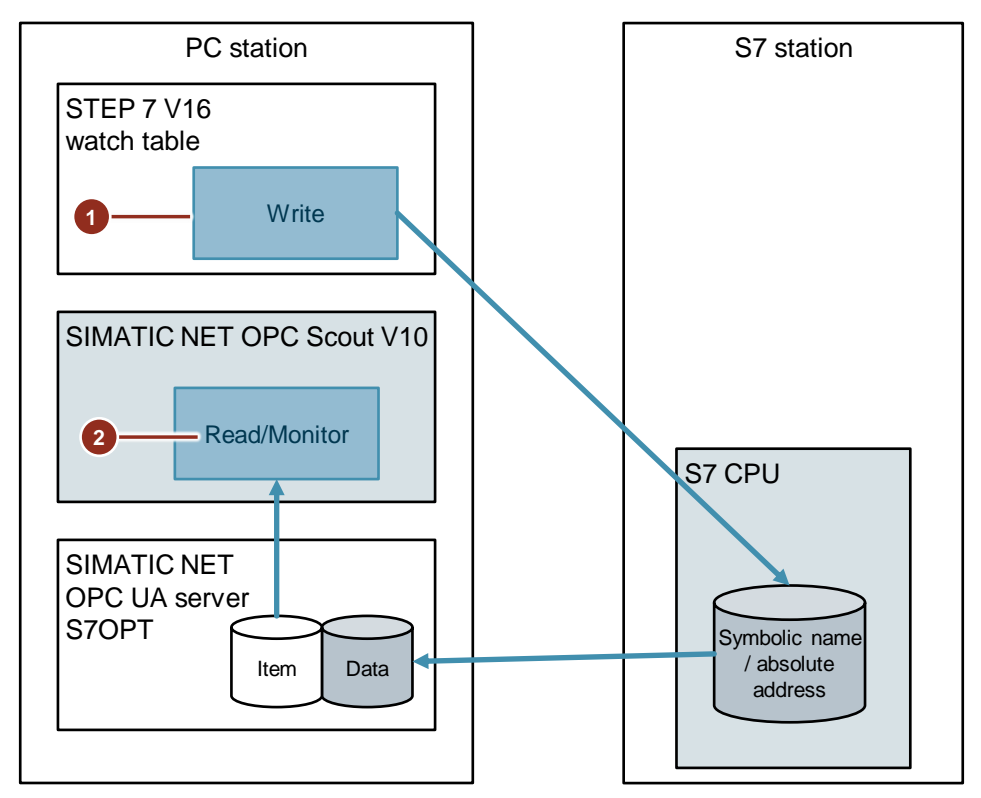

- 1. Write S7 tags in STEP 7 V16 (TIA Portal)
- 2. Read and monitor S7 tags in SIMATIC NET OPC Scout V10

# Writing in STEP 7 V16 (TIA Portal)

Figure 3-2

| ° ₹ |                                               |                                                       |                       |               |                                |
|-----|-----------------------------------------------|-------------------------------------------------------|-----------------------|---------------|--------------------------------|
| i   | Name 🔰                                        | Address                                               | Display format        | Monitor value | <ul> <li>Modify val</li> </ul> |
|     | "OptimizedData".dataArray[0]                  |                                                       | DEC                   | 1             | 1                              |
|     | "OptimizedData".dataArray[1]                  |                                                       | DEC                   | 2             | 2                              |
|     | "OptimizedData".dataArray[2]                  |                                                       | DEC                   | 3             | 3                              |
|     | "OptimizedData".dataArray[3]                  |                                                       | DEC                   | 4             | 4                              |
|     | "OptimizedData".dataArray[4]                  |                                                       | DEC                   | 0             |                                |
|     | "OptimizedData".dataArray[5]                  |                                                       | DEC                   | 0             |                                |
|     | "OptimizedData".dataArray[6]                  |                                                       | DEC                   | 0             |                                |
|     | "OptimizedData".dataArray[7]                  |                                                       | DEC                   | 0             |                                |
|     | "OptimizedData".dataArray[8]                  |                                                       | DEC                   | 0             |                                |
| )   | "OptimizedData".dataArray[9]                  |                                                       | DEC                   | 0             |                                |
|     | "OptimizedData".dataInteger                   |                                                       | DEC+/-                | 15            | 15                             |
|     | "OptimizedData".dataReal                      |                                                       | Floating-point number | 16.9          | 16.9                           |
|     | "OptimizedData".dataBool                      |                                                       | Bool                  | TRUE          | TRUE                           |
|     | "OptimizedData".typeDataArray[0].dataArray[0] |                                                       | DEC                   | 5             | 5                              |
|     | "OptimizedData".typeDataArray[0].dataArray[1] |                                                       | DEC                   | 6             | 6                              |
|     | "OptimizedData".typeDataArray[0].dataArray[2] |                                                       | DEC                   | 7             | 7                              |
|     | "OptimizedData".typeDataArray[0].dataArray[3] |                                                       | DEC                   | 8             | 8                              |
|     | "OptimizedData".typeDataArray[0].dataArray[4] |                                                       | DEC                   | 0             |                                |
|     | "OptimizedData".typeDataArray[0].dataArray[5] |                                                       | DEC                   | 0             |                                |
|     | "OptimizedData".typeDataArray[0].dataArray[6] |                                                       | DEC                   | 0             |                                |
|     | "OptimizedData".typeDataArray[0].dataArray[7] |                                                       | DEC                   | 0             |                                |
|     | "OptimizedData".typeDataArray[0].dataArray[8] |                                                       | DEC                   | 0             |                                |
|     | "OptimizedData".typeDataArray[0].dataArray[9] |                                                       | DEC                   | 0             |                                |
|     | "OptimizedData".typeDataArray[0].dataInt      |                                                       | DEC+/-                | 17            | 17                             |
|     | "OptimizedData".typeDataArray[0].dataReal     |                                                       | Floating-point number | 18.8          | 18.8                           |
|     | "OptimizedData".dataPlcDataType.dataArray[0]  |                                                       | DEC                   | 9             | 9                              |
|     | "OptimizedData".dataPlcDataType.dataArray[1]  |                                                       | DEC                   | 10            | 10                             |
|     | "OptimizedData".dataPlcDataType.dataArray[2]  |                                                       | DEC                   | 11            | 11                             |
|     | "OptimizedData".dataPlcDataType.dataArray[3]  |                                                       | DEC                   | 12            | 12                             |
|     | "OptimizedData".dataPlcDataType.dataArray[4]  |                                                       | DEC 💌                 | 0             |                                |
|     | "OptimizedData".dataPlcDataType.dataArray[5]  |                                                       | DEC                   | 0             |                                |
|     | "OptimizedData".dataPlcDataType.dataArray[6]  |                                                       | DEC                   | 0             |                                |
|     | "OptimizedData".dataPlcDataType.dataArray[7]  |                                                       | DEC                   | 0             |                                |
|     | "OptimizedData".dataPlcDataType.dataArray[8]  |                                                       | DEC                   | 0             |                                |
|     | "OptimizedData".dataPlcDataType.dataInt       |                                                       | DEC+/-                | 19            | 19                             |
|     | "OptimizedData".dataPlcDataType.dataReal      |                                                       | Floating-point number | 20.7          | 20.7                           |
|     |                                               | <add nev<="" td=""><td>n</td><td></td><td></td></add> | n                     |               |                                |

- 1. Click the "Monitor all" button.
- 2. In the "Modify value" column, enter values for the S7 tags.
- 3. Click the "Modify all selected values once and now." button.

# Result

| Figur | e 3-3                                         |                                                      |                      |               |              |
|-------|-----------------------------------------------|------------------------------------------------------|----------------------|---------------|--------------|
| OpcUa | ▶ PLC_1 [CPU 1513-1 PN] ▶ Watch and force     | e tables                                             | Symbols              |               |              |
|       |                                               |                                                      |                      |               |              |
| * *   | # 1 1 1 1 1 1 1 1 1 1 1 1 1 1 1 1 1 1 1       |                                                      |                      |               |              |
| i     | Name                                          | Address                                              | Display format       | Monitor value | Modify value |
|       | "OptimizedData".dataArray[0]                  |                                                      | DEC                  | 1             | 1            |
|       | "OptimizedData".dataArray[1]                  |                                                      | DEC                  | 2             | 2            |
|       | "OptimizedData".dataArray[2]                  |                                                      | DEC                  | 3             | 3            |
|       | "OptimizedData".dataArray[3]                  |                                                      | DEC                  | 4             | 4            |
|       | "OptimizedData".dataArray[4]                  |                                                      | DEC                  | 0             |              |
|       | "OptimizedData".dataArray[5]                  |                                                      | DEC                  | 0             |              |
|       | "OptimizedData".dataArray[6]                  |                                                      | DEC                  | 0             |              |
|       | "OptimizedData".dataArray[7]                  |                                                      | DEC                  | 0             |              |
|       | "OptimizedData".dataArray[8]                  |                                                      | DEC                  | 0             |              |
| 0     | "OptimizedData".dataArray[9]                  |                                                      | DEC                  | 0             |              |
| 1     | "OptimizedData".dataInteger                   |                                                      | DEC+/-               | 15            | 15           |
| 2     | "OptimizedData".dataReal                      |                                                      | Floating-point numbe | 16.9          | 16.9         |
| 3     | "OptimizedData".dataBool                      |                                                      | Bool                 | TRUE          | TRUE         |
| 4     | "OptimizedData".typeDataArray[0].dataArray[0] |                                                      | DEC                  | 5             | 5            |
| 5     | "OptimizedData".typeDataArray[0].dataArray[1] |                                                      | DEC                  | 6             | 6            |
| 6     | "OptimizedData".typeDataArray[0].dataArray[2] |                                                      | DEC                  | 7             | 7            |
| 7     | "OptimizedData".typeDataArray[0].dataArray[3] |                                                      | DEC                  | 8             | 8            |
| 8     | "OptimizedData".typeDataArray[0].dataArray[4] |                                                      | DEC                  | 0             |              |
| 9     | "OptimizedData".typeDataArray[0].dataArray[5] |                                                      | DEC                  | 0             |              |
| 0     | "OptimizedData".typeDataArray[0].dataArray[6] |                                                      | DEC                  | 0             |              |
| 1     | "OptimizedData".typeDataArray[0].dataArray[7] |                                                      | DEC                  | 0             |              |
| 2     | "OptimizedData".typeDataArray[0].dataArray[8] |                                                      | DEC                  | 0             |              |
| 3     | "OptimizedData".typeDataArray[0].dataArray[9] |                                                      | DEC                  | 0             |              |
| 4     | "OptimizedData".typeDataArray[0].dataInt      |                                                      | DEC+/-               | 17            | 17           |
| 5     | "OptimizedData".typeDataArray[0].dataReal     |                                                      | Floating-point numbe | 18.8          | 18.8         |
| 6     | "OptimizedData".dataPlcDataType.dataArray[0]  |                                                      | DEC                  | 9             | 9            |
| 7     | "OptimizedData".dataPlcDataType.dataArray[1]  |                                                      | DEC                  | 10            | 10           |
| 8     | "OptimizedData".dataPlcDataType.dataArray[2]  |                                                      | DEC                  | 11            | 11           |
| 9     | "OptimizedData".dataPlcDataType.dataArray[3]  |                                                      | DEC                  | 12            | 12           |
| 0     | "OptimizedData".dataPlcDataType.dataArray[4]  | 1                                                    | DEC                  | 0             |              |
| 1     | "OptimizedData".dataPlcDataType.dataArray[5]  |                                                      | DEC                  | 0             |              |
| 2     | "OptimizedData".dataPlcDataType.dataArray[6]  |                                                      | DEC                  | 0             |              |
| 3     | "OptimizedData".dataPlcDataType.dataArray[7]  |                                                      | DEC                  | 0             |              |
| 4     | "OptimizedData".dataPlcDataType.dataArray[8]  |                                                      | DEC                  | 0             |              |
| 5     | "OptimizedData".dataPlcDataType.dataInt       |                                                      | DEC+/-               | 19            | 19           |
| 6     | "OptimizedData".dataPlcDataType.dataReal      |                                                      | Floating-point numbe | 20.7          | 20.7         |
| 7     | , , , , , , , , , , , , , , , , , , , ,       | <add nev<="" td=""><td></td><td></td><td></td></add> |                      |               |              |

The S7 tags are written with the modify values. The values of the S7 tags are displayed in the "Monitor value" column.

# Read and monitor in OPC Scout V10

| Fig        | ure 3-4                                                                                   |              |         |        |
|------------|-------------------------------------------------------------------------------------------|--------------|---------|--------|
| 18         | DA view 1 X                                                                               |              |         |        |
| <b>_</b> , | Monitoring ON 📝 Generate values ON                                                        | Write        |         |        |
|            | ID J                                                                                      | Display name | Туре    | Access |
| R          | SYM: S71500ET200MP-Station_1.PLC_1.OptimizedData.dataPlcDataType.dataArray                | dataArray    | ubyte[] | RW     |
| R          | SYM: S71500ET200MP-Station_1.PLC_1.OptimizedData.dataPlcDataType.dataInt                  | dataInt      | short   | RW     |
| ()         | SYM: S71500ET200MP-Station_1.PLC_1.OptimizedData.dataPlcDataType.dataReal                 | dataReal     | float   | RW     |
| 7          | SYM: S71500ET200MP-Station_1.PLC_1.OptimizedData.typeDataArray.typeDataArray[0].dataArray | dataArray    | ubyte[] | RW     |
| P          | SYM: S71500ET200MP-Station_1.PLC_1.OptimizedData.typeDataArray.typeDataArray[0].dataInt   | dataInt      | short   | RW     |
| R          | SYM: S71500ET200MP-Station_1.PLC_1.OptimizedData.typeDataArray.typeDataArray[0].dataReal  | dataReal     | float   | RW     |
| (P)        | SYM: S71500ET200MP-Station_1.PLC_1.OptimizedData.dataArray                                | dataArray    | ubyte[] | RW     |
| <b>R</b>   | SYM: S71500ET200MP-Station_1.PLC_1.OptimizedData.dataInteger                              | dataInteger  | short   | RW     |
| 7          | SYM: S71500ET200MP-Station_1.PLC_1.OptimizedData.dataReal                                 | dataReal     | float   | RW     |
| R          | SYM: S71500ET200MP-Station_1.PLC_1.OptimizedData.dataBool                                 | dataBool     | bool    | RW     |
| R          | SYM: S71500ET200MP-Station_1.PLC_1.Clock_1Hz                                              | Clock_1Hz    | bool    | RW     |
| R          |                                                                                           |              |         | -      |

- 1. In the DA view of OPC Scout V10, click the "Monitoring ON" button to continuously monitor the values of the S7 tags.
- 2. Click the "Read" button to read the values of the S7 tags once and immediately.

#### Result

| Figure 3-5                                                                                 |              |         |      |      |                         |
|--------------------------------------------------------------------------------------------|--------------|---------|------|------|-------------------------|
| Monitoring OFF                                                                             | Write        |         |      |      |                         |
| ID                                                                                         | Display name | Туре    | Acce | Time | Value                   |
| R SYM: S71500ET200MP-Station_1.PLC_1.OptimizedData.dataPlcDataType.dataArray               | dataArray    | ubyte[] | RW   | 01/3 | {9 10 11 12 0 0 0 0 0 0 |
| R SYM: S71500ET200MP-Station_1.PLC_1.OptimizedData.dataPlcDataType.dataInt                 | dataInt      | short   | RW   | 01/3 | 19                      |
| R SYM: S71500ET200MP-Station_1.PLC_1.OptimizedData.dataPlcDataType.dataReal                | dataReal     | float   | RW   | 01/3 | 20.7                    |
| SYM: S71500ET200MP-Station_1.PLC_1.OptimizedData.typeDataArray.typeDataArray[0].dataArray  | dataArray    | ubyte[] | RW   | 01/3 | {5 6 7 8 0 0 0 0 0 0}   |
| R SYM: S71500ET200MP-Station_1.PLC_1.OptimizedData.typeDataArray.typeDataArray[0].dataInt  | dataInt      | short   | RW   | 01/3 | 17                      |
| R SYM: S71500ET200MP-Station_1.PLC_1.OptimizedData.typeDataArray.typeDataArray[0].dataReal | dataReal     | float   | RW   | 01/3 | 18.8                    |
| R SYM: S71500ET200MP-Station_1.PLC_1.OptimizedData.dataArray                               | dataArray    | ubyte[] | RW   | 01/3 | {1 2 3 4 0 0 0 0 0 0}   |
| R SYM: S71500ET200MP-Station_1.PLC_1.OptimizedData.dataInteger                             | dataInteger  | short   | RW   | 01/3 | 15                      |
| R SYM: S71500ET200MP-Station_1.PLC_1.OptimizedData.dataReal                                | dataReal     | float   | RW   | 01/3 | 16.9                    |
| R SYM: S71500ET200MP-Station_1.PLC_1.OptimizedData.dataBool                                | dataBool     | bool    | RW   | 01/3 | True                    |
| G SYM: S71500ET200MP-Station_1.PLC_1.Clock_1Hz                                             | Clock_1Hz    | bool    | RW   | 01/3 | False                   |
| <b>A</b>                                                                                   | -            |         | -    |      | <b>J</b>                |

The values of the S7 tags are shown in the "Value" column.

# 3.3 Writing S7 tags

#### Requirements

- The connection between the PC station and the S7 CPU has been established (see chapter <u>3.1.1</u> and chapter <u>3.1.2</u>).
- You have created and opened a watch table in STEP 7 V16 (TIA Portal) that contains all the S7 tags that you wish to access using the SIMATIC NET OPC server via the symbolic names or the absolute address.

#### Overview

Figure 3-6

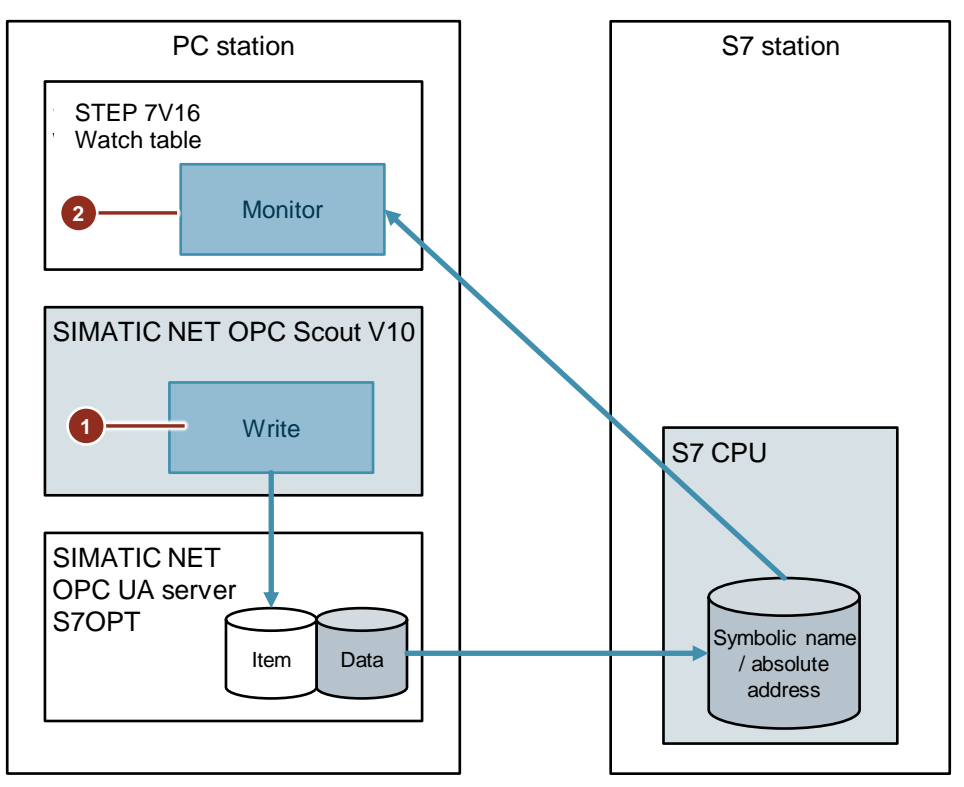

- 1. Write S7 tag in SIMATIC NET OPC Scout V10
- 2. Monitor S7 tag in STEP 7 V16 (TIA Portal)

#### Writing with OPC Scout V10

#### Figure 3-7

| ID                                                                                        |             | Туре    | Acc | Time  | Value                                         | Qua | Result | Server      | New value                              |
|-------------------------------------------------------------------------------------------|-------------|---------|-----|-------|-----------------------------------------------|-----|--------|-------------|----------------------------------------|
| SYM: S71500ET200MP-Station_1.PLC_1.OptimizedData.dataPlcDataType.dataArray                |             | ubyte[] | RW  | 01/30 | {9   10   11   12   0   0   0   0   0   0 ] 0 |     | Good   | opc.tcp:/~  | [19]20]21]22]0]0]0]0]0                 |
| SYM: S71500ET200MP-Station_1.PLC_1.OptimizedData.dataPlcDataType.dataInt                  |             | short   | RW  | 01/30 | 19                                            | -   | Good   | opc.tcp:/ v | 119                                    |
| SYM: S71500ET200MP-Station_1.PLC_1.OptimizedData.dataPlcDataType.dataReal                 | dataReal    | float   | RW  | 01/30 | 20.7                                          | -   | Good   | opc.tcp:/~  | 120.7                                  |
| SYM: S71500ET200MP-Station_1.PLC_1.OptimizedData.typeDataArray.typeDataArray[0].dataArray | dataArray   | ubyte[] | RW  | 01/30 | {5 6 7 8 0 0 0 0 0 0]0}                       |     | Good   | opc.tcp:/~  | (15   16   17   18   0   0   0   0   0 |
| SYM: S71500ET200MP-Station_1.PLC_1.OptimizedData.typeDataArray.typeDataArray[0].dataInt   | dataInt     | short   | RW  | 01/30 | 17                                            | •   | Good   | opc.tcp:/ ~ | 117                                    |
| SYM: S71500ET200MP-Station_1.PLC_1.OptimizedData.typeDataArray.typeDataArray[0].dataReal  | dataReal    | float   | RW  | 01/30 | 18.8                                          | -   | Good   | opc.tcp:/ ~ | 118.8                                  |
| SYM: S71500ET200MP-Station_1.PLC_1.OptimizedData.dataArray                                | dataArray   | ubyte[] | RW  | 01/30 | {1   2   3   4   0   0   0   0   0   0   0    |     | Good   | opc.tcp:/~  | {11   12   13   14   0   0   0   0   0 |
| SYM: S71500ET200MP-Station_1.PLC_1.OptimizedData.dataInteger                              | dataInteger | short   | RW  | 01/30 | 15                                            | -   | Good   | opc.tcp:/ ~ | 115                                    |
| SYM: S71500ET200MP-Station_1.PLC_1.OptimizedData.dataReal                                 | dataReal    | float   | RW  | 01/30 | 16.9                                          | -   | Good   | opc.tcp:/~  | 116.9                                  |
| SYM: S71500ET200MP-Station_1.PLC_1.OptimizedData.dataBool                                 | dataBool    | bool    | RW  | 01/30 | True                                          | -   | Good   | opc.tcp:/ ~ | False                                  |
| SYM: S71500ET200MP-Station_1.PLC_1.Clock_1Hz                                              | Clock_1Hz   | bool    | RW  | 01/30 | True                                          | -   | Good   | opc.tcp:/ ~ |                                        |

- 1. Click the "Monitoring ON" button to continuously monitor the values of the S7 tags.
- 2. In the DA view of OPC Scout V10, enter new values for the S7 tags in the "New Value" column.
- 3. Click the "Write" button to write the S7 tags with the new value.

#### Result Figure 3-8

| L Read                                                                                     | Write        |         |     |     |                                                   |     |        |             |                                                 |
|--------------------------------------------------------------------------------------------|--------------|---------|-----|-----|---------------------------------------------------|-----|--------|-------------|-------------------------------------------------|
| D                                                                                          | Display name | Туре    | Acc | Ti  | Value                                             | Qua | Result | Server      | New value                                       |
| A SYM: S71500ET200MP-Station_1.PLC_1.OptimizedData.dataPlcDataType.dataArray               | dataArray    | ubyte[] | RW  | 01, | ), {9   10   11   12   0   0   0   0   0   0 ] [. |     | Good   | opc.tcp:/ v | {19   20   21   22   0   0   0   0   0   0   0} |
| SYM: S71500ET200MP-Station_1.PLC_1.OptimizedData.dataPlcDataType.dataInt                   | dataInt      | short   | RW  | 01, | ), 19                                             |     | Good   | opc.tcp:/ v | 119                                             |
| A SYM: S71500ET200MP-Station_1.PLC_1.OptimizedData.dataPlcDataType.dataReal                | dataReal     | float   | RW  | 01, | ), 20.7                                           |     | Good   | opc.tcp:/ ~ | 120.7                                           |
| SYM: S71500ET200MP-Station_1.PLC_1.OptimizedData.typeDataArray.typeDataArray[0].dataArray  | dataArray    | ubyte[] | RW  | 01, | 3 {5   6   7   8   0   0   0   0   0   0 ] 0      |     | Good   | opc.tcp:/ ~ | {15   16   17   18   0   0   0   0   0   0      |
| A SYM: S71500ET200MP-Station_1.PLC_1.OptimizedData.typeDataArray.typeDataArray[0].dataInt  | dataInt      | short   | RW  | 01, | ), 17                                             |     | Good   | opc.tcp:/ ~ | 117                                             |
| 🙀 SYM: S71500ET200MP-Station_1.PLC_1.OptimizedData.typeDataArray.typeDataArray[0].dataReal | dataReal     | float   | RW  | 01, | ), 18.8                                           |     | Good   | opc.tcp:/ v | 118.8                                           |
| A SYM: S71500ET200MP-Station_1.PLC_1.OptimizedData.dataArray                               | dataArray    | ubyte[] | RW  | 01, | ),{1 2 3 4 0 0 0 0 0 0}                           |     | Good   | opc.tcp:/ v | {11   12   13   14   0   0   0   0   0   0}     |
| A SYM: S71500ET200MP-Station_1.PLC_1.OptimizedData.dataInteger                             | dataInteger  | short   | RW  | 01, | ), 15                                             |     | Good   | opc.tcp:/ ~ | 115                                             |
| SYM: S71500ET200MP-Station_1.PLC_1.OptimizedData.dataReal                                  | dataReal     | float   | RW  | 01, | ), 16.9                                           |     | Good   | opc.tcp:/ ~ | 116.9                                           |
| SYM: S71500ET200MP-Station_1.PLC_1.OptimizedData.dataBool                                  | dataBool     | bool    | RW  | 01, | ), True                                           |     | Good   | opc.tcp:/ v | False                                           |
| A SYM: S71500ET200MP-Station_1.PLC_1.Clock_1Hz                                             | Clock_1Hz    | bool    | RW  | 01, | ), True                                           |     | Good   | opc.tcp:/ ~ |                                                 |

The written values are displayed in the "Value" column.

## Monitoring in STEP 7 V16 (TIA Portal)

Click the "Monitor all" button.

| Figure 3-9 |                                                                  |         |                |               |  |  |  |
|------------|------------------------------------------------------------------|---------|----------------|---------------|--|--|--|
| OpcU       | OpcUa → PLC_1 [CPU 1513-1 PN] → Watch and force tables → Symbols |         |                |               |  |  |  |
|            |                                                                  |         |                |               |  |  |  |
| <b>#</b> 1 | i 🏥 🔰 🇓 🍠 🎋 🌮 🏋 🌱                                                |         |                |               |  |  |  |
| i          | Name                                                             | Address | Display format | Monitor value |  |  |  |
| 1          | "OptimizedData".dataArray[0]                                     |         | DEC            | 11            |  |  |  |
| 2          | "OptimizedData".dataArray[1]                                     |         | DEC            | 12            |  |  |  |
| 3          | "OptimizedData".dataArray[2]                                     |         | DEC            | 13            |  |  |  |
| 4          | "OptimizedData".dataArray[3]                                     |         | DEC            | 14            |  |  |  |
| 5          | "OptimizedData".dataArray[4]                                     |         | DEC            | 0             |  |  |  |
| 6          | "OptimizedData".dataArray[5]                                     |         | DEC            | 0             |  |  |  |

# Result

| Figure 3-10 |                                               |                                             |                       |               |  |
|-------------|-----------------------------------------------|---------------------------------------------|-----------------------|---------------|--|
| OpcUa 🕨     | PLC_1 [CPU 1513-1 PN] > Watch and force       | tables 🕨                                    | Symbols               |               |  |
|             |                                               |                                             |                       |               |  |
| 🥩 🥐 🔐       |                                               |                                             |                       |               |  |
| i           | Name                                          | Address                                     | Display format        | Monitor value |  |
| 1           | "OptimizedData".dataArray[0]                  |                                             | DEC                   | 11            |  |
| 2           | "OptimizedData".dataArray[1]                  |                                             | DEC                   | 12            |  |
| 3           | "OptimizedData".dataArray[2]                  |                                             | DEC                   | 13            |  |
| 4           | "OptimizedData".dataArray[3]                  |                                             | DEC                   | 14            |  |
| 5           | "OptimizedData".dataArray[4]                  |                                             | DEC                   | 0             |  |
| 6           | "OptimizedData".dataArray[5]                  |                                             | DEC                   | 0             |  |
| 7           | "OptimizedData".dataArray[6]                  |                                             | DEC                   | 0             |  |
| 8           | "OptimizedData".dataArray[7]                  |                                             | DEC                   | 0             |  |
| 9           | "OptimizedData".dataArray[8]                  |                                             | DEC                   | 0             |  |
| 10          | "OptimizedData".dataArray[9]                  |                                             | DEC                   | 0             |  |
| 11          | "OptimizedData".dataInteger                   |                                             | DEC+/-                | 115           |  |
| 12          | "OptimizedData".dataReal                      |                                             | Floating-point number | 116.9         |  |
| 13          | "OptimizedData".dataBool                      |                                             | Bool                  | FALSE         |  |
| 14          | "OptimizedData".typeDataArray[0].dataArray[0] |                                             | DEC                   | 15            |  |
| 15          | "OptimizedData".typeDataArray[0].dataArray[1] |                                             | DEC                   | 16            |  |
| 16          | "OptimizedData".typeDataArray[0].dataArray[2] |                                             | DEC                   | 17            |  |
| 17          | "OptimizedData".typeDataArray[0].dataArray[3] |                                             | DEC                   | 18            |  |
| 18          | "OptimizedData".typeDataArray[0].dataArray[4] |                                             | DEC                   | 0             |  |
| 19          | "OptimizedData".typeDataArray[0].dataArray[5] |                                             | DEC                   | 0             |  |
| 20          | "OptimizedData".typeDataArray[0].dataArray[6] |                                             | DEC                   | 0             |  |
| 21          | "OptimizedData".typeDataArray[0].dataArray[7] |                                             | DEC                   | 0             |  |
| 22          | "OptimizedData".typeDataArray[0].dataArray[8] |                                             | DEC                   | 0             |  |
| 23          | "OptimizedData".typeDataArray[0].dataArray[9] |                                             | DEC                   | 0             |  |
| 24          | "OptimizedData".typeDataArray[0].dataInt      |                                             | DEC+/-                | 117           |  |
| 25          | "OptimizedData".typeDataArray[0].dataReal     |                                             | Floating-point number | 118.8         |  |
| 26          | "OptimizedData".dataPlcDataType.dataArray[0]  |                                             | DEC                   | 19            |  |
| 27          | "OptimizedData".dataPlcDataType.dataArray[1]  |                                             | DEC                   | 20            |  |
| 28          | "OptimizedData".dataPlcDataType.dataArray[2]  |                                             | DEC                   | 21            |  |
| 29          | "OptimizedData".dataPlcDataType.dataArray[3]  |                                             | DEC                   | 22            |  |
| 30          | "OptimizedData".dataPlcDataType.dataArray[4]  | J                                           | DEC                   | 0             |  |
| 31          | "OptimizedData".dataPlcDataType.dataArray[5]  |                                             | DEC                   | 0             |  |
| 32          | "OptimizedData".dataPlcDataType.dataArray[6]  |                                             | DEC                   | 0             |  |
| 33          | "OptimizedData".dataPlcDataType.dataArray[7]  |                                             | DEC                   | 0             |  |
| 34          | "OptimizedData".dataPlcDataType.dataArray[8]  |                                             | DEC                   | 0             |  |
| 35          | "OptimizedData".dataPlcDataType.dataInt       |                                             | DEC+/-                | 119           |  |
| 36          | "OptimizedData".dataPlcDataType.dataReal      |                                             | Floating-point number | 120.7         |  |
| 37          |                                               | <add new<="" td=""><td></td><td></td></add> |                       |               |  |

The values of the S7 tags are displayed in the "Monitor value" column.

# 4 Useful information

# 4.1 SIMATIC NET OPC server

#### 4.1.1 S7 OPC UA server

The S7 OPC UA server supports S7 communication via Industrial Ethernet and PROFIBUS.

#### **Connection type**

The S7 OPC UA server supports the following connection type:

• Standard S7 connection (see chapter 4.5.2).

#### **Communication services**

The S7 OPC UA server supports the following communication services:

| Tahl | ما | 1-1 |  |
|------|----|-----|--|
| ab   | e  | 4-1 |  |

| Communication service                | Description                                                                         |
|--------------------------------------|-------------------------------------------------------------------------------------|
| Variable services                    | Functions for reading and writing one or more S7 tags.                              |
| Buffer-oriented services             | Program-controlled transfer of larger blocks of data.                               |
| Block services                       | Transfer of a loadable data range to and from S7.                                   |
| Server functionality                 | The PC can be used as a server for data buffers and data blocks.                    |
| S7 password function                 | Setting a password for access to protected blocks.                                  |
| OPC UA events, conditions and alarms | Processing of S7 messages and S7 diagnostic events.                                 |
| History data on OPC UA               | Access to history S7 data tags that are archived in a database for up to 360 hours. |

Note

The S7 OPC UA server communication services listed in <u>Table 4-1</u> are available for Industrial Ethernet and PROFIBUS.

# 4.1.2 S7OPT OPC UA server

The S7OPT OPC UA server supports S7 communication via Industrial Ethernet with S7-1200 (V4 onward) and S7-1500.

## **Connection type**

The S7OPT OPC UA server supports the following connection type:

• Optimized S7 connection (see chapter <u>4.5.1</u>).

#### **Communication services**

The S7OPT OPC UA server supports the following communication services: Table 4-2

| Communication service                | Description                                                                                                    |
|--------------------------------------|----------------------------------------------------------------------------------------------------|
| Variable services                    | Functions for reading and writing one or more S7 tags via standard access and access to optimized data blocks. |
| OPC UA events, conditions and alarms | Processing of PLC messages.                                                                                    |
| History data on OPC UA               | Access to history S7OPT data tags that are archived in a database for up to 360 hours.                         |
| S7 CPU protection level concept      | Setting a password for secured connection<br>establishment and access to the S7-1200 and<br>S7-1500 stations.  |

#### Note

The S7OPT OPC UA server communication services listed in <u>Table 4-2</u> are only available for Industrial Ethernet.

## 4.1.3 SR OPC UA server

The SR OPC UA server makes it possible to use open communication services (SEND/RECEIVE) via Industrial Ethernet with OPC UA. The SR OPC UA server is authorized for communication with S7 devices. In addition, it also enables the user to communicate with external devices.

#### **Connection type**

The SR OPC UA server supports the following connection types:

- TCP connections
- ISO-on-TCP connections
- ISO transport connections

# Type of connection

The type of SR connection methods that is possible via an SR connection is set in STEP 7. The connection can either:

- only Fetch
- only Write
- only Send/Receive

#### **Communication services**

The SR OPC UA server supports the following communication services: Table 4-3

| Communication service   | Description                                                                                                    |
|-------------------------|----------------------------------------------------------------------------------------------------|
| Variable services       | Reading and writing of data tags for S5 data blocks and ranges (S5-compatible communication) requires that a Fetch or Write connection first be configured.                                                                                                    |
|                         | The data tags on a Fetch connection are only read. On a<br>Write connection, the data tags are written only. If a<br>communication partner's data blocks must not only be<br>read but also written, then you must configure two<br>corresponding connections which will be managed fully<br>independently by the OPC UA server. |
| Buffer-oriented service | Buffer-oriented services allow program-controlled transfer<br>of larger blocks of data. These services are also known<br>as SEND/RECEIVE services. Data transfer with the OPC<br>UA server is implemented with tags:                                                                                                    |
|                         | Tags that receive blocks of data                                                                                                    |
|                         | Tags that send blocks of data                                                                                                    |
|                         | A default size for the blocks of data is specified in the configuration. When sending tags, the length can be restricted. Partial access within the blocks of data is possible.                                                                                                    |

#### 4.1.4 DP OPC UA server

The DP OPC UA server supports DP master class 1. The DP master class 1 performs cyclic communication to the DP slaves.

The DP OPC UA server supports the DP slave function DP-V0.

#### Process tags for the DP master with OPC UA

The DP OPC UA server for DP master mode offers process tags for the following services:

- Services for the master class 1 access and monitoring of DP inputs and outputs
- Sync/Freeze: Acyclic sending of control telegrams to slave groups
- Fast Logic for:
  - CP 5613 A2 and CP 5614 A2 (only DP master): Automatic monitoring of slave data
  - CP 5623 and CP5624 (only DP master): Automatic monitoring of slave data
- Diagnostic tags: Evaluation of static diagnostic information

#### Process tags for the DP slave with OPC UA

The DP OPC UA server for DP slave mode offers process tags for the following services:

- Tag services for access to local slave data, access to the inputs and outputs of the slave
- Diagnostic tags: Evaluation of static diagnostic information of the slave

# 4.2 Configuring a PC station

#### Overview

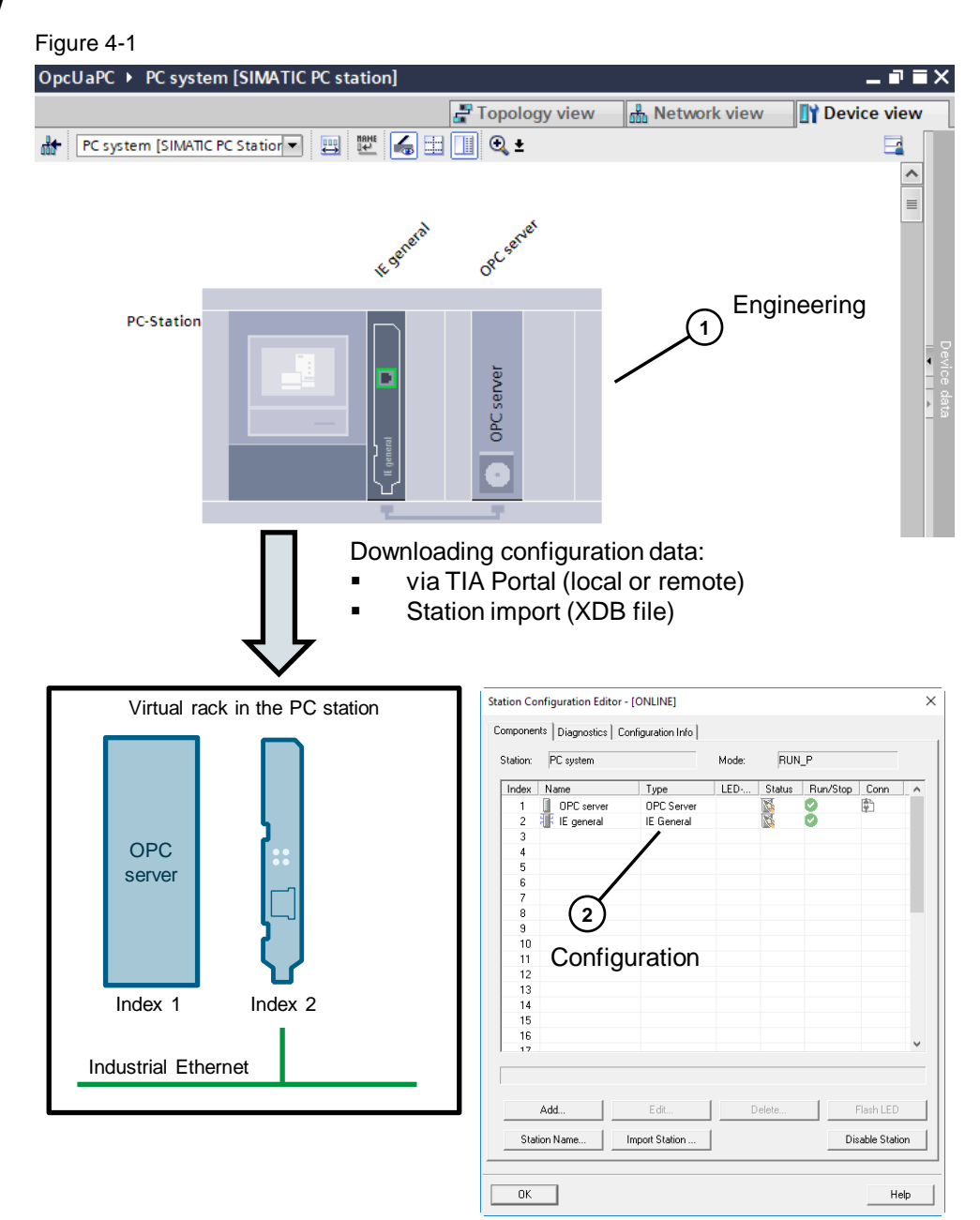

#### Engineering

In TIA Portal you will configure the PC station with the necessary components:

- Network adapter: e.g. "IE General"
- User application, e.g. "OPC Server"

Set all necessary addresses and parameters, such as IP address and subnet mask for the network adapter.

#### Configuration

Using the "Station Configuration Editor" you will insert the components into the virtual slots of the PC station and assign addresses and parameters to them.

To allow communication between the components in the PC station and to receive project engineering data, each component is assigned a unique identification number. The identification number for components in a PC station is the index. In much the same way as the slot of a module in an S7 CPU, the index corresponds to a virtual slot in a PC station.

# 4.3 "Station Configuration Editor"

Using the "Station Configuration Editor" you have access to the component management of the "Stationmanager" in the PC station.

You need the "Station Configuration Editor" for the initial configuration and project engineering as well as maintenance of a PC station.

The "Station Configuration Editor" is the user interface for Station Manager.

**Note** The "Station Configuration Editor" is always available and running on the PC station where you installed the "SIMATIC NET PC Software".

# 4.3.1 Overview

The following figure shows the layout of the "Station Configuration Editor". Figure 4-2

| Station Co | nfiguration Edit | or - [ONLINE]      |       |          |          |                 | ×        |   |
|------------|------------------|--------------------|-------|----------|----------|-----------------|----------|---|
| Componer   | nts Diagnostics  | Configuration Info |       |          |          |                 |          |   |
| Station:   | PC system        |                    | Mode: | RUN      | 1_P      |                 |          |   |
| Index      | Name             | Туре               | LED   | Status   | Run/Stor | Conn            | <u>^</u> |   |
| 1          | OPC server       | OPC Server         |       |          | 0        |                 |          |   |
| 2          | 🎼 IE general     | IE General         |       | <b>1</b> | 0        |                 |          | Ŀ |
| 3          |                  |                    |       |          |          |                 |          |   |
| 4          |                  |                    |       |          |          |                 |          |   |
| 5          |                  |                    |       |          |          |                 |          |   |
| 6          |                  |                    |       |          |          |                 |          |   |
| 7          |                  |                    |       |          |          |                 |          |   |
| 8          |                  |                    |       |          |          |                 | _        |   |
| 9          |                  |                    |       |          |          |                 | -        |   |
| 10         |                  |                    |       |          |          |                 | -        |   |
| 12         |                  |                    |       |          |          |                 | -        |   |
| 12         |                  |                    |       |          |          |                 |          |   |
| 31         |                  |                    |       |          |          |                 |          |   |
| 32         |                  |                    |       |          |          |                 |          |   |
| 123        | 5 Stationman     | aoer Stationmana.  |       |          |          |                 |          | 6 |
|            |                  | -                  |       |          |          |                 | <u> </u> |   |
|            | Add              | E dit              |       | elete    |          | Flash LED       |          |   |
| Stat       | tion Name        | Import Station     |       |          | C        | )isable Station | n        |   |
| ОК         |                  |                    |       |          |          | Hel             | P        |   |

1. Components:

The components are the modules and the applications involved in communications in the PC station. These components require configuration and project engineering data.

2. Station Manager:

The Station Manager holds the configuration and project engineering data for the components in the component management (database).

Apart from component configuration, the "Station Configuration Editor" can also be used for diagnostic purposes.

# 4.3.2 Application area and use cases

#### Initial configuration (commissioning)

When a component is put into operation for the first time, an initial configuration is necessary. This initial configuration is performed for all newly installed components. The initial configuration sets an index (the "virtual slot number") of the component.

After initial configuration of the components, the PC station is prepared to receive the project engineering data. This step can be compared to inserting the components into the rack of an S7 station.

#### Project engineering and maintenance

Changes in the project engineering and configuration data can be downloaded to the PC station from TIA Portal (local and remote). As an alternative, it is possible to transfer data using an XDB file.

Using the "Station Configuration Editor", you can check the effects in the "Components" tab. The "Diagnostics" tab provides you with information on the operating state at all times.

## 4.3.3 "Components" tab

In the "Components" tab, you will find the essential functions for configuring a PC station.

- Assigning the station name
- Creating new components
- Applying the component configuration and project engineering data
- Checks and diagnostics
- Setting the operating mode The current mode is displayed in the title bar of the "Station Configuration Editor".
  - Offline mode In offline mode, you can make changes to the configuration only by entering them directly or by importing the station (XDB file). The "Online Mode" button is visible and operable to reach the online mode.

| station: | PC system    |                | Mode: | RUN     | _P       |            |              |
|----------|--------------|----------------|-------|---------|----------|------------|--------------|
| Index    | Name         | Туре           | LED   | Status  | Run/Stop | Conn       | ^            |
| 1        | OPC server   | OPC Server     |       |         | 0        | P          |              |
| 2        | 🎼 IE general | IE General     |       |         | 0        |            |              |
| 3        |              |                |       |         |          |            |              |
| 4        |              |                |       |         |          |            |              |
| 5        |              |                |       |         |          |            |              |
| 6        |              |                |       |         |          |            |              |
| 7        |              |                |       |         |          |            |              |
| 8        |              |                |       |         |          |            | - 1          |
| 9        |              |                |       |         |          |            |              |
| 10       |              |                |       |         |          |            |              |
| 11       |              |                |       |         |          |            |              |
| 12       |              |                |       |         |          |            |              |
| 13       |              |                |       |         |          |            |              |
| 14       |              |                |       |         |          |            |              |
| 16       |              |                |       |         |          |            |              |
| 17       |              |                |       |         |          |            | $\checkmark$ |
|          | Add          | Edit           |       | )elete  |          | Flash LED  |              |
| Sta      | ion Name     | Import Station |       | ne Mode | Dis      | able Stati | n            |

Online mode

In online mode, you have the ability to download project engineering data directly to the PC station using TIA Portal. You can perform an XDB import at any time. You can also specify (as an option) whether you want the "offline mode" to be set following the import.

| lusalau | Mama           | Tune       |    | Chabus | Dum/Ch  | Conn         |   |
|---------|----------------|------------|----|--------|---------|--------------|---|
| muex    |                |            | CD | Status |         | j Conn<br>∰∆ | 1 |
| 2       |                | IF General |    | 8      | ă       | L&           |   |
| 3       | nen in general |            |    |        | · · · · |              |   |
| 4       |                |            |    |        |         |              |   |
| 5       |                |            |    |        |         |              |   |
| 6       |                |            |    |        |         |              |   |
| 7       |                |            |    |        |         |              |   |
| 8       |                |            |    |        |         |              |   |
| 9       |                |            |    |        |         |              |   |
| 10      |                |            |    |        |         |              |   |
| 11      |                |            |    |        |         |              |   |
| 12      |                |            |    |        |         |              |   |
| 13      |                |            |    |        |         |              |   |
| 14      |                |            |    |        |         |              |   |
| 15      |                |            |    |        |         |              |   |
| 16      |                |            |    |        |         |              |   |
| 17      |                |            |    |        |         |              |   |
| 17      |                |            |    |        |         |              |   |
|         | Add            | Edit       |    | elete  |         | Flash LED    |   |

- Disable and enable station: As an administrator you have the ability to secure the PC station's configuration data against changes.
  - Click the "Disable Station" button to lock the PC station.

| ation: | PC system       |              | Mode: | RUN    | l_P      |             |     |
|--------|-----------------|--------------|-------|--------|----------|-------------|-----|
| Index  | Name            | Туре         | LED   | Status | Run/Stop | Conn        | ^   |
| 1      | OPC server      | OPC Server   |       |        | 0        | <b>P</b>    |     |
| 2      | 🌃 IE general    | IE General   |       |        | 0        |             |     |
| 3      |                 |              |       |        |          |             |     |
| 4      |                 |              |       |        |          |             |     |
| 5      |                 |              |       |        |          |             |     |
| 6      |                 |              |       |        |          |             |     |
| 7      |                 |              |       |        |          |             |     |
| 8      |                 |              |       |        |          |             |     |
| 9      |                 |              |       |        |          |             |     |
| 10     |                 |              |       |        |          |             |     |
| 11     |                 |              |       |        |          |             |     |
| 12     |                 |              |       |        |          |             |     |
| 21     |                 |              |       |        |          |             |     |
| 32     |                 |              |       |        |          |             |     |
| 125    | Stationaranamer | Stationmana  |       | 1      |          |             |     |
| ,      |                 |              |       |        | · · · ·  |             | Υ.  |
|        | Add             | Edit         | [     | )elete |          | Flash LED   |     |
| Chat   | ion Name        | port Station |       |        | Die      | able Statio | n . |

| ation: | PC system             |                   | Mode: | RUN      | I        |                                                                                                    |              |
|--------|-----------------------|-------------------|-------|----------|----------|----------------------------------------------------------------------------------------------------|--------------|
| Index  | Name                  | Туре              | LED   | Status   | Run/Stop | Conn                                                                                                    | ^            |
| 1      | OPC server            | OPC Server        |       |          | 0        | Image: A start of the start of the start |              |
| 2      | 🌃 IE general          | IE General        |       | <b>M</b> | 0        |                                                                                                    |              |
| 3      |                       |                   |       |          |          |                                                                                                    |              |
| 4      |                       |                   |       |          |          |                                                                                                    |              |
| 5      |                       |                   |       |          |          |                                                                                                    |              |
| 6      |                       |                   |       |          |          |                                                                                                    |              |
| 7      |                       |                   |       |          |          |                                                                                                    |              |
| 8      |                       |                   |       |          |          |                                                                                                    | - 1          |
| 9      |                       |                   |       |          |          |                                                                                                    |              |
| 10     |                       |                   |       |          |          |                                                                                                    |              |
| 10     |                       |                   |       |          |          |                                                                                                    |              |
| 12     |                       |                   |       |          |          |                                                                                                    |              |
| 14     |                       |                   |       |          |          |                                                                                                    |              |
| 15     |                       |                   |       |          |          |                                                                                                    |              |
| 16     |                       |                   |       |          |          |                                                                                                    |              |
| 17     |                       |                   |       |          |          |                                                                                                    | $\mathbf{v}$ |
| ew dia | gnostic entry arriver | <b>d!</b><br>Edit |       | )elete   |          | Flash LED                                                                                                    |              |
| Stal   | tion Name             | Import Station    | 1     |          | Er       | hable Statio                                                                                                    | n N          |

Click the "Enable Station" button to unlock.

It is not possible to change the configuration data while the station is locked. The following functions are locked:

- Station import (XDB file)
- Downloading the PC station via TIA Portal (local or remote)
- Modifying the PC station in the "Station Configuration Editor"

The current status is displayed in the "Mode" field.

- RUN: The PC station is disabled for changes.
- RUN\_P: The PC station is enabled for changes.

# 4.4 Data blocks

STEP 7 (TIA Portal) offers data blocks with the following access options for S7-1500 and S7-1200 automation systems:

- Data blocks with optimized access
- Data blocks with standard access

The S7-300 and S7-400 automation systems only support data blocks with standard access.

#### 4.4.1 Data blocks with optimized access

Data blocks with optimized access have no predefined structure. In the declaration, the data elements contain no fixed address within the data block but rather a symbolic name. The elements are arranged in the block's available storage space so that no gaps in the storage occur. This achieves optimal utilization of the storage space.

The tags in this data block are identified by their symbolic names. Enter the symbolic names of the tags in order to address them.

Optimized block access has the following advantages:

- Increase your engineering efficiency using purely symbolic addressing.
- Achieve higher performance in your automation system from optimized block access.

#### 4.4.2 Data blocks with standard access

Data blocks with standard access have a fixed structure. In the declaration, the data elements contain a fixed address within the data block as well as a symbolic name. The address is shown in the "Offset" column.

The tags in this data block can be addressed symbolically and absolutely.
## 4.5 Connection types

### 4.5.1 Optimized S7 connections

From version V12 onward, the SIMATIC NET OPC UA server can access optimized data blocks of the S7-1200 CPU (firmware V4 or higher) and of the S7-1500 CPU. Optimized data blocks no longer use absolute addresses. It is only possible to access the tags using their symbolic names. This makes optimized data blocks more generic, which reduces the possible sources of errors.

The optimized data blocks are located in the namespace of the SIMATIC NET OPC UA server in the "SYM" folder of the S7-1500 station or S7-1200 station.

Optimized data blocks are accessed over the network using the new "S7Opt" protocol.

The default setting makes all S7 connections to S7-1200 CPUs (firmware V4 or higher) and S7-1500 CPUs optimized S7 connections. S7 connections to S7-1200 CPUs and S7-1500 CPUs are configured in the same manner as with the S7-300 CPUs and S7-400 CPUs. However, there are restrictions:

- Optimized S7 connections and optimized data blocks can only be used via OPC UA. DCOM-based OPC clients cannot access optimized data blocks.
- The SIMATIC NET software must be V12 or higher.
- Smaller quantity structure for CP1613 A2 Only 40 optimized S7 connections are possible for this CP.

#### 4.5.2 Standard S7 connections

The S7-300 CPUs and S7-400 CPUs only support data blocks with standard access. Using the absolute address or the symbolic name, it is possible to access the tags of a data block with standard access.

The symbols of the data block with standard access are located in the namespace of the SIMATIC NET OPC UA server in the "SYM" folder of the S7-300 station or S7-400 station.

Network access to data blocks with standard access is made via the "S7" protocol.

## 4.6 Syntax for access to absolute addresses

The following figure shows the syntax structure in the OPC client for access to the Nodeld of the node, which is required in order to access the absolute addresses of the S7 tags.

Figure 4-3

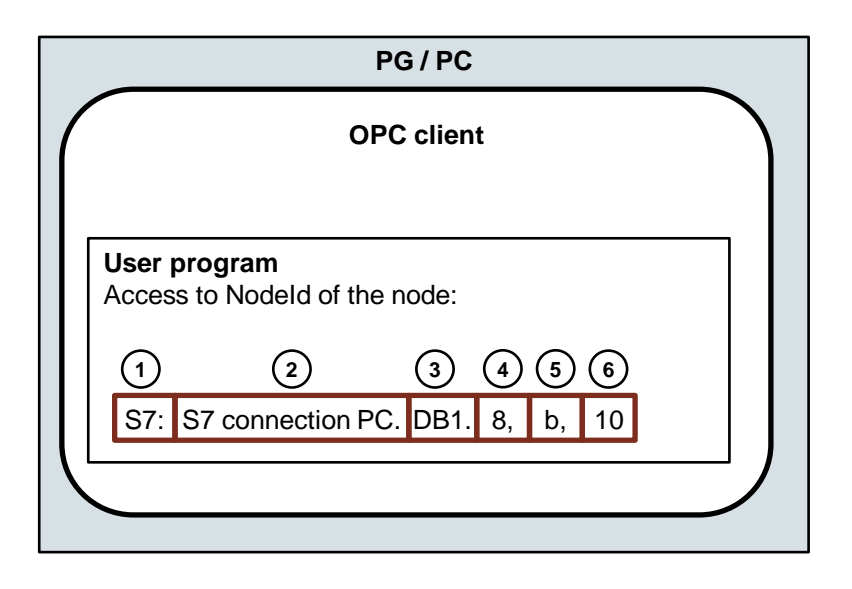

#### Table 4-4

| No. | Description     | Value            |
|-----|-----------------|------------------|
| 1.  | Protocol        | S7               |
| 2.  | Connection name | S7 connection PC |
| 3.  | Object          | DB               |
| 4.  | Start address   | 8                |
| 5.  | Data type       | b (bytes)        |
| 6.  | Quantity        | 10               |

### 4.7 OPC UA protocols

At the lowest level, the communications protocol of OPC UA is TCP-based and can therefore be used cross-platform even on embedded systems. A secure, encrypted transmission is required in all cases.

According to the standard, the following protocol options are available on the OPC UA interface:

- Simple XML/SOAP with "HTTP" via port 80 or with "HTTPS" via port 443.
- Binary TCP via port 4840 and other ports, such as port 55101 to port 55105 if other servers are involved.

The protocol can be selected using the URL address of the OPC UA server on the OPC UA user interface. You have the following two options available.

- OPC UA XML web services by specifying a URL, for example:
  - <u>http://<hostname>:80</u>
  - <u>https://<hostname>:443</u>
- Pure (native) binary TCP protocol by specifying:
  - opc.tcp://<hostname>:4840

### 4.7.1 XML Web services

XML can be used very easily with common development environments for OPC UA applications.

The firewall is usually already set to enable port 80 for HTTP and port 443 for HTTPS or these ports can be enabled easily in it. This means that Internet access is usually possible for the use of XML Web services without extra configuration.

### 4.7.2 Pure (native) binary TCP protocol

In OPC UA, the "OPC UA native binary" protocol has the highest transmission speed because data is transmitted compressed and little packaging information needs to be used. It requires the least additional effort. For example, no XML parser is required as is necessary for SOAP and HTTP.

The format is standardized down to the binary level. This stabilizes the data exchange between the OPC UA client and server since there are no degrees of freedom (such as blanks or comments in XML) present.

The specially defined TCP port 4840 is used for communication in the "OPC UA native binary" protocol, while SIMATIC NET OPC server still uses port 55101 to port 55105, depending on the protocol. These ports can be enabled or disabled in a firewall.

## 4.8 Structure of the namespace for OPC UA

The name space of OPC UA no longer consists of just folders, items and properties. It is a network of nodes with additional information and links.

The nodes are used both for the user data (instances) and for other information such as type descriptions of data (types). The nodes of OPC UA can be subdivided as follows:

Types

These are the node types specified in the OPC UA specification and, where necessary, by the relevant vendor, which are explicitly defined with respect to their properties and attributes. There are four basic types as follows:

- ObjectTypes
- VariableTypes
- ReferenceTypes
- DataTypes

The types serve as the type description for the instances.

Instances

These are the instances of the objects of your real project. Depending on the type of node, they obtain their properties by referencing the various types.

The root of your OPC UA server organizes both the types and the instances. This organizing includes the definition of additional nodes.

A node can have the following properties:

- Attributes that can be read
- Methods that can be called
- Events that can be signaled

Many standard nodes are defined in the OPC UA specification. Other node types may be added by specific manufacturers. The namespace is shown as a tree structure in OPC Scout V10.

### 4.9 Scanning the OPC UA namespace

The "Browse" and "Read" services are available for scanning the OPC UA namespace.

The response returns the requested value (reference, property or attribute).

#### 4.9.1 "Browse"

This service is used to obtain the references (links) of a node.

#### 4.9.2 "Read"

This service is used to obtain one or more attributes of one or more nodes.

## 4.10 Reading and writing attribute values of nodes

The two services "Read" and "Write" are available to read and write the attribute values of nodes.

#### 4.10.1 "Read"

This service is used to obtain one or more attributes of one or more nodes. With structured attribute values, whose elements are indexed as in an array, clients can read the entire set of indexed values, and they can read specific ranges or individual elements.

How up to date the values are is decided by the "maxAge" parameter.

#### 4.10.2 "Write"

This service is used to write values to one or more attributes of one or more nodes. With structured attribute values, whose elements are indexed as in an array, clients can write the entire set of indexed values, and they can write specific areas or individual elements.

The service request remains pending until the values have been written or until it is recognized that the values cannot be written.

Access for "Read" and "Write" uses the Nodeld of the node or nodes. The Nodeld is the identifier of a node in the namespace of OPC UA.

#### 5 Appendix

#### 5.1 Service and support

#### **Industry Online Support**

Do you have any questions or need assistance?

Siemens Industry Online Support offers round the clock access to our entire service and support know-how and portfolio.

The Industry Online Support is the central address for information about our products, solutions and services.

Product information, manuals, downloads, FAQs, application examples and videos - all information is accessible with just a few mouse clicks: https://support.industry.siemens.com

#### **Technical Support**

The Technical Support of Siemens Industry provides you fast and competent support regarding all technical gueries with numerous tailor-made offers - ranging from basic support to individual support contracts. Please send queries to Technical Support via Web form:

www.siemens.com/industry/supportrequest

#### SITRAIN – Training for Industry

We support you with our globally available training courses for industry with practical experience, innovative learning methods and a concept that's tailored to the customer's specific needs.

For more information on our offered trainings and courses, as well as their locations and dates, refer to our web page: www.siemens.com/sitrain

#### Service offer

Our range of services includes the following:

- Plant data services
- Spare parts services
- Repair services .
- On-site and maintenance services
- Retrofitting and modernization services
- Service programs and contracts

You can find detailed information on our range of services in the service catalog web page:

https://support.industry.siemens.com/cs/sc

#### Industry Online Support app

You will receive optimum support wherever you are with the "Siemens Industry Online Support" app. The app is available for iOS and Android: https://support.industry.siemens.com/cs/ww/en/sc/2067

## 5.2 Links and literature

Table 5-1

| No. | Subject                                                                                                    |  |
|-----|----------------------------------------------------------------------------------------------------|--|
| \1\ | Siemens Industry Online Support<br>https://support.industry.siemens.com                                                                              |  |
| \2\ | Link to the article page of the application example<br>https://support.industry.siemens.com/cs/ww/en/view/67295801                                   |  |
| /3/ | SIMATIC NET PC Software Industrial Communication with PG/PC Volume 1 -<br>Basics (system manual)                                                     |  |
| \4\ | SIMATIC NET: PC software Industrial Communication with PG/PC Volume 2 -<br>Interfaces<br>https://support.industry.siemens.com/cs/ww/en/view/77378184 |  |
| \5\ | SIMATIC NET: PC software Commissioning PC Stations - Manual and Quick Start<br>https://support.industry.siemens.com/cs/ww/en/view/77377601           |  |

# 5.3 Change documentation

Table 5-2

| Version | Date    | Change            |
|---------|---------|-------------------|
| V1.0    | 05/2014 | First version     |
| V2.0    | 06/2020 | Complete revision |
|         |         |                   |